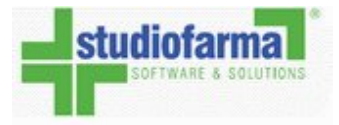

# Campania

## Manuale d'uso farmacia

https://campania.webdpc.it

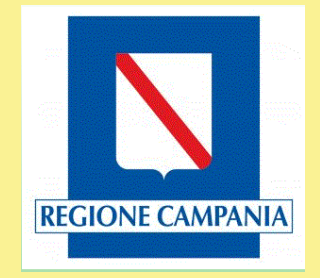

10 marzo 2017

Studiofarma S.r.l.

# Indice

| 1 | Intr | oduzione all'applicazione WebDPC                                                            | 10 |
|---|------|---------------------------------------------------------------------------------------------|----|
|   | 1.1  | Requisiti per l'uso                                                                         | 10 |
|   |      | 1.1.1 Requisiti minimi sistema Operativo                                                    | 10 |
|   |      | 1.1.2 Browser Supportati                                                                    | 11 |
|   | 1.2  | Collegamento all'applicazione                                                               | 12 |
|   | 1.3  | Accesso tramite gestionale                                                                  | 13 |
|   | 1.4  | Primo accesso: autenticazione                                                               | 14 |
|   | 1.5  | Profilo utente                                                                              | 16 |
|   | 1.6  | Recupero password prima dell'autenticazione                                                 | 24 |
|   | 1.7  | Primo accesso: descrizione pagina principale                                                | 28 |
|   | 1.8  | Primo accesso: scelta dei grossisti                                                         | 30 |
| 2 | Gest | tione Ricetta                                                                               | 35 |
|   | 2.1  | Inserimento ricetta                                                                         | 37 |
|   | 2.2  | Casi particolari (Inserimento ricetta)                                                      | 49 |
|   |      | Modifica ripartizione: disponibilità grossisti e significato dei colori utilizzati da WebD- |    |
|   |      | PC                                                                                          | 57 |
|   | 2.3  | Consegna prodotti                                                                           | 59 |
|   | 2.4  | Verifica Erogato                                                                            | 60 |
|   | 2.5  | Spedizione Ricetta                                                                          | 64 |
| 3 | Mod  | lifica Ricetta                                                                              | 66 |
|   | 3.1  | Modifica dati testata                                                                       | 66 |
|   | 3.2  | Variazione prodotti                                                                         | 68 |
|   |      | 3.2.1 Aggiunta nuovi prodotti                                                               | 68 |
|   |      | 3.2.2 Annullo ordine                                                                        | 69 |
|   |      | 3.2.3 Eliminazione prodotti (Reso)                                                          | 70 |
|   |      | 3.2.4 Diminuzione quantità                                                                  | 73 |

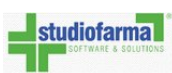

#### WebDPC Campania Manuale d'uso farmacia

| ٦  | SOFTWAR | Manuale d'uso farmacia                        | Studiofarma S.r.l. |
|----|---------|-----------------------------------------------|--------------------|
|    | 3.3     | Riapertura ricetta                            |                    |
| 4  | Elin    | ninazione ricetta                             | 77                 |
| 5  | Con     | sultazione ricette                            | 79                 |
| 6  | Ges     | tione resi                                    | 86                 |
|    | 6.1     | Prodotti da rendere                           |                    |
|    | 6.2     | Reso dei prodotti                             |                    |
|    | 6.3     | Storico resi                                  |                    |
| 7  | Con     | ntabilizzazione                               | 91                 |
|    | 7.1     | Predistinta e generazione documento contabile |                    |
|    | 7.2     | Casi particolari                              |                    |
|    | 7.3     | Annullo documento contabile                   |                    |
| 8  | Ana     | ngrafica Farmacia                             | 105                |
|    |         | 8.0.1 Articolo 50                             |                    |
| 9  | Boll    | le                                            | 112                |
| 10 | List    | a prodotti                                    | 116                |
|    | 10.1    | Lotti invendibili                             |                    |
| 11 | Gia     | cenza Prodotti in Farmacia                    | 121                |
| 12 | Spe     | dizione al dispensario                        | 123                |
| 13 | Stat    | tistiche                                      | 125                |
| 14 | Are     | a Messaggi                                    | 128                |
|    | 14.1    | Nuovo Messaggio                               | 132                |

# Elenco delle figure

| 1.1  | Collegamento all'applicazione                                                          |    |  |  |
|------|----------------------------------------------------------------------------------------|----|--|--|
| 1.2  | Per accedere a WebDPC è sufficiente inserire username e password e cliccare il         |    |  |  |
|      | bottone "Accedi"                                                                       | 14 |  |  |
| 1.3  | Se la username oppure la password sono errate l'accesso al sistema è negato            | 15 |  |  |
| 1.4  | Link per accedere al Profilo Utente                                                    | 16 |  |  |
| 1.5  | Profilo Utente: da qui si può modificare nome e cognome associato alla login, modi-    |    |  |  |
|      | ficare la password, modificare il PIN, modificare il cognome ed il nome dell'utente e  |    |  |  |
|      | modificare l'indirizzo email necessario per il recupero della password dimenticata.    | 16 |  |  |
| 1.6  | Modifica del Nome e del Cognome                                                        | 18 |  |  |
| 1.7  | Modifica del Nome e del Cognome - Inserimento dati                                     | 18 |  |  |
| 1.8  | Modifica del Nome e del Cognome - Dati modificati                                      | 18 |  |  |
| 1.9  | Modifica della Password                                                                | 19 |  |  |
| 1.10 | Modifica della Password - Popup di modifica                                            | 19 |  |  |
| 1.11 | Ho dimenticato la Password                                                             | 20 |  |  |
| 1.12 | Email contenente la nuova password                                                     | 21 |  |  |
| 1.13 | Visualizzazione del PIN                                                                | 21 |  |  |
| 1.14 | Modifica del PIN                                                                       | 22 |  |  |
| 1.15 | Modifica Email per il recupero della password                                          | 22 |  |  |
| 1.16 | Modifica Email per il recupero della password - Popup di modifica                      | 22 |  |  |
| 1.17 | Recupero password. Dalla pagina di login cliccare sul collegamento cerchiato in rosso. | 24 |  |  |
| 1.18 | Pagina di recupero password. E' necessario reinserire la Username, la email registrata |    |  |  |
|      | precedentemente e un codice di controllo                                               | 25 |  |  |
| 1.19 | L'email digitata non coincide con quella precedentemente comunicata                    | 25 |  |  |
| 1.20 | Digitazione del codice di controllo                                                    | 25 |  |  |
| 1.21 | Codice di controllo digitato in maniera errata                                         | 26 |  |  |
| 1.22 | Reset password avvenuto correttamente                                                  | 26 |  |  |
| 1.23 | Esempio di email contenente la nuova password temporanea                               | 27 |  |  |

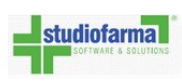

| 1.24 | Pagina principale della farmacia                                                                                  | 28 |
|------|----------------------------------------------------------------------------------------------------|----|
| 1.25 | Al primo accesso il bottone "Gestione Ricetta" per l'inserimento delle ricette è disa-                            |    |
|      | bilitato e diventa disponibile solo dopo avere selezionato e salvato i grossisti presso                           |    |
|      | cui si vogliono effettuare gli ordini                                                                             | 30 |
| 1.26 | Pagina di visualizzazione dei grossisti di riferimento: nella colonna di sinistra c'è                             |    |
|      | l'elenco dei grossisti selezionabili, nell'elenco di destra "Grossisti selezionati" quelli                        |    |
|      | già scelti                                                                                                    | 31 |
| 1.27 | Se si cerca di salvare un numero di grossisti inferiore o superiore al consentito il                              |    |
|      | sistema non effettua il salvataggio e avvisa l'utente                                                             | 32 |
| 1.28 | Se si cerca di salvare un numero di grossisti compreso tra il limite minimo e il li-                              |    |
|      | mite massimo concesso, WebDPC avvisa il farmacista che il cambio è avvenuto                                       |    |
|      | correttamente                                                                                                    | 32 |
| 1.29 | Per cambiare la priorità di un grossista tra quelli selezionati è necessario selezionare                          |    |
|      | tale grossista e poi cliccare il bottone "↑" (per alzare la sua priorità) o "↓" (per ab-                          |    |
|      | bassare la sua priorità). Le modifiche avranno effetto solo dopo aver premuto ""Salva                             |    |
|      | Selezione Grossisti"                                                                                              | 33 |
| 2.1  | Per inserire una nuova ricetta si può ricorrere alla funzionalità di Gestione veloce                              |    |
|      | ricetta oppure si può premere ""Gestione Ricetta"                                                                 | 35 |
| 2.2  | Inserimento ricetta                                                                                               | 37 |
| 2.3  | Controlli inserimento ricetta, il codice regionale deve essere di 5 cifre e le prime 3                            |    |
|      | devono essere 150                                                                                                 | 37 |
| 2.4  | Codice ENI valido                                                                                                 | 38 |
| 2.5  | Codice PSU valido                                                                                                 | 38 |
| 2.6  | Bisogna selezionare la fonte da cui si acquisisce il codice dell'assistito (dalla tessera                         |    |
|      | sanitaria oppure direttamente dalla ricetta)                                                                      | 39 |
| 2.7  | Se la ricetta prevede esenzione, cliccare sulla freccia cerchiata in rosso e poi cliccare                         |    |
|      | su una esenzione oppure sulla voce indicante che non è prevista esenzione                                         | 39 |
| 2.8  | Se il medico ha indicato la clausola di non sostituibilità sulla ricetta, selezionare la                          |    |
|      | casella di spunta                                                                                                 | 41 |
| 2.9  | Se è impostata la clausola di non sostituibilità e non c'è disponibilità del prodotto,                            |    |
|      | verrà generata una notifica di prodotto mancante con l'indicazione di non sostiuibilità.                          | 41 |
| 2.10 |                                                                                                    |    |
| 2.10 | Inserimento prodotti. Scrivendo nel menu a tendina evidenziato in rosso si può cercare                            |    |
| 2.10 | Inserimento prodotti. Scrivendo nel menu a tendina evidenziato in rosso si può cercare il prodotto da inserire    | 42 |
| 2.11 | Inserimento prodotti. Scrivendo nel menu a tendina evidenziato in rosso si può cercare<br>il prodotto da inserire | 42 |

| 2.12 | Le frecce accanto alla quantità permettono di modificare il numero di pezzi di prodot-    |    |
|------|-------------------------------------------------------------------------------------------|----|
|      | to inseriti. Alternativamente, si può cancellare la quantità predefinita (nell'immagine   |    |
|      | la quantità predefinita è 1) selezionandola tramite tastiera e digitando la quantità de-  |    |
|      | siderata. WebDPC conosce già la quantità massima concessa per un prodotto in una          |    |
|      | singola ricetta nonché il numero massimo complessivo di prodotti inseribili in una        |    |
|      | ricetta; un inserimento superiore a tali vincoli non è concesso.                          | 43 |
| 2.13 | E' stato inserito un pezzo: se si preme ""Annulla Inserimento Ricetta" nessuna ricetta    |    |
|      | verrà inserita in WebDPC e nessun ordine è stato effettuato; se si preme ""Inserisci      |    |
|      | Ricetta e Ordina" la ricetta è inserita e l'ordine per i grossisti è partito.             | 44 |
| 2.14 | E' stato inserito un pezzo: se si preme ""Annulla Inserimento Ricetta" nessuna ricetta    |    |
|      | verrà inserita in WebDPC e nessun ordine è stato effettuato                               | 45 |
| 2.15 | Popup riportante il messaggio per il prodotto mancante                                    | 46 |
| 2.16 | Messaggio per il prodotto mancante all'interno della notifica                             | 46 |
| 2.17 | Pagina di dettaglio di una ricetta inserita in WebDPC. Nel riquadro rosso è evidenziato   |    |
|      | il grossista presso cui si è effettuato l'ordine                                          | 48 |
| 2.18 | In fase di inserimento di una ricetta in WebDPC, cliccare "Rimuovi" per rimuovere         |    |
|      | un prodotto aggiunto per sbaglio o aggiunto con la quantità errata                        | 50 |
| 2.19 | Si sta inserendo una ricetta con 2 prodotti (1 pezzo di Prometax e 1 pezzo di Aranesp).   |    |
|      | Cliccando ""Inserisci Ricetta e Ordina" verranno ordinati entrambi i prodotti             | 51 |
| 2.20 | In grigio è indicato il prodotto che si sta per selezionare (ZYPREXA*28CPR RIV            |    |
|      | 5MG)                                                                                      | 52 |
| 2.21 | Lo Zyprexa con minsan 033638038 è stato sostituito da un equivalente (Zyprexa Ve-         |    |
|      | lotab con minsan 033638115) in maniera automatica, senza cioè che il farmacista           |    |
|      | dovesse farlo manualmente                                                                 | 52 |
| 2.22 | Se è impostata la clausola di non sostituibilità e non c'è disponibilità del prodotto,    |    |
|      | verrà generata una notifica di prodotto mancante con l'indicazione di non sostiuibilità.  | 53 |
| 2.23 | Come per gli avvisi sui prodotti sostituibili, così anche gli altri messaggi legati ai    |    |
|      | prodotti sono scritte bianche su sfondo rosso                                             | 53 |
| 2.24 | Dopo aver aggiunto un prodotto, cliccare "Vedi Ripartizione Ordini" per vedere a che      |    |
|      | grossista verrà fatto l'ordine                                                            | 54 |
| 2.25 | Cliccando "Modifica Magazzino" su una riga di prodotto, si fà la finestra per la          |    |
|      | modifica del grossista destinatario dell'ordine                                           | 55 |
| 2.26 | Come modificare la ripartizione di un ordine                                              | 56 |
| 2.27 | In seguito alla modifica della ripartizione dell'ordine, si ordinerà un pezzo a Grossista |    |
|      | C e uno a Grossista B                                                                     | 57 |

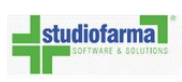

| 2.28 | In arancio i grossisti con una disponibilità parziale del prodotto, in rosso i grossisti                                                                                          |    |
|------|----------------------------------------------------------------------------------------------------|----|
|      | che non hanno disponibilità per il prodotto richiesto                                                                                                    | 57 |
| 2.29 | Se la ricetta non risulta spedibile, cliccare su ""Perchè non posso spedire ora la                                                                                                |    |
|      | ricetta?" per sapere perchè                                                                                                    | 59 |
| 2.30 | Per ogni ordine che non risulta evaso, viene riportata la motivazione che non permette                                                                                            |    |
|      | la spedizione della ricetta                                                                                                    | 59 |
| 2.31 | Accesso alla funzionalità di verifica prescritto/erogato da menù                                                                                                    | 60 |
| 2.32 | Accesso alla funzionalità di verifica prescritto/erogato dal popup di spedizione della                                                                                            |    |
|      | ricetta                                                                                                    | 60 |
| 2.33 | Funzionalità di verifica prescritto/erogato.                                                                                                    | 60 |
| 2.34 | Prodotto non presente nell'elenco prodotti di WebDPC.                                                                                                    | 63 |
| 2.35 | Minsan non valido.                                                                                                    | 63 |
| 2.36 | Bottone di spedizione della ricetta                                                                                                    | 64 |
| 2.37 | WebDPC richiede la conferma della spedizione                                                                                                    | 65 |
| 2.38 | Dopo la richiesta della conferma si deve inserire la data di spedizione della ricetta e                                                                                           |    |
|      | premere ""OK"                                                                                                    | 65 |
| 3.1  | Dalla pagina del dettaglio di una ricetta, premere "Modifica Ricetta" per modificare i                                                                                            |    |
|      | dati di una ricetta                                                                                                    | 67 |
| 3.2  | Cliccare "Modifica Dati Testata" per confermare le modifiche riguardanti data pre-                                                                                                |    |
|      | scrizione o esenzione                                                                                                    | 67 |
| 3.3  | Se una ricetta è eliminata, accanto alla scritta ""Stato della ricetta" c'è scritto ""Eli-<br>minata" in rosso e i prodotti che la costituivano sono elencati in grigio su sfondo |    |
|      | grigio                                                                                                    | 71 |
| 3.4  | Diminuzione quantità: cliccando la freccia in alto presente nel cerchio rosso si au-                                                                                              |    |
|      | mentano i pezzi da rendere, cliccando quella in basso si diminuiscono le quantità                                                                                                 | 74 |
| 3.5  | Diminuzione quantità che comporterà la presenza di zero prodotti in ricetta                                                                                                    | 74 |
| 4.1  | Finestra di conferma eliminazione ricetta                                                                                                    | 77 |
| 5.1  | Per consultare le ricette, cliccare il bottone ""Consultazione" dalla pagina principale.                                                                                          | 79 |
| 5.2  | Pagina di consultazione delle ricette                                                                                                    | 80 |
| 5.3  | L'elenco delle ricette è suddiviso in pagine, ciascuna di 10 ricette                                                                                                    | 80 |
| 5.4  | Per ricercare un prodotto, iniziare a digitare la descrizione del prodotto oppure il                                                                                              |    |
|      | numero Minsan oppure il Principio Attivo oppure l'Atc                                                                                                    | 82 |
| 5.5  | Esito di una interrogazione per tutte le ricette in stato "Spedita" che contengono                                                                                                |    |
|      | ARIXTRA*SC 10SIR 2,5MG 0,5ML                                                                                                    | 83 |

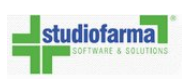

| 5.6  | Cliccando sulla freccia cerchiata in rosso appare il calendario per la scelta della data      |     |
|------|-----------------------------------------------------------------------------------------------|-----|
|      | della prescrizione. Se la data di prescrizione sulla ricetta cartacea coincide con il         |     |
|      | giorno in cui si cerca di effettuare l'inserimento, allora è sufficiente cliccare su ""Oggi". | 84  |
| 6.1  | Elenco dei prodotti da rendere suddivisi per grossista                                        | 86  |
| 6.2  | Premendo ""Modifica" è possibile compilare i dati lotto e scadenza dei prodotti da            |     |
|      | rendere più eventuali note                                                                    | 87  |
| 6.3  | Una volta premuto ""Rendi Prodotti Selezionati" è possibile compilare i dati del              |     |
|      | Documento Di Trasporto e premere ""Conferma Resi"                                             | 88  |
| 6.4  | Elenco dei resi effettuati                                                                    | 89  |
| 6.5  | E' possibile stampare il reso cliccando sul bottone cerchiato in rosso in figura              | 90  |
| 7.1  | Se si è nel periodo di contabilizzazione, non si ha ancora contabilizzato e ci sono           |     |
|      | ricette contabilizzabili, allora sotto il bottone ""Distinta Contabile" appare un avviso      |     |
|      | in rosso che ricorda al farmacista che può effettuare una contabilizzazione                   | 91  |
| 7.2  | Pagina di predistinta. Per contabilizzare, selezionare le ricette e poi premere ""Esegui      |     |
|      | Distinta Con Ricette Selezionate"                                                             | 93  |
| 7.3  | Per facilitare la selezione delle ricette da inserire nel documento contabile è disponi-      |     |
|      | bile un pulsante di selezione/deselezione di tutte le ricette contabilizzabili                | 94  |
| 7.4  | Se la farmacia ha già contabilizzato oppure non ha ancora contabilizzato il botto-            |     |
|      | ne per la contabilizzazione è disabilitato. (attenzione: il periodo di contabilizza-          |     |
|      | zione indicato in figura è solo simbolico e potrebbe non coincidere col periodo di            |     |
|      | contabilizzazione reale)                                                                      | 94  |
| 7.5  | Il documento di contabilizzazione della farmacia.                                             | 95  |
| 7.6  | Per stampare il documento di contabilizzazione premere il pulsante cerchiato in rosso         |     |
|      | in figura                                                                                     | 96  |
| 7.7  | Dalla pagina principale, cliccare su ""Vedi Distinte" per consultare e eventualmente          |     |
|      | stampare i documenti di contabilizzazione dei mesi precedenti                                 | 96  |
| 7.8  | Pagina di archivio dei documenti di contabilizzazione                                         | 96  |
| 7.9  | Ricette selezionate per la contabilizzazione, ricette deselezionate che non verranno          |     |
|      | contabilizzate e ricette non contabilizzabili                                                 | 98  |
| 7.10 | Pagina di consultazione notifiche mancanti                                                    | 101 |
| 7.11 | Cliccando ""+" sulla riga di interesse si espande il dettaglio della notifica mancante .      | 102 |
| 7.12 | Cliccando ""Vedi Notifica" sulla riga della notifica mancante si può vedere e stampare        |     |
|      | la notifica                                                                                   | 102 |
| 7.13 | Per stampare la notifica cliccare sul bottone evidenziato                                     | 103 |

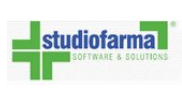

| 7.14                                                 | Se è impostata la clausola di non sostituibilità e non c'è disponibilità del prodotto, verrà generata una notifica di prodotto mancante con l'indicazione di non sostiuibilità.                                                       | 104               |
|------------------------------------------------------|----------------------------------------------------------------------------------------------------|-------------------|
| 8.1<br>8.2                                           | Scheda della farmacia coi relativi dispensari (se presenti e censiti in WebDPC)<br>La farmacia non ha nessun centro di tariffazione selezionato. E' possibile selezionare                                                             | 106               |
| 83                                                   | un centro di tariffazione premendo ""Modifica Centro Tariffazione"                                                                                                    | 109               |
| 0.0                                                  | premere ""Conferma"                                                                                                    | 109               |
| <ul><li>8.4</li><li>8.5</li></ul>                    | Finestra di modifica PINInternetto di modifica del PIN. Riprovare a digitarli in manieraI dati digitati non permettono la modifica del PIN. Riprovare a digitarli in maniera                                                          | 111               |
| 8.6                                                  | corretta                                                                                                    | 111<br>111        |
| 9.1<br>9.2                                           | Pagina di consultazione bolle                                                                                                    | 113               |
| 9.3                                                  | secondo i parametri impostati                                                                                                    | 114<br>115        |
| 10.1<br>10.2<br>10.3                                 | Elenco prodotti dispensabili                                                                                                    | 117<br>119        |
| 10.4                                                 | di colore rosso.                                                                                                    | 119<br>120        |
| 10.4                                                 | Premendo il bottone ""Lotti invendibili" si vedono i dettagli delle segnalazioni relative                                                                                                    | 120               |
|                                                      | al prodotto in questione e si possono marcare gli avvisi come letti                                                                                                    | 120               |
| <ol> <li>11.1</li> <li>11.2</li> <li>11.3</li> </ol> | Pulsante ""Giacenze Farmacia"Pulsante ""Giacenze Farmacia - Pannello superiore"Giacenze Farmacia: salvataggio estrazioneSuperiore                                                                                                    | 121<br>121<br>122 |
| 12.1                                                 | Se sono associati dispensari alla farmacia e ci si collega a WebDPC con le credenziali<br>della farmacia si possono fare spedizioni al dispensario selezionandolo dal menu a<br>tendina indicato in rosso e poi inserendo la ricetta. | 123               |
| 13.1<br>13.2                                         | Pagina delle statistiche                                                                                                    | 125<br>127        |
| 14.1<br>14.2                                         | Ingresso nell'area messaggi    Pagina principale dell'area messaggi                                                                                                    | 128<br>129        |

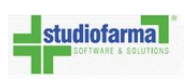

| 14.3 | Lettura dei messaggi               | 130 |
|------|------------------------------------|-----|
| 14.4 | Finestra di lettura messaggio      | 130 |
| 14.5 | Composizione di un nuovo messaggio | 132 |
| 14.6 | Selezione dei destinatari          | 133 |

## **Capitolo 1**

## **Introduzione all'applicazione WebDPC**

### 1.1 Requisiti per l'uso

WebDPC è un'applicazione Web, quindi non impatta in nessun modo sulle applicazioni esistenti che sono quotidianamente utilizzate all'interno della farmacia e non richiede l'installazione di alcun software applicativo particolare.

I requisiti di cui necessita per il suo utilizzo sono i seguenti:

- Un comune collegamento ad Internet con un semplice modem 56Kbps anche se è da preferire un collegamento ADSL per velocizzare l'operatività.
- Un browser per la navigazione in Internet

L'applicazione è inoltre compatibile con le maggiori periferiche a lettura ottica presenti in farmacia (lettori di codici a barre, etc).

#### 1.1.1 Requisiti minimi sistema Operativo

I requisiti minimi del sistema operativo sono i seguenti:

- Windows XP Service Pack 3 o superiore <sup>1</sup>
- Windows 2003 Server Service Pack 2 o superiore <sup>2</sup>

<sup>&</sup>lt;sup>1</sup>Ricordiamo che già da qualche anno il produttore Microsoft ha cessato il supporto sulle versioni indicate, rendendo di fatto obbligatorio l'aggiornamento a versioni più recenti così da soddisfare i requisiti minimi di sicurezza

<sup>&</sup>lt;sup>2</sup>Nel caso di Windows 2003 Server SP2, è necessaria anche la patch MS13-095 https://support.microsoft.com/en-us/ kb/2868626

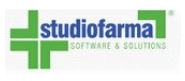

- Unix/Linux con installato Firefox o Chrome
- Apple iOS con installato Firefox o Chrome

#### 1.1.2 Browser Supportati

L'elenco dei browser ufficialmente supportati è il seguente:

- Microsoft Internet Explorer versione 10 e successive
- Mozilla Firefox versione 35 e successive
- Google Chrome versione 42 e successive

## **1.2** Collegamento all'applicazione

| Distribuzione Per Conto - Campania |
|------------------------------------|
| REGIONE CAMPANIA                   |
| Accesso WebDPC                     |
| User Name:*                        |
| Password:                          |
| Accedi                             |
| Ho dimenticato la password         |
| Versione: 1.1.536.0                |
|                                    |
|                                    |
|                                    |
|                                    |
|                                    |
|                                    |
|                                    |

Figura 1.1: Collegamento all'applicazione

Per connettersi all'applicazione, è sufficiente l'apertura del browser e digitare l'indirizzo

#### https://campania.webdpc.it

Sarà presentata la pagina di autenticazione dell'applicazione.

Per velocizzare le successive connessioni all'applicazione, è consigliabile creare un collegamento

all'interno dei Preferiti selezionando la voce del menu di Internet Explorer

#### $\label{eq:preferiti} \textbf{Preferiti'' e premendo ''OK''}$

quando è presente la pagina di autenticazione.

Se si usa Mozilla Firefox, si può creare un collegamento all'interno dei Preferiti selezionando la voce Segnalibri → "Aggiungi pagina ai segnalibri..." e premendo "Fatto"

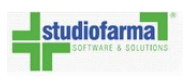

## **1.3** Accesso tramite gestionale

Molti gestionali di farmacie consentono di accedere automaticamente alla pagina principale di WebDPC.

Per fare ciò è necessario contattare la propria software house e chiedere di implementare questa modifica sul proprio programma gestionale comunicando la seguente stringa di connessione:

#### https://campania.webdpc.it/externlog.aspx?u=nomeutentedpc&p=passworddpc

Attenzione: quando si comunica la stringa sopra elencata bisogna sostituire ""nomeutentedpc" con ciò che si digita nel campo ""User Name" descritto in ""Primo accesso: autenticazione" e ""passworddpc" con ciò che si digita nel campo ""Password" sempre descritto in ""Primo accesso: autenticazione".

Inoltre, quando si cambia la password su WebDPC (seguendo la procedura descritta in ""Profilo utente"), è importante ricordarsi di aggiornare anche il proprio gestionale comunicando nuovamente alla software house la stringa di connessione con il nuovo utente e la nuova password.

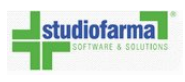

### **1.4 Primo accesso: autenticazione**

Per accedere all'applicazione, è sufficiente introdurre nella pagina di accesso la coppia di credenziali (username e password) precedentemente comunicate al responsabile della farmacia e premere il pulsante "Accedi".

Se username e password sono state introdotte correttamente, l'applicazione proporrà la pagina principale, altrimenti verrà visualizzato un messaggio d'errore e sarà riproposta la pagina di autenticazione.

La password, secondo le indicazioni del garante della privacy sarà composta da almeno 8 caratteri; qualora venisse smarrita la password, consultare ""Recupero password prima dell'autenticazione" oppure rivolgersi alla struttura di helpdesk per ottenerne una nuova che poi l'utente dovrà modificare al primo accesso.

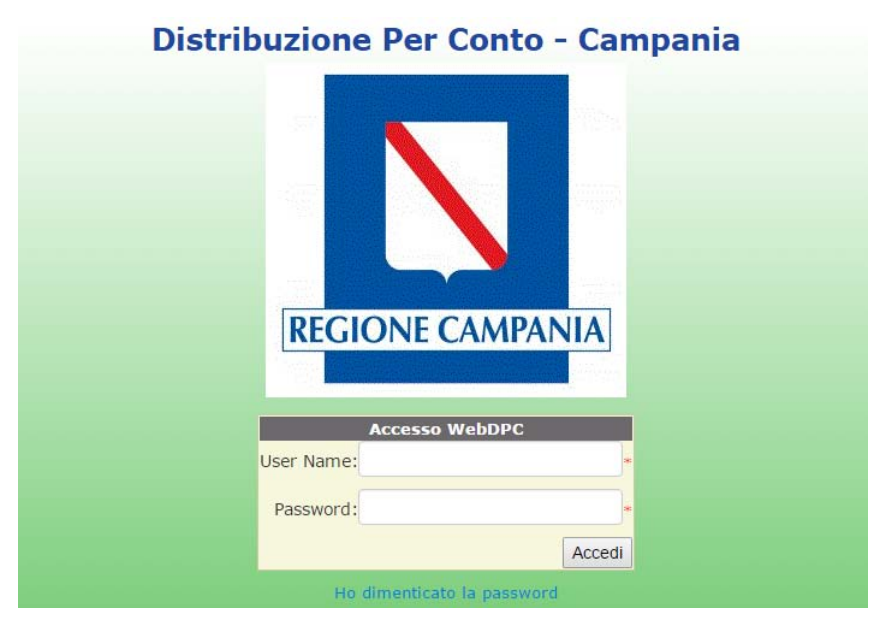

Figura 1.2: Per accedere a WebDPC è sufficiente inserire username e password e cliccare il bottone "Accedi"

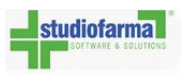

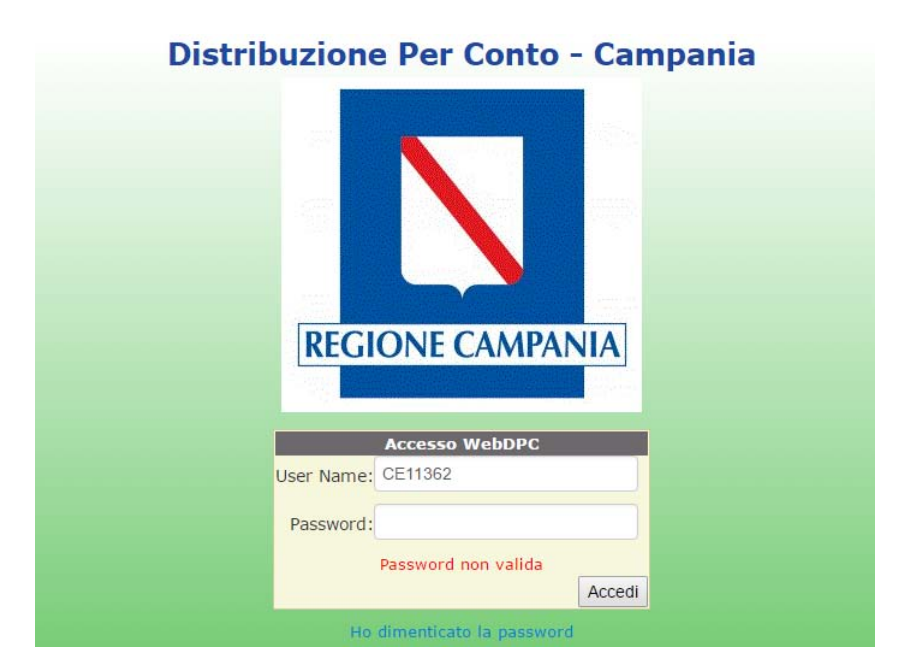

Figura 1.3: Se la username oppure la password sono errate l'accesso al sistema è negato

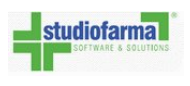

## **1.5 Profilo utente**

Le informazioni riguardanti la singola utenza che sta operando con WebDPC sono consultabili ed, in alcuni casi, modificabili dal Profilo Utente. Per accedere al profilo utente, cliccare sul link posto in alto a destra della pagina.

| SVILUPPO<br>Data ultimo cambio p | Utente 101/2013 |
|----------------------------------|-----------------|
|                                  | Profilo utente  |
|                                  |                 |

Figura 1.4: Link per accedere al Profilo Utente

La schermata proposta all'utente sarà simile a quella riportata di seguito.

| Home Page | Profilo Utente          | •                                        |            |                            |
|-----------|-------------------------|------------------------------------------|------------|----------------------------|
|           | Tipo Utente             | Farmacia                                 |            |                            |
|           | Farmacia                | FARMACIA PROVA                           |            |                            |
|           | Nome                    | Nome e Cognome non impostati             | Modifica   |                            |
|           | Username                | FI99999                                  |            |                            |
|           | Password                | Ultima modifica effettuata il 09/07/2013 | Modifica   | Ho dimenticato la password |
|           |                         |                                          |            |                            |
|           | PIN 🕜                   | PIN non impostato                        | Visualizza | Modifica                   |
|           | Email Recupero Password | Email recupero password non impostata    | Modifica   |                            |
|           |                         |                                          |            |                            |
|           |                         |                                          |            |                            |

Figura 1.5: Profilo Utente: da qui si può modificare nome e cognome associato alla login, modificare la password, modificare il PIN, modificare il cognome ed il nome dell'utente e modificare l'indirizzo email necessario per il recupero della password dimenticata.

Le informazioni riportate nella pagina sono le seguenti:

- 1. Tipologia Utente: Farmacia
- 2. Farmacia: Ragione sociale della farmacia
- 3. Nome: Nome e cognome dell'utente, se impostati. Queste informazioni sono modificabili.
- 4. Username: Username che viene utilizzato per effettuare l'accesso a WebDPC
- 5. **Password**: Informazioni circa la password dell'utente, ossia il giorno in cui la password è stata modificata per l'ultima volta e la scadenza della password. Se la scadenza della password

è vicina, WebDPC indicherà chiaramente il numero di giorni che mancano alla scadenza della password. La password può essere modificata. Qualora l'utente avesse dimenticato la propria password, è messa a disposizione la funzionalità ""Ho dimenticato la password".

- 6. **PIN**: Avverte se il PIN (necessario per lo scarico dei dati dell'Art. 50 dal gestionale) è stato impostato o meno. E' possibile visualizzare il PIN e modificarlo.
- 7. **Email recupero Password**: se impostata, indica l'indirizzo email a cui inviare la password temporanea nel caso in cui l'utente abbia dimenticato la propria password. Questo indirizzo email può essere modificato.

Qualora ci fossero dei dati che risultano non compilati, WebDPC li evidenzia in colore rosso. Nell'esempio, viene richiamata l'attenzione sui campi Nome, PIN ed Email Recupero Password.

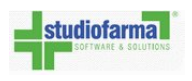

#### Modifica Nome e Cognome

Per modificare il Nome ed il Cognome dell'utente, cliccare il pulsante ""Modifica" posto a fianco del nome o della scritta ""Nome e Cognome non impostati", a seconda del caso.

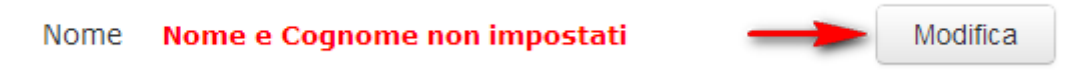

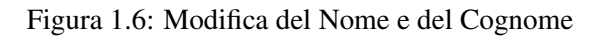

Si aprirà un popup nel quale sarà possibile inserire i dati richiesti:

|     | Scadenza password 07/10/2013                 |    |
|-----|----------------------------------------------|----|
| Ja  | P Modifica Nome Cognome                      | Ρ  |
| dit | as Nome Mario                                | as |
|     | Cognome Bianchi                              |    |
|     | Salva                                        |    |
|     | AS<br>Nome Mario<br>Cognome Bianchi<br>Salva | as |

Figura 1.7: Modifica del Nome e del Cognome - Inserimento dati

Una volta inseriti i dati, per confermare le modifiche, cliccare sul pulsante ""Salva". A modifica effettuata, un messaggio di conferma sarà reso visibile all'utente ed i dati risulteranno modificati.

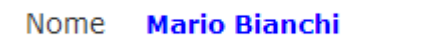

Modifica

Figura 1.8: Modifica del Nome e del Cognome - Dati modificati

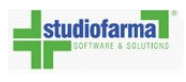

#### Modifica della Password

Per modificare la password di accesso a WebDPC, cliccare sul pulsante ""Modifica" posto a fianco delle informazioni sulla password.

| Password | Ultima modifica effettuata il 09/07/2013 | -       | Modifica | Ho dimenticato la password |
|----------|------------------------------------------|---------|----------|----------------------------|
|          | Scadenza password 07/10/2013             | <b></b> |          |                            |

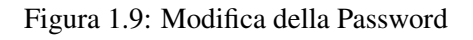

Il popup che verrà mostrato permette la modifica della password. Per modificare la propria password è necessario conoscere la password attuale ed inserire la nuova password, che per questioni di sicurezza va ripetuta due volte.

| Modifica Password                                                                                         |                                          |                                                      | × |
|----------------------------------------------------------------------------------------------------|------------------------------------------|------------------------------------------------------|---|
| La password deve essere composta da alme<br>ragione sociale.<br>La password avrà una durata di 90 giorni. | eno 8 caratteri, composta sia da lettere | e che da numeri e non può contenere riferimenti alla |   |
| ATTENZIONE: se attivo il collegamento con gestionale stesso.                                              | n il gestionale, la nuova password deve  | e essere riportata anche nella configurazione del    |   |
| Inserire la password attuale                                                                              |                                          | Ho dimenticato la password                           |   |
| Inserire la nuova password                                                                                |                                          |                                                      |   |
| Inserire nuovamente la nuova password                                                                     |                                          |                                                      |   |
|                                                                                                    |                                          | Salva                                                |   |

Figura 1.10: Modifica della Password - Popup di modifica

La nuova password deve ottemperare ad alcune regole di sicurezza: non può avere una lunghezza inferiore ad otto caratteri, deve essere composta sia da lettere che da numeri, non può contenere riferimenti alla ragione sociale della farmacia e deve essere differente dalla password che si sta cambiando. Qualora non ci si ricordasse la password che si desidera cambiare, è possibile utilizzare la funzionalità di recupero della password.

Per confermare i cambiamenti, cliccare sul pulsante ""Salva" posto in basso e sulla destra del popup. A modifica effettuata, un messaggio di conferma sarà reso visibile all'utente e le informazioni sulla password risulteranno aggiornate.

#### **Recupero della Password**

Se l'utente ha la necessità di cambiare la password perchè quella con cui si è collegato risulta in scadenza ma non la ricorda, tramite la funzionalità ""Ho dimenticato la password" può provvedere al recupero della stessa. Questa funzionalità è disponibile all'utente sia dalla pagina di login a WebDPC che dal profilo utente: la differenza fra le due procedure sta nel fatto che accedendo dal Profilo Utente, l'utente stesso risulta già identificato e quindi non c'è bisogno di indicare la propria username. Scopo di questo paragrafo è quello di spiegare come utilizzare la funzionalità di Recupero della Password nel caso in cui l'utente risulti già identificato Si può accedere alla funzionalità di Recupero della Password da due punti distinti del Profilo Utente: o dalla pagina principale, a fianco del pulsante di modifica della password, oppure dal popup di modifica della password, a fianco della casella ove inserire la vecchia password.

| Procedura di recupero password                                                                                                    | ×           |  |  |  |
|----------------------------------------------------------------------------------------------------|-------------|--|--|--|
| La procedura di recupero password invierà una nuova password all'email indicata. Una volta<br>ricevuta, al primo accesso ti verrà chiesto di modificarla, per la tua sicurezza. |             |  |  |  |
| il Indirizzo email                                                                                                    |             |  |  |  |
| Indica il risultato 4                                                                                                    |             |  |  |  |
|                                                                                                    | Invia Email |  |  |  |

Figura 1.11: Ho dimenticato la Password

All'interno del popup visualizzato (come da immagine sopra), l'utente per poter recuperare la password dovrà inserire l'indirizzo email per il recupero della password (se questo valore è già stato compilato nel Profilo Utente, la casella risulterà già valorizzata) ed il codice di controllo, sottoforma di una semplice addizione. Qualora si abbiano difficoltà nel leggere i numeri da addizionare, è possibile caricare un'altra addizione cliccando o sull'addizione stessa o sul pulsante ""Carica un'altra immagine". Se i dati indicati (indirizzo email e risultato dell'addizione) non risultano corretti, l'utente sarà avvertito da opportuni messaggi. Se, invece, la procedura andrà a buon fine, l'utente sarà avvertito dell'esito positivo da un opportuno messaggio. A seguito di tale procedura, l'utente riceverà nella casella email indicata una email indicante la nuova password.

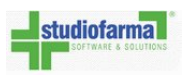

La nuova password per accedere a WebDPC è:

Tale password è valida solo per il primo accesso e sarà necessario modificarla. E-mail generata automaticamente, si prega di non rispondere. Cordiali saluti. Studiofarma WebDPC Helpdesk

Figura 1.12: Email contenente la nuova password

#### PIN

Il PIN è un codice di accesso necessario per poter scaricare i dati dell'Art. 50 tramite il proprio gestionale. Dalla pagina del Profilo Utente è possibile visualizzare e modificare tale valore, mediante i pulsanti ""Visualizza" e ""Modifica", rispettivamente.

|   | ΓC                  | assworu                       | utuma moum                            | ca enectuata il 10/07/20                                       | 13                        | Mounica      |
|---|---------------------|-------------------------------|---------------------------------------|----------------------------------------------------------------|---------------------------|--------------|
|   | PIN                 |                               |                                       |                                                                |                           | ×            |
| e | II PIN se<br>compos | erve per pote<br>sto da almen | er scaricare i da<br>lo 8 caratteri.  | ati dell'Art. 50/FUR dal gestio                                | nale. Il PIN deve         | e essere     |
|   | ATTE<br>deve e      | NZIONE: a d<br>essere modif   | ifferenza della p<br>ïcato anche nell | oassword, il PIN non scade ma<br>la configurazione del gestion | ai. Se viene vari<br>ale. | iato il PIN, |
|   | PIN                 | 12345678                      | Modifica                              |                                                                |                           |              |
|   |                     |                               |                                       |                                                                |                           | ОК           |

Figura 1.13: Visualizzazione del PIN

Dalla pagina principale del Profilo Utente e dal popup di visualizzazione del PIN, è possibile accedere al popup di modifica del PIN, tramite il pulsante ""Modifica".

Anche per il PIN vale la regola che la sua lunghezza deve essere almeno di 8 caratteri. Per salvare la modifica del PIN, cliccare il pulsante ""Salva" posto in basso a destra del popup. Un opportuno messaggio avverte l'utente del buon fine dell'operazione.

| sorrwake a solutions                                                                                              | WebDPC Campania<br>Manuale d'uso farmacia                                                                                                    | Studiofarma S.r.                |
|----------------------------------------------------------------------------------------------------|----------------------------------------------------------------------------------------------------|---------------------------------|
| Modifica PIN                                                                                                    |                                                                                                    | ×                               |
| II PIN serve per pote<br>II PIN deve essere co<br>II PIN deve essere in<br>ATTENZIONE: a di<br>deve essere modifi | r scaricare i dati dell'Art. 50/FUR dal gestional<br>omposto da almeno 8 caratteri.<br>npostato nel gestionale della farmacia.<br>fferenza della password, il PIN non scade mai.<br>cato anche nella configurazione del gestionale | le.<br>Se viene variato il PIN, |
| PIN 12345678                                                                                                    |                                                                                                    |                                 |
|                                                                                                    |                                                                                                    | Salva                           |

Figura 1.14: Modifica del PIN

#### Modifica dell'email per il recupero della password

Per poter usufruire della funzionalità di recupero della password, è necessario indicare a WebDPC qual è l'indirizzo email che è adibito a questa funzionalità. L'email per il recupero della password copre questa funzionalità.

| Email Recupero Password | email@farmacia.it |  | Modifica |
|-------------------------|-------------------|--|----------|
|-------------------------|-------------------|--|----------|

Figura 1.15: Modifica Email per il recupero della password

Cliccando sul pulsante ""Modifica", il popup che viene visualizzato permette di modificare o di inserire per la prima volta l'indirizzo email.

| Modifica Email recupero Password |                   |       |  |
|----------------------------------|-------------------|-------|--|
| Email                            | email@farmacia.it | ]     |  |
|                                  |                   | Salva |  |

Figura 1.16: Modifica Email per il recupero della password - Popup di modifica

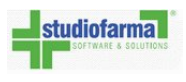

Per salvare il nuovo indirizzo email, cliccare il pulsante ""Salva" posto in basso a destra del popup. Un opportuno messaggio avverte l'utente del buon fine dell'operazione.

**Attenzione:** La presenza di un indirizzo email per il recupero password è molto importante. WebDPC farà notare all'utente la mancanza di questa informazione aprendo automaticamente il popup per la modifica di questo dato ogni volta che si accede al Profilo Utente, fino a che l'indirizzo email sarà impostato.

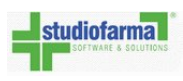

## **1.6 Recupero password prima dell'autenticazione**

In caso di smarrimento o dimenticanza, WebDPC fornisce un sistema di reset della password. Tramite tale funzionalità è possibile ricevere una email con una nuova password che **sovrascrive quella dimenticata**; tale password sarà da **modificare al primo accesso**.

Per poter usufruire di tale funzionalità è necessario avere impostato una email nella relativa sezione della pagina del ""Profilo utente".

Rimandiamo a tale sezione su come impostare la stessa.

Per accedere al recupero password, dalla pagina di login di WebDPC cliccare sul link evidenziato in figura 1.17.

| studio     | farma           |                                  |
|------------|-----------------|----------------------------------|
| SUPTW-     | ARE & SULUTIONS |                                  |
| Accesso V  | WebDPC          |                                  |
| User Name: |                 |                                  |
| Password:  |                 | Accesso alla<br>pagina di recupe |
|            | Accedi          | password smari                   |

Figura 1.17: Recupero password. Dalla pagina di login cliccare sul collegamento cerchiato in rosso.

Si accederà alla pagina di figura 1.18.

Per il reset della password sono necessari i seguenti dati:

- 1. Username: la username dell'utente di cui si vuole resettare la password.
- 2. **Indirizzo email**: l'aggiornamento o inserimento della email a cui verrà inviata la nuova password temporanea.
- 3. **Codice di controllo**: il codice è una semplice addizione da risolvere. Questa va risolta ed il risultato digitato prima di cliccare ""Invia email". Tale codice serve per verificare che l'operazione di reset sia fatta da un umano e non da un programma automatico.

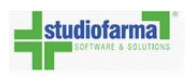

| Password Dimen                                                                                                    | Password Dimenticata     |  |  |  |  |
|----------------------------------------------------------------------------------------------------|--------------------------|--|--|--|--|
| La procedura di recupero password invierà una nuova password all'email indicata.<br>Devi inserire sia la username che l'email che avevi impostato precedentemente nel profilo utente di WebDPC.<br>Se non è stata precedentemente inserita l'email associata al proprio utente si prega di contattare l'assistenza di primo livello.<br>Se non ricevete l'email, verificate se per errore è finita nella posta indesiderata (anche Spam o Junk email) ed eventualmente contattate l'assistenza di primo livello.<br>Una volta ricevuta la nuova password, al primo accesso ti verrà chiesto di modificarla, per la tua sicurezza. |                          |  |  |  |  |
| Username                                                                                                    |                          |  |  |  |  |
| Indirizzo email                                                                                                    |                          |  |  |  |  |
| Indica il risultato                                                                                                    | 70 + 8 = ?               |  |  |  |  |
|                                                                                                    | Carica un'altra immagine |  |  |  |  |
|                                                                                                    | Invia Email Annulla      |  |  |  |  |

Figura 1.18: Pagina di recupero password. E' necessario reinserire la Username, la email registrata precedentemente e un codice di controllo.

Se si inserisce un'email che non coincide con quella registrata esce il messaggio di figura 1.19.

In caso di smarrimento o dimenticanza dell'email di reset password contattare la propria

associazione di categoria che provvederà a verificarla e eventualmente a cambiarla

| L'email non coincide con quella attuale.                                                                                                    |                                                                                                    |  |  |  |  |
|----------------------------------------------------------------------------------------------------|----------------------------------------------------------------------------------------------------|--|--|--|--|
| Password Dimenticata La procedura di recupero password invierà una nuova password all'email indicata.                                                        |                                                                                                    |  |  |  |  |
| Devi inserire sia la username che l'er<br>Se non è stata precedentemente in:<br>Se non ricevete l'email, verificate se<br>Una volta ricevuta la nuova passwo | mail che avevi impostato precedentemente nel profilo utente di WebDPC.<br>serita l'email associata al proprio utente si prega di contattare l'assistenza di primo livello.<br>per errore è finita nella posta indesiderata (anche Spam o Junk email) ed eventualmente contattate l'assistenza di primo livello.<br>rd, al primo accesso ti verrà chiesto di modificarla, per la tua sicurezza. |  |  |  |  |
| Username                                                                                                    | AR7947                                                                                                    |  |  |  |  |
| Indirizzo email                                                                                                    | emailnonregistrata@studiofarma.it                                                                                                    |  |  |  |  |
| Indica il risultato                                                                                                    | 35 + 3°= ?° 38                                                                                                    |  |  |  |  |
|                                                                                                    | Carica un'altra immagine                                                                                                    |  |  |  |  |
|                                                                                                    | Invia Email Annulla                                                                                                    |  |  |  |  |

Figura 1.19: L'email digitata non coincide con quella precedentemente comunicata

Infine digitare il codice di controllo (figura 1.20).

| Indica il risultato | 35 + 3°= ?° | 38 - | Digitare il risultato |
|---------------------|-------------|------|-----------------------|
|---------------------|-------------|------|-----------------------|

Figura 1.20: Digitazione del codice di controllo

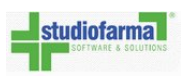

In caso di codice digitato in maniera errata, alla pressione di ""Invia Email" apparirà il messaggio di figura 1.21; a questo punto è possibile riprovare a inserire correttamente il risultato o cliccare ""Carica un'altra immagine" per risolvere un'addizione diversa.

|                                                                                                    | Il risultato non è corretto                                                                                                    |
|----------------------------------------------------------------------------------------------------|----------------------------------------------------------------------------------------------------|
| Password Dimen                                                                                                    | ticata                                                                                                    |
| La procedura di recupero password<br>Devi inserire sia la username che l'er<br>Se non è stata precedentemente in:<br>Se non ricevete l'email, verificate se<br>Una volta ricevuta la nuova passwo | invierà una nuova password all'email indicata.<br>mail che avevi impostato precedentemente nel profilo utente di WebDPC.<br>serita l'email associata al proprio utente si prega di contattare l'assistenza di primo livello.<br>2 per errore è finita nella posta indesiderata (anche Spam o Junk email) ed eventualmente contattate l'assistenza di primo livello.<br>rd, al primo accesso ti verrà chiesto di modificarla, per la tua sicurezza. |
| Username                                                                                                    | AR7947                                                                                                    |
| Indirizzo email                                                                                                    | emailnonregistrata@studiofarma.it                                                                                                    |
| Indica il risultato                                                                                                    | 35 + 3°= ?°       37         Carica un'altra immagine         Invia Email         Annulta                                                                                                    |

Figura 1.21: Codice di controllo digitato in maniera errata

A questo punto è possibile premere ""Invia Email".

Se tutti i dati inseriti sono corretti, uscirà una finestra di avvenuto reset (figura 1.22) che avvisa che al primo accesso **sarà necessario cambiare immediatamente la password temporanea**.

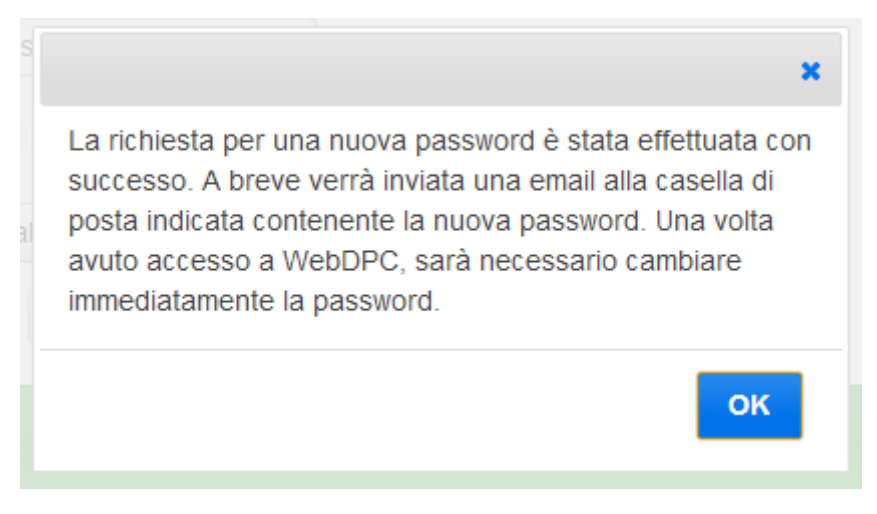

Figura 1.22: Reset password avvenuto correttamente

Controllando la vostra casella email troverete la nuova password da cambiare al primo accesso (figura 1.23).

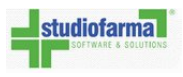

**Nota:** L'indirizzo email <u>mittente</u> della password temporanea è un indirizzo che non viene controllato da nessun operatore. Quindi, in caso di problemi, è inutile provare a scrivere a tale indirizzo: in caso di necessità contattare la propria associazione di categoria

#### Richiesta nuova password WebDPC

forgotpassword@studiofarma.it Sent: giovedì 29/03/2012 10:20 To: fi

La nuova password per accedere a WebDPC è: w1y5l0x4

Tale password è valida solo per il primo accesso e sarà necessario modificarla.

E-mail generata automaticamente, si prega di non rispondere.

Cordiali saluti.

Studiofarma WebDPC Helpdesk

Figura 1.23: Esempio di email contenente la nuova password temporanea

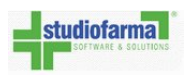

## **1.7** Primo accesso: descrizione pagina principale

Se username e password sono corrette verrà visualizzata la pagina principale (detta anche "Home Page").

| studiofarma    | Distribuzione per Conto                                    |                                          |                         |
|----------------|------------------------------------------------------------|------------------------------------------|-------------------------|
| HUPPO          | SVILUPPO                                                   | SVILUPPO SVILUPPO Uta                    | ente: SF12<br>Ibia Pass |
| 21             | Attenzione: ci sono prodott<br>Accedere all'area 'Prodotti | i da rendere.<br>da Rendere'             | 2                       |
|                | Gestione veloce ricetta                                    |                                          |                         |
| atriale diveso | SVILUPPO<br>Gestione Ricetta                               | SVILUPPO<br>Consultazione ricette        |                         |
|                | Gestione Ricetta                                           | Consultazione                            |                         |
|                | Gestione prodotti da rendere                               | Storico Resi                             |                         |
| /ILUPPO        | Prodotti da rendere<br>SVILUPPO                            | SVILUPPO SVILUPPO                        |                         |
|                | Fatturazione                                               | Archivio Fatture                         |                         |
|                | Fatturazione Ricette                                       | Vedi Fatture                             |                         |
|                | Lista dei prodotti dispensabili                            | Area messaggi Farmacia                   |                         |
|                | Lista prodotti                                             | Messaggi                                 |                         |
| /ILUPPO        | D.D.T. SVILUPPO                                            | SVILUPPO<br>Gestione anagrafica farmacia |                         |
|                | Area D.D.T.                                                | Anagrafica Farmacia                      |                         |
| 1              | Gestione Grossisti Riferimento                             | 5                                        |                         |
|                | Grossisti Riferimento                                      |                                          |                         |
| /ILUPPO        | Consultazione netifiche erodotti man                       | canti SVILUPPO                           |                         |
|                | Notifiche Mancanti                                         | Statistiche                              |                         |
|                |                                                            | Esci dal programma                       |                         |
|                |                                                            | Uscita                                   | 6                       |
|                | Ragione Sociale 4                                          | cia di Prova                             |                         |
| NLOPPO         | Indirizzo via di l                                         | Prova, 1 SVILUPPO                        |                         |
|                | Cap 11111                                                  |                                          |                         |

Figura 1.24: Pagina principale della farmacia

Dalla pagina principale si può:

- consultare questo manuale cliccando sulla scritta "Manuale d'uso" in alto a sinistra (vedere punto 1 della figura 1.24).
- Accedere al profilo utente per cambiare la password e altri dati utente; le funzionalità sono descritte in ""Profilo utente" (punto 2 della figura 1.24).
- Ricevere, se presenti, notifiche e avvisi (vedere punto 3 della figura 1.24).
- Consultare i dati della farmacia (vedere <u>punto 4</u> della figura 1.24). Tali dati sono poi modificabili direttamente dalla farmacia accedendo alla funzionalità "Gestione Anagrafica farmacia" spiegata più avanti nel manuale.

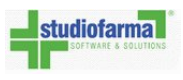

- Consultare i grossisti di riferimento presso cui verranno effettuati gli ordini farmacia (vedere punto 5 della figura 1.24).
- Uscire da WebDPC (vedere punto 6 della figura 1.24).
- Accedere a tutte le altre funzionalità a disposizione della farmacia.

**Nota:** In accessi a WebDPC successivi al primo potrebbero apparire dei messaggi che informano l'utente del fatto che si hanno ricette aperte da più di 7 giorni (vedi figura seguente) o che mancano meno di 3 giorni alla fine del periodo in cui si possono contabilizzare le ricette. A questo punto è sufficiente leggere il messaggio e premere ""OK"; così facendo verrà presentata la pagina principale.

| í |                                                 |
|---|-------------------------------------------------|
| 0 | Attenzione                                      |
|   | Ci sono 2 ricette aperte da più<br>di 7 giorni! |
|   | ОК                                              |
| h |                                                 |

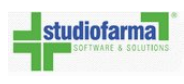

### **1.8** Primo accesso: scelta dei grossisti

Per poter inserire ricette è necessario scegliere i grossisti presso cui verranno effettuati gli ordini.

**NOTA:** Se non sono stati scelti i grossisti di riferimento oppure se il numero minimo e massimo di grossisti selezionati non è corretto, allora non è possibile inserire ricette e ordinare i relativi prodotti.

In questo caso, il pulsante "Ricetta" che serve per l'inserimento delle ricette sarà disabilitato e diventerà abilitato solo dopo aver selezionato e salvato un numero corretto di grossisti.

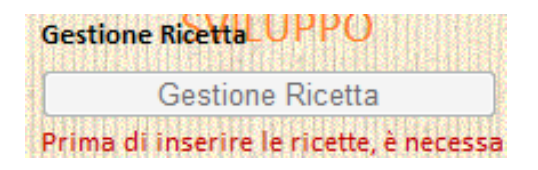

Figura 1.25: Al primo accesso il bottone "Gestione Ricetta" per l'inserimento delle ricette è disabilitato e diventa disponibile solo dopo avere selezionato e salvato i grossisti presso cui si vogliono effettuare gli ordini.

Per selezionare i grossisti di riferimento, premere il pulsante "Grossisti Riferimento" disponibile nella pagina principale (il pulsante è presente nella pagina principale e indicato dal punto 5 in figura 1.24):

| estione Grossisti Riferiment | 5    |
|------------------------------|------|
| Grossisti Riferimento        |      |
|                              | 1741 |

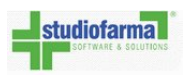

WebDPC presenterà la pagina di figura 1.26.

| Assicurarsi che la propria farmacia sia censita nelle anagrafiche dei grossisti selezionati<br>Farmacia: Farmacia Prova |          |                                            |                                               |  |  |
|----------------------------------------------------------------------------------------------------|----------|--------------------------------------------|-----------------------------------------------|--|--|
| SVILUPPO SVILUPPO<br>Grossisti disponibili                                                                              | SVILUPPO | SVILUPPO SVI<br>Salva Sek<br>Grossisti sel | LUPPO SVILUPPO<br>zione Grossisti<br>ezionati |  |  |
| GROSSISTA F<br>GROSSISTA E<br>GROSSISTA A<br>GROSSISTA B<br>GROSSISTA C<br>GROSSISTA G                                  | SVILUPPO | s                                          | *<br>VILUPPC                                  |  |  |
|                                                                                                    | SVILUPPO | S                                          |                                               |  |  |
|                                                                                                    | SVILUPPO | S                                          | VILUPPO                                       |  |  |
|                                                                                                    | SVILUPPO | S                                          | ~ Viluppo                                     |  |  |

Figura 1.26: Pagina di visualizzazione dei grossisti di riferimento: nella colonna di sinistra c'è l'elenco dei grossisti selezionabili, nell'elenco di destra "Grossisti selezionati" quelli già scelti

Al primo accesso si dovrà selezionare e salvare i grossisti di riferimento per poter inserire delle ricette.

Per selezionare o deselezionare dei grossisti è sufficiente cliccare sul nome di un grossista tra quelli disponibili nell'elenco e poi cliccare il bottone ">" (per selezionare) oppure il bottone "<" (per deselezionare).

E' inoltre possibile selezionare o deselezionare tutti i grossisti contemporaneamente cliccando su ">" o "«".

NOTA: Le modifiche hanno effetto solo dopo aver premuto il bottone "Salva Selezione Grossisti". Il sistema verificherà se è stato inserito un numero corretto di grossisti e restituirà un messaggio sull'esito del salvataggio.

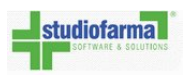

Non hai nessun grossista di riferimento. Selezionarne minimo 3 e massimo 3

Figura 1.27: Se si cerca di salvare un numero di grossisti inferiore o superiore al consentito il sistema non effettua il salvataggio e avvisa l'utente

Cambio grossisti effettuato correttamente

Figura 1.28: Se si cerca di salvare un numero di grossisti compreso tra il limite minimo e il limite massimo concesso, WebDPC avvisa il farmacista che il cambio è avvenuto correttamente

Una volta selezionati i grossisti è possibile cambiarne l'ordine; la posizione determina la priorità con cui WebDPC cerca di evadere un ordine in funzione della disponibilità del prodotto che si vuole ordinare.

Sulla parte sinistra della pagina sono visibili i magazzini che aderiscono alla DPC, mentre nella colonna di destra sono visibili i magazzini di riferimento scelti dalla farmacia.

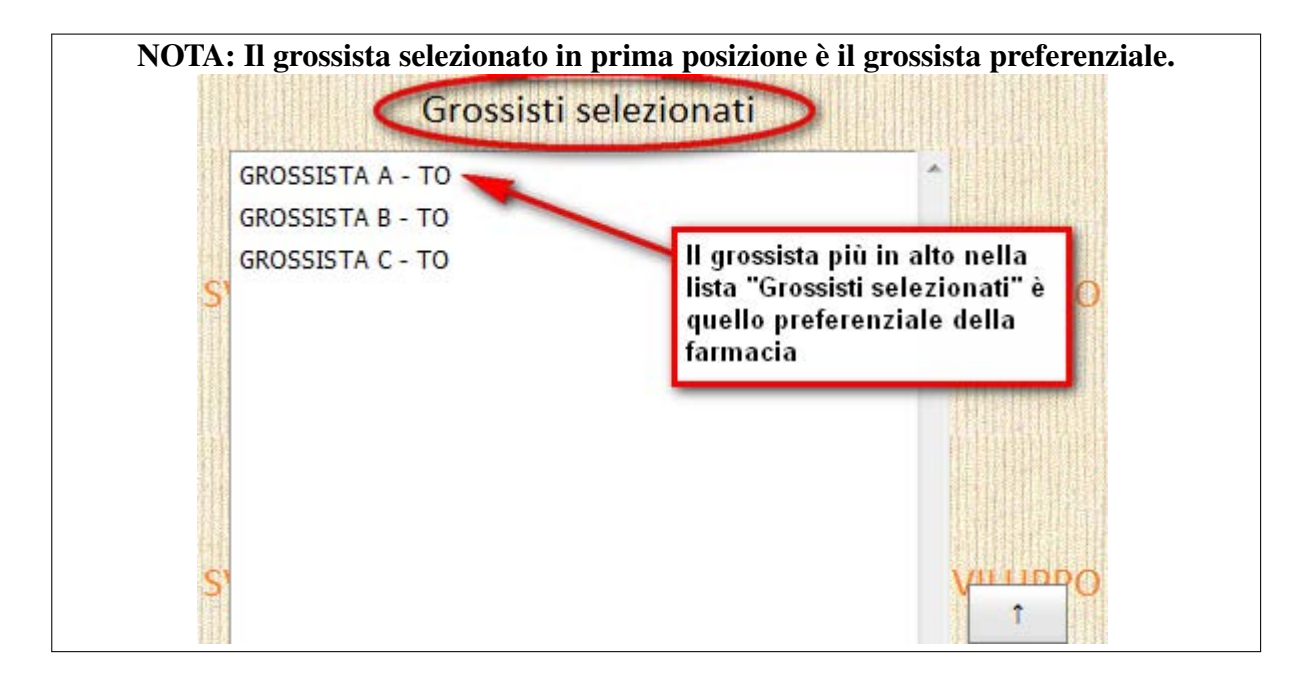

#### Il grossista più in alto nella lista "Grossisti selezionati" è quello preferenziale!

**Per alzare la priorità** di un grossista tra quelli presenti nell'elenco "Grossisti selezionati" bisogna selezionare tale grossista cliccandoci sopra e poi cliccare il bottone "↑".

**Per abbassare la priorità** di un grossista tra quelli presenti nell'elenco "Grossisti selezionati" bisogna selezionare tale grossista cliccandoci sopra e poi cliccare il bottone " $\downarrow$ ".

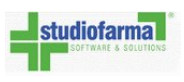

**NOTA:** Qualunque modifica di priorità tra i grossisti selezionati avrà effetto solo dopo aver premuto il bottone "Salva Selezione Grossisti".

| ROSSISTA A | Grossista selezionato                                |
|------------|------------------------------------------------------|
|            |                                                      |
|            | t<br>Bottoni per<br>cambio priorità<br>del grossista |
|            |                                                      |

Figura 1.29: Per cambiare la priorità di un grossista tra quelli selezionati è necessario selezionare tale grossista e poi cliccare il bottone "↑" (per alzare la sua priorità) o "↓" (per abbassare la sua priorità). Le modifiche avranno effetto solo dopo aver premuto ""Salva Selezione Grossisti"

In ogni momento è comunque possibile riaccedere all'area dei grossisti di riferimento e modificare quelli selezionati e/o le priorità tra i magazzini.

Se si sono effettuate delle modifiche (cioè aggiunto/tolto grossisti o cambiato priorità dei grossisti selezionati) senza salvarle e poi si clicca sul bottone "Home Page" allora apparirà la seguente finestra:

Cliccando **'''Salva le modifiche''**, verrà salvata la situazione attuale (sempre se non ci sono errori, ad esempio 0 grossisti selezionati) e verrà ripresentata la pagina principale.

Cliccando **'''Ignora le modifiche''** verrà ripresentata la pagina principale e la situazione dei grossisti sarà quella della situazione precedente (cioè WebDPC ignorerà le modifiche effettuate nell'ultimo accesso alla pagina "'Grossisti di riferimento'').

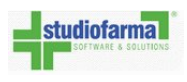

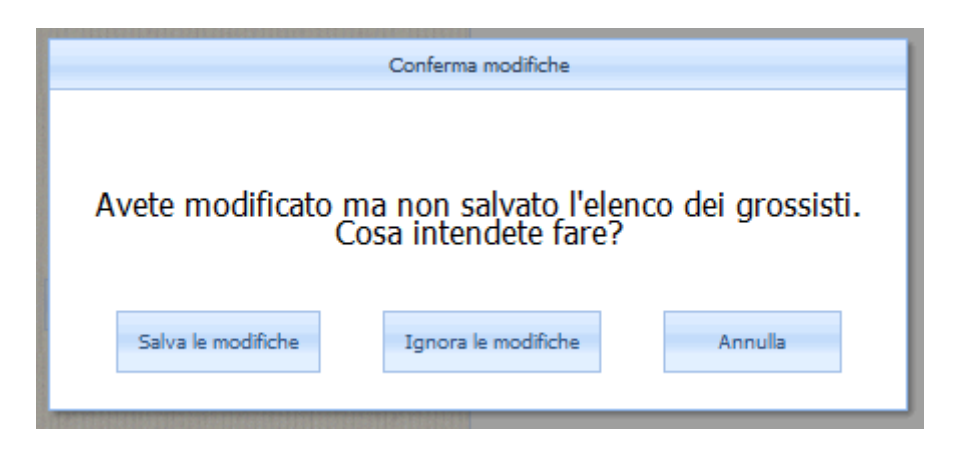

Cliccando **'''Annulla''**, l'utente rimane nella pagina dei grossisti e può effettuare nuove modifiche e salvare.

Cliccando **'''Visualizza storico''**, l'utente visualizza l'elenco delle variazioni dei grossisti di riferimento.

| alizza 1  | 0 💌 elementi                                            |                        |                        |                  | Cerca:              |               |
|-----------|---------------------------------------------------------|------------------------|------------------------|------------------|---------------------|---------------|
| riorita 🔺 | Grossista 🍦                                             | Creazione 🔻            | Eliminazione 🗍         | UtenteCreatore 🛊 | UtenteEliminatore 🛊 | Indirizzo IP  |
| 0         | UNICO LA<br>FARMACIA DEI<br>FARMACISTI Spa              | 30/04/2013<br>15:13:44 | 11/05/2013<br>15:37:55 |                  |                     |               |
| 1         | ALLEANZA SALUTE<br>DISTRIBUZIONE -<br>TRIESTE           | 30/04/2013<br>15:13:44 | 11/05/2013<br>15:37:55 |                  |                     | -             |
| 2         | FARMACISTI PIU<br>RINALDI S.R.L.                        | 30/04/2013<br>15:13:44 | 21/06/2013<br>16:28:44 |                  |                     |               |
| 3         | COMIFAR<br>DISTRIBUZIONE SPA<br>MAGAZZINO DI<br>TRIESTE | 30/04/2013<br>15:13:44 | 29/06/2013<br>11:25:26 |                  |                     |               |
| 0         | ALLEANZA SALUTE<br>DISTRIBUZIONE -<br>TRIESTE           | 29/06/2013<br>11:25:26 |                        |                  |                     |               |
| 1         | COMIFAR<br>DISTRIBUZIONE SPA<br>MAGAZZINO DI<br>TRIESTE | 29/06/2013<br>11:25:26 |                        |                  |                     |               |
| 2         | UNICO LA<br>FARMACIA DEI<br>FARMACISTI Spa              | 29/06/2013<br>11:25:26 |                        |                  |                     |               |
| 3         | FARMACISTI PIU<br>RINALDI S.R.L.                        | 29/06/2013<br>11:25:26 |                        |                  |                     | No. 110.000.0 |
| 0         | UNICO LA<br>FARMACIA DEI<br>FARMACISTI Spa              | 29/01/2013<br>12:32:26 | 11/05/2013<br>15:37:55 |                  |                     |               |
| 0         | FARMACISTI PIU                                          | 21/06/2013             | 29/06/2013             |                  |                     |               |

## **Capitolo 2**

## **Gestione Ricetta**

### Inserimento ricetta e ordine prodotti

Dalla pagina principale si può inserire una nuova ricetta ricorrendo alla funzionalità di inserimento ""Gestione veloce ricetta" oppure cliccando su ""Gestione Ricetta":

| Gestione veloce ricetta | 1 |
|-------------------------|---|
| Castione Ricetta        |   |
| Gestione Ricetta        |   |

Figura 2.1: Per inserire una nuova ricetta si può ricorrere alla funzionalità di Gestione veloce ricetta oppure si può premere ""Gestione Ricetta".

#### Gestione veloce della ricetta

La gestione veloce della ricetta permette di inserire nei due campi presenti accanto alla scritta ""Gestione veloce ricetta" il codice regionale e il codice ricettario. Una volta inseriti i due codici si deve premere il tasto ""Invio" della tastiera.

Il farmacista può, in alternativa, inserire il codice regionale e il codice ricettario tramite lettore ottico; in questo caso non è necessario premere ""Invio" in quanto, normalmente, i lettori ottici simulano questa pressione. WebDPC provvederà a verificare se la ricetta è già stata inserita dalla farmacia collegata; se è già stata inserita, verrà visualizzata la pagina di consultazione con i relativi dati altrimenti verrà visualizzata la pagina di inserimento ricetta coi campi ""Codice Regionale" e ""Codice Ricettario" già compilati.
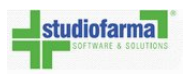

### Pulsante ""Gestione Ricetta"

Per accedere alla funzionalità di inserimento di una nuova ricetta, dalla pagina principale premere sul pulsante:

| Gestione Ricetta |   |
|------------------|---|
| Gestione Ricetta |   |
|                  | - |

Cliccando questo bottone verrà visualizzata la seguente pagina:

| Ricetta   | Prodotti   | Distribuzione Ordini                                       |        |  |
|-----------|------------|------------------------------------------------------------|--------|--|
| Codice Re | egionale:  |                                                            |        |  |
| Codice Ri | cettario:  |                                                            |        |  |
| Codice As | ssistito:  |                                                            | Valida |  |
| Τίρο Αςqu | iisizione: | <ul> <li>● Tessera Sanitaria</li> <li>○ Ricetta</li> </ul> |        |  |
| Esenzione | e: A       | ltro                                                       | •      |  |
| Data Pres | scrizione: |                                                            | Oggi 👻 |  |
|           |            |                                                            | Avanti |  |
| Annulla I | nserimento | Ricetta                                                    |        |  |

Se si vede una pagina simile a quella sopra, consultare ""Inserimento ricetta".

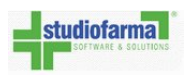

# 2.1 Inserimento ricetta

Premendo ""Gestione Ricetta" dalla pagina principale, verrà visualizzata la seguente pagina:

| Ricetta   | Prodotti   | Distribuzione Ordini                                       |     |       |
|-----------|------------|------------------------------------------------------------|-----|-------|
| Codice R  | egionale:  |                                                            |     |       |
| Codice Ri | icettario: |                                                            |     |       |
| Codice A  | ssistito:  |                                                            | V   | alida |
| Τίρο Αςqu | uisizione: | <ul> <li>● Tessera Sanitaria</li> <li>● Ricetta</li> </ul> |     |       |
| Esenzione | e: A       | Altro                                                      |     | -     |
| Data Pres | scrizione: |                                                            | Og  | ıgi 🔻 |
|           |            |                                                            | Ava | anti  |
| Annulla I | nserimento | Ricetta                                                    |     |       |

Figura 2.2: Inserimento ricetta

Qualora sia stato utilizzato l'inserimento veloce della ricetta, i campi ""Codice regionale" e ""Codice Ricettario" saranno già compilati, diversamente dovranno essere inseriti nelle apposite aree, aiutandosi anche con il lettore ottico. WebDPC permette l'inserimento delle sole ricette con codice regionale che iniziano per 150, cioè le ricette emesse dalla regione di appartenenza del WebDPC: in caso di ricette di altre regioni, un apposito messaggio informa dell'errore e non è possibile procedere oltre.

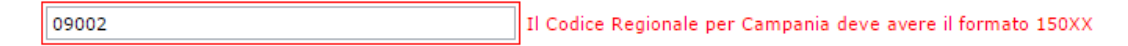

Figura 2.3: Controlli inserimento ricetta, il codice regionale deve essere di 5 cifre e le prime 3 devono essere 150

Appena sotto il codice ricettario è possibile inserire il codice dell'assistito:

| Codice Assistito: | RTOFRC82T29B157E | Valida |
|-------------------|------------------|--------|

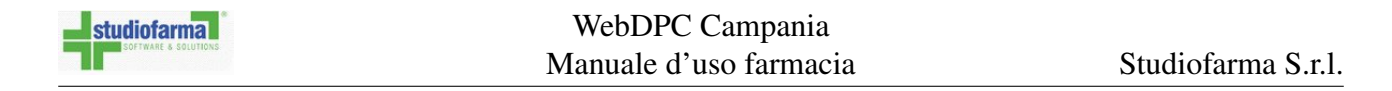

E' possibile verificare il codice assistito inserito cliccando ""Valida":

| Codice Ricettario:            | 0000001102                                 |                             |
|-------------------------------|--------------------------------------------|-----------------------------|
| Codice Assistito:             | RTOFRC82T29B157E                           | <br>Valida Codice Fiscale 🥥 |
| Inserire i<br>Tipo: e poi pre | l codice dell'assistito<br>mere ''Valida'' | Codice assistito            |
|                               |                                            | formalmente vando           |

Se l'assistito è stato digitato correttamente allora a destra del bottone ""Valida" apparirà l'icona che attesta la corretta validazione:

0

E' possibile altrimenti inserire codici STP (Straniero Temporaneamente Presente), ENI (Europeo Non Iscritto) o PSU (Permesso di Soggiorno per motivi Umanitari).

Nel caso la convenzione non preveda l'inserimento di codici stranieri come STP, ENI o PSU la farmacia verrà avvisata della non correttezza formale del codice inserito.

| Codice            | Assistito: | ENI123456789012 | 23                   | Valida    | Codice ENI (Europeo Non Iscritto) 🥝              |
|-------------------|------------|-----------------|----------------------|-----------|--------------------------------------------------|
|                   |            | F               | Figura 2.4: Codice I | ENI valio | do                                               |
| Codice Assistito: | PSU12345   | 67890123        | Valida               | Codice PS | U (Permesso di Soggiorno per motivi Umanitari) 🥝 |
|                   |            | F               | igura 2.5: Codice I  | PSU vali  | do                                               |

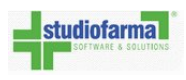

E' necessario inoltre selezionare la fonte da cui si è acquisito il codice dell'assistito; le opzioni possibili sono due e mutualmente esclusive: acquisizione del codice da tessera sanitaria oppure acquisizione dalla ricetta.

Cliccare sull'opzione desiderata oppure lasciare l'opzione preselezionata.

L'opzione selezionata è quella indicata dal pallino blu (in figura 2.6 l'opzione selezionata è ""Tessera Sanitaria").

| -                 | Tessera Sanitaria |
|-------------------|-------------------|
| hpo Acquisizione: | Ricetta           |

Figura 2.6: Bisogna selezionare la fonte da cui si acquisisce il codice dell'assistito (dalla tessera sanitaria oppure direttamente dalla ricetta)

Si può poi selezionare un'esenzione tra quelle disponibili.

Per selezionare un'esenzione è sufficiente cliccare sulla freccia che punta in basso nel menu a tendina accanto alla scritta ""Esenzione:" (figura 2.7).

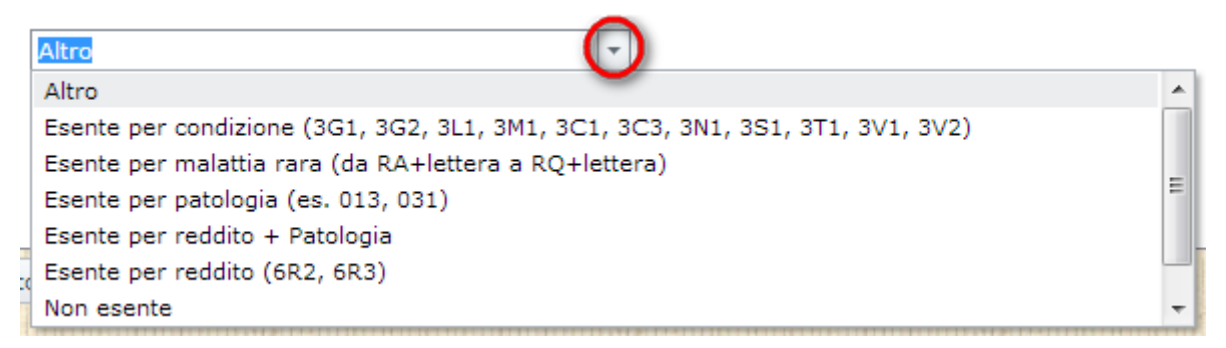

Figura 2.7: Se la ricetta prevede esenzione, cliccare sulla freccia cerchiata in rosso e poi cliccare su una esenzione oppure sulla voce indicante che non è prevista esenzione.

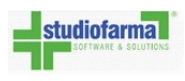

E' inoltre possibile inserire la **data di prescrizione**, ovvero la data che il medico ha riportato sulla ricetta.

Se la data sulla ricetta cartacea è uguale a quella in cui si inserisce la ricetta su WebDPC cliccare su ""Oggi" e la data verrà impostata automaticamente.

E' altrimenti possibile accedere al calendario e selezionare un giorno diverso da quello corrente; per fare ciò si deve cliccare sulla freccia accanto al bottone ""Oggi": verrà così visualizzato il calendario col mese attuale e sarà possibile selezionare una data diversa (per maggiori dettagli sull'utilizzo del calendario rimandiamo al paragrafo ""Come selezionare una data nei calendari di WebDPC" del capitolo ""Consultazione ricette").

| 2                  |       |              |                |        |       |     |     |       |         |
|--------------------|-------|--------------|----------------|--------|-------|-----|-----|-------|---------|
| Codice Ricettario: |       |              |                |        |       |     |     |       |         |
| Codice Assistito:  |       |              |                |        |       |     |     |       | Valida  |
| lipo Acquisizione: | 0     | Tes:<br>Rice | sera S<br>etta | Sanita | iria  |     |     |       |         |
| Esenzione:         | Altro |              |                |        |       |     |     |       | *       |
| Data Prescrizione: |       |              |                |        |       |     |     |       | Ogg -   |
|                    | «     | <            |                | giugi  | no 20 | 013 |     | () (» | vanti   |
|                    |       | lun          | mar            | mer    | gio   | ven | sab | dom   |         |
| Appulla Inceriment | 22    | 27           | 28             | 29     | 30    | 31  | 1   | 2     |         |
|                    | 23    | 3            | 4              | 5      | 6     | 7   | 8   | 9     |         |
|                    | 24    | 10           | 11             | 12     | 13    | 14  | 15  | 16    | i litte |
|                    | 25    | 17           | 18             | 19     | 20    | 21  | 22  | 23    |         |
|                    |       |              | 25             | 26     | 27    | 28  | 29  | 30    |         |
|                    | 26    | 24           | 20             |        |       |     |     |       |         |

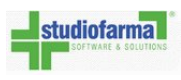

Dopo aver inserito codice regionale, codice ricettario, data prescrizione, selezionato l'esenzione, premere ""Avanti": WebDPC controlla che i campi siano compilati e formalmente corretti: tra i controlli che esegue ci sono quelli di verifica del codice regionale e del codice ricettario. Il bottone ""Annulla Inserimento Ricetta" permette invece di annullare l'inserimento di una ricetta e tornare alla pagina principale; così facendo la ricetta non viene inserita nel sistema e nessun ordine risulterà inoltrato ai grossisti.

Se i dati della ricetta sono corretti, il sistema consente di procedere con l'inserimento dei prodotti da ordinare visualizzando la pagina di figura 2.10.

A questo punto è possibile segnalare che il medico ha indicato la clausola di non sostituibilità figura 2.8: una volta cliccata la casella di spunta, il prodotto non potrà essere sostituito da uno equivalente. Nel caso in cui il prodotto sia mancante, verrà generata la notifica, dove sarà evidenziato che è stata selezionata la clausola di non sostituibilità del prodotto (figura 2.9).

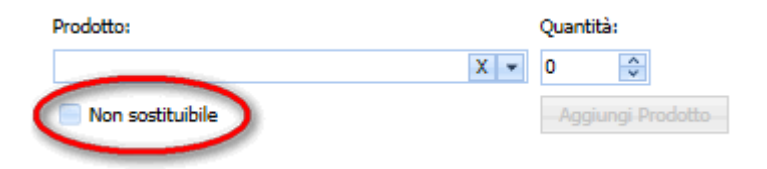

Figura 2.8: Se il medico ha indicato la clausola di non sostituibilità sulla ricetta, selezionare la casella di spunta

|           | •                          |                    |    |
|-----------|----------------------------|--------------------|----|
| Minsan    | Descrizione Prodotto       |                    |    |
| 038494050 | ABSEAMED*15IR 3000UI 0,3ML | - NON SOSTITUIBILE |    |
|           |                            |                    |    |
|           |                            |                    |    |
|           |                            |                    |    |
| Data      |                            | Fir                | ma |
| 14/10/201 | 1 12:25:34                 |                    |    |

Figura 2.9: Se è impostata la clausola di non sostituibilità e non c'è disponibilità del prodotto, verrà generata una notifica di prodotto mancante con l'indicazione di non sostiuibilità.

Cliccando nel menù a tendina (evidenziato in Figura 2.10) vengono elencati i prodotti in ordine alfabetico e si può iniziare a scrivere il nome del prodotto da ordinare tramite tastiera oppure scorrere l'elenco.

In alternativa è sufficiente usare la pistola sul codice a barre del prodotto che si vuole inserire; così facendo il prodotto verrà automaticamente inserito con quantità 1 e non è necessario premere ""Aggiungi Prodotto".

| Studiofarma<br>SOFTMARE & BOLUTIONS | WebDPC Campania<br>Manuale d'uso farmacia           | Studiofarma S.r.l. |
|-------------------------------------|-----------------------------------------------------|--------------------|
|                                     | Ricetta Prodotti Distribuzione Ordini               |                    |
|                                     | – Seleziona Prodotti –                              |                    |
| <b>,</b> 0                          | Prodotto: Quantità:<br>1 💬<br>Aggiungi Prodotto     | SVI                |
|                                     | Prodotti Selezionati                                |                    |
| o,                                  | Vedi Ripartizione Ordini Inserisci Ricetta e Ordina | SVI                |
|                                     | Annulla Inserimento Ricetta                         |                    |

Figura 2.10: Inserimento prodotti. Scrivendo nel menu a tendina evidenziato in rosso si può cercare il prodotto da inserire.

Nel caso si debbano inserire 2 pezzi dello stesso prodotto tramite pistola è sufficiente usare una seconda volta la pistola e la quantità per quel prodotto passerà da 1 a 2.

Inserendo le prime lettere che compongono il nome commerciale del prodotto, il menu a tendina si posizionerà sulla prima occorrenza. Ad esempio, inserendo ""pr" verranno mostrati tutti i prodotti che cominciano con ""PR" (Figura 2.11).

E' inoltre possibile fare ricerche per principio attivo o anche tramite più stringhe; ad esempio digitando CLEX+4000 si ricercano tutti i prodotti che nel principio attivo o nel nome commerciale contengono CLEX e 4000.

| Ricetta     | Prodotti         | Distribuzione Ordini              |           |                  |       |
|-------------|------------------|-----------------------------------|-----------|------------------|-------|
| _ Selezi    | iona Prodotti    |                                   |           |                  |       |
| Prode       | otto:            |                                   | Quantità: |                  |       |
| PRO         | METAX*56CPS      | 1,5MG - 034318028                 | 1 🗘       | CV/ILUDDO        |       |
| Mins        | an               | Descrizione                       |           | Principio Attivo |       |
| _ Prode     | otti Selezional  | ti                                |           |                  |       |
| Ve          | edi Ripartizione | Ordini Inserisci Ricetta e Ordina |           | SVILUPPO         | SVILL |
| Annulla Ins | erimento Ricet   | <b>a</b>                          |           |                  |       |

Figura 2.11: L'elenco dei prodotti può essere filtrato iniziando a inserire nel menu a tendina le prime lettere del nome commerciale del prodotto.

Le quantità di prodotto da inserire nella ricetta posso essere aumentate o decrementate utilizzando le frecce presenti accanto alla quantità.

| _ Seleziona Prodotti             |                   |
|----------------------------------|-------------------|
| Prodotto:                        | Quantità:         |
| PROMETAX*56CPS 1,5MG - 034318028 | ☑ 1 😔             |
|                                  | Aggiungi Prodotto |
|                                  |                   |

Figura 2.12: Le frecce accanto alla quantità permettono di modificare il numero di pezzi di prodotto inseriti. Alternativamente, si può cancellare la quantità predefinita (nell'immagine la quantità predefinita è 1) selezionandola tramite tastiera e digitando la quantità desiderata. WebDPC conosce già la quantità massima concessa per un prodotto in una singola ricetta nonché il numero massimo complessivo di prodotti inseribili in una ricetta; un inserimento superiore a tali vincoli non è concesso.

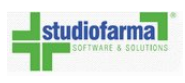

| Prodotto:      |                                                                                                  | Quantità:                                                                                                    |                                       |
|----------------|--------------------------------------------------------------------------------------------------|----------------------------------------------------------------------------------------------------|---------------------------------------|
|                |                                                                                                  | Aggiungi Prodotto                                                                                                    |                                       |
| Dradatti Calaz | ianati                                                                                           |                                                                                                    |                                       |
| Prodotti Selez | onati                                                                                            |                                                                                                    |                                       |
|                | Quantità Minsan                                                                                  | Prodotto                                                                                                    |                                       |
| Rimuovi        | 1 034318028                                                                                      | PROMETAX*56CPS 1,5MG                                                                                                    |                                       |
|                | NOTA 85: CLASSE A PER<br>MALATTIA DI ALZHEIMEI<br>DIAGNOSI E PIANO TERA<br>INDIVIDUATE DALLE REG | PATOL CLASSE A LIMITATAMENTE A PAZIENTI<br>R DI GRADO LIEVE E MODERATO. PRESCRIZIONE<br>IPEUTICO DELLE UNITA' DI VALUTAZIONE ALZHEIN<br>IONI E DALLE PROVINCE AUTONOME DI TRENTO E | CON<br>SSN SU<br>1ER (UVA)<br>BOLZANO |
| Vedi Ripar     | tizione Ordini Inserisci Ricet                                                                   | ta e Ordina                                                                                                    |                                       |

Dopo aver selezionato il prodotto e la quantità bisogna premere ""Aggiungi Prodotto""

Figura 2.13: E' stato inserito un pezzo: se si preme ""Annulla Inserimento Ricetta" nessuna ricetta verrà inserita in WebDPC e nessun ordine è stato effettuato; se si preme ""Inserisci Ricetta e Ordina" la ricetta è inserita e l'ordine per i grossisti è partito.

I prodotti aggiunti possono essere rimossi cliccando su ""Rimuovi" nella riga del prodotto non desiderato; tale operazione comporterà la rimozione di tutta la quantità di prodotti della riga rimossa. I motivi per cui sia necessario rimuovere dei prodotti inseriti possono essere molteplici, ad esempio: inserimento di un prodotto errato o una quantità errata.

E' importante evidenziare che

fino a quando non si preme ""Inserisci Ricetta e Ordina" non vengono

generati ordini per i grossisti e quindi la rimozione di prodotti in questa fase <u>non comporta prodotti</u> <u>da rendere</u>.

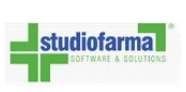

| NOTA: Quando si inseriso<br>allora Webl                            | ce un prodotto che non                                                               | è recuperabile secondo convenzione<br>ta nel seguente modo:                                        |
|--------------------------------------------------------------------|--------------------------------------------------------------------------------------|----------------------------------------------------------------------------------------------------|
| Ricetta Prodotti Distribuzion                                      | ne Ordini                                                                            |                                                                                                    |
| Seleziona Prodotti                                                 | 0                                                                                    |                                                                                                    |
| ST                                                                 | Quantita:                                                                            | €<br>S                                                                                             |
| - Prodotti Selezionati                                             | Quantità Minsan                                                                      |                                                                                                    |
| Notifica Mancante Rimuo                                            | vi 0 033638026<br>DISTR.STRUT.PUBBL.E PIAN                                           | ZYPREXA*28CPR RIV 2,5MG                                                                            |
|                                                                    | OSPEDALE-TERRITORIO CO<br>Il prodotto selezionato non<br>Premere l'apposito pulsante | N DIAGNOSI E PIANO TERAPEUTICO<br>e disponibile presso i magazzini -<br>e per stampare la notifica |
| Vedi Ripartizione Ordini                                           | nserisci Ricetta e Ordina                                                            |                                                                                                    |
| Annulla Inserimento Ricetta                                        |                                                                                      | ES                                                                                                 |
| Figura 2.14: E' stato inserito un<br>verrà inserita in WebDPC e ne | n pezzo: se si preme ""Ai<br>ssun ordine è stato effetti                             | nnulla Inserimento Ricetta" nessuna ricet<br>uato.                                                 |

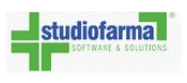

**NOTA**: Qualora l'ASL abbia predisposto una comunicazione particolare circa il prodotto mancante richiesto, tale comunicazione verrà visualizzata immediatamente dopo la richiesta di inserimento prodotto in ricetta.

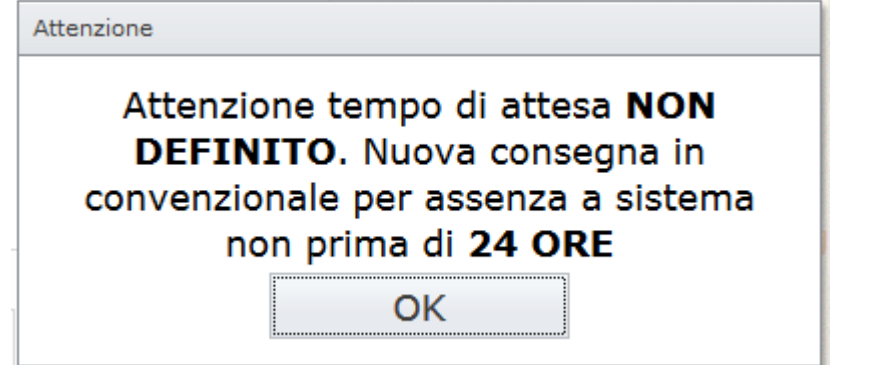

Figura 2.15: Popup riportante il messaggio per il prodotto mancante.

Tale informazione sarà riportata anche all'interno della notifica cartacea.

| Notifica Ma                   | ancante N° <b>168047</b>                                                                     |                                                            |
|-------------------------------|----------------------------------------------------------------------------------------------|------------------------------------------------------------|
| Tel.                          | NEW CONTRACTOR                                                                               |                                                            |
| <i>Codice Ric</i> o<br>Minsan | Descrizione Prodotto                                                                         | Quantita                                                   |
| 027128014                     | HEMOFIL M*IV 1F 1000UI+F 10ML                                                                |                                                            |
|                               |                                                                                              |                                                            |
| 1. Creazione                  | Attenzione tempo di attesa NON DEFINITO. Nuova consegna in<br>e notifica 02/09/2013 10:50:53 | convenzionale per assenza a<br>sistema non prima di 24 ORE |
| 1. Creazione                  | Attenzione tempo di attesa NON DEFINITO. Nuova consegna in<br>e notifica 02/09/2013 10:50:53 | convenzionale per assenza a<br>sistema non prima di 24 ORE |

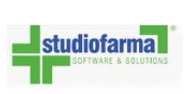

| Cliccando su                                                             | ""Notifica Mancante" apparirà (come da figura seguente)                                                                                    | la notifica di            |
|--------------------------------------------------------------------------|----------------------------------------------------------------------------------------------------|---------------------------|
| prodotto mano                                                            | ante che si potrà stampare cliccando sull'icona cerchiata in re                                                                            | DSSO:                     |
|                                                                          |                                                                                                    |                           |
| DPC                                                                      | Campania                                                                                                    |                           |
| Notifica                                                                 | Mancante N° <b>13263</b>                                                                                                    |                           |
| FARMAC<br>Via Staz<br>80100-N<br>P.IVA -<br>Tel.<br>ASL: 150<br>Codice F | IA DI PROVA<br>one, 1<br>APOLI (NA)<br>1234567890<br>203 - AZIENDA ASL CASERTA<br>armacia: 02601                                           |                           |
| Codice                                                                   | Ricettario 15014/0806216591                                                                                                    | Quantità                  |
| 03819005                                                                 | 5 BINOCRIT*1SIR 3000UI 0,3ML                                                                                                    | 2                         |
|                                                                          |                                                                                                    |                           |
|                                                                          |                                                                                                    |                           |
| 1. Creaz                                                                 | one notifica 16/01/2017 16:13:34                                                                                                    |                           |
|                                                                          |                                                                                                    |                           |
| Data                                                                     | Firma                                                                                                    |                           |
| 16/01/2                                                                  | 017 16:13:34                                                                                                    |                           |
| , ,                                                                      |                                                                                                    |                           |
|                                                                          |                                                                                                    |                           |
|                                                                          |                                                                                                    |                           |
|                                                                          |                                                                                                    |                           |
| Le notifiche<br>all'area di                                              | di prodotto mancante sono stampabili anche successivamente<br>consultazione (per maggiori informazioni vedere il capitolo "<br>mancanti"). | , accedendo<br>"Notifiche |
| NOTA: Ouald                                                              | ra i prodotti richiesti che hanno generato la notifica di prodo                                                                            | otto mancante             |
| dovessero torr                                                           | are disponibili entro 3 giorni, la farmacia verrà avvisata della                                                                           | disponibilità             |
| del prodotto n<br>Nuova Ricetta                                          | ediante un apposito messaggio.                                                                                                    |                           |
| ACTOS <sup>®</sup> <u>Inserise</u>                                       | 28CPR 15MG richiesto con la ricetta 15013/0200000002 è disponibil<br>la ricetta<br>VILUPPO SVILUPPO SVI                                    | e.<br>LUPP(               |

Cliccando il link, sarà possibile accedere alla pagina per l'inserimento della ricetta.

A questo punto è possibile confermare l'ordine premendo ""Inserisci Ricetta e Ordina" e automaticamente verrà visualizzata la pagina descrittiva della ricetta appena inserita, mostrando anche il grossista a cui è stato inoltrata la richiesta (Figura 2.17).

In questa modalità il grossista è sempre <u>scelto automaticamente</u> dal sistema: WebDPC cerca sempre di individuare la migliore soluzione con l'obiettivo di <u>garantire la consegna</u> di tutti i prodotti. WebDPC verifica primariamente la possibilità di usare il grossista preferenziale e, in seconda istanza, gli altri grossisti scelti.

Se si desidera sapere da quale grossista arriveranno i prodotti PRIMA di trasmettere l'ordine e/o scegliere manualmente il magazzino, si possono usare le apposite funzionalità ""Ripartizione ordine" e ""Modifica ripartizione ordine" descritte negli appositi paragrafi.

**IMPORTANTE:** se desiderato, queste funzionalità vanno usate **PRIMA** di cliccare il pulsante ""Inserisci Ricetta e ordina".

| KVII LIPPO<br>Home Page | Visualiz                   | SVILUPPO<br>zazione Ricetta     |        | SVILUPPO           |               | SVILUPI                          | o              | SVI       | LUPPO              |
|-------------------------|----------------------------|---------------------------------|--------|--------------------|---------------|----------------------------------|----------------|-----------|--------------------|
|                         | Codice Reg                 | ionale                          |        | 01001              | Num           | ero Ricettario                   |                | 00000000  | 11                 |
|                         | Data Presc<br>La ricetta e | rizione<br>e' stata chiusa il   |        | 19/01/2010         | State         | della ricetta                    |                | Aperta    |                    |
|                         | Esenzione                  |                                 |        | Altro              | Codi          | ce Assistito                     |                | acquisito | da Tessera Sanitar |
| SVILUPPO                | Ticket Rice<br>Data di cor | tta SVILUPPO<br>ntabilizzazione |        | \$0.00UPPO         | Resi<br>Perio | denza Paziente<br>odo Competenza | <b>.</b>       | TO1 SVI   | LUPPO              |
|                         | Dettaglio r                | icetta                          |        |                    |               |                                  |                |           |                    |
|                         | Minsan                     | Descrizione                     | Qta Or | dinata Data Ordine | 62. (A)       | Numero Ordine                    | Ordinato       | tato      | Tipo Ordine        |
|                         | 03431802                   | 8 PROMETAX*56CPS 1.5            | 5MG 1  | 19/01/2010         | 14:45:04      | 16                               | UNICO - RIVOLI | Ordinata  | Ordine Diretto     |

Figura 2.17: Pagina di dettaglio di una ricetta inserita in WebDPC. Nel riquadro rosso è evidenziato il grossista presso cui si è effettuato l'ordine.

Se non ci sono altre ricette da inserire è possibile tornare nella pagina principale cliccando su ""Home Page" e quindi uscire da WebDPC premendo il bottone ""Uscita" (descritto nel punto 6 della Figura 1.24).

Se invece vi sono altre ricette da ordinare, si può ripetere il procedimento cliccando su ""Nuova Ricetta".

**NOTA**: I prodotti risultano ora ordinati presso il grossista che li consegnerà nei tempi stabiliti: si può quindi informare l'assistito di tornare successivamente per il ritiro degli stessi.

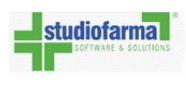

### 2.2 Casi particolari (Inserimento ricetta)

#### 1. Ricetta già presente

Se la ricetta è già stata inserita WebDPC non ne permette l'inserimento e l'avviso è il seguente:

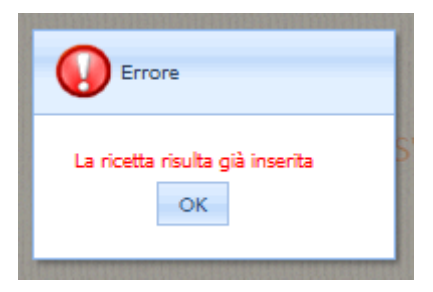

Se la ricetta è stata inserita anche da un'altra farmacia, WebDPC avviserà il farmacista col seguente messaggio:

| Attenzione                              |                                                                                                    |
|-----------------------------------------|----------------------------------------------------------------------------------------------------|
| Una ricetta con questi codici è già pre | nte ed appartiene ad un'altra farmacia. E' comunque possibile proseguire, ma si consiglia di verificarla |
| Prosegui                                | Annulla                                                                                                  |

Cliccando su ""Annulla" si rinuncia a volere inserire la ricetta. Cliccando su ""Prosegui" si può comunque procedere con l'inserimento della ricetta e con l'effettuazione dell'ordine però solo la farmacia che possiede fisicamente la ricetta potrà contabilizzarla.

#### 2. Ricetta Scaduta

Se si inserisce una ricetta con data di prescrizione antecedente di 30 o più giorni rispetto al giorno di inserimento, WebDPC mostrerà con un messaggio l'errore riscontrato, permettendo comunque il suo inserimento e l'ordine dei prodotti: è responsabilità del farmacista decidere se continuare o chiedere all'assistito di far emettere una nuova ricetta.

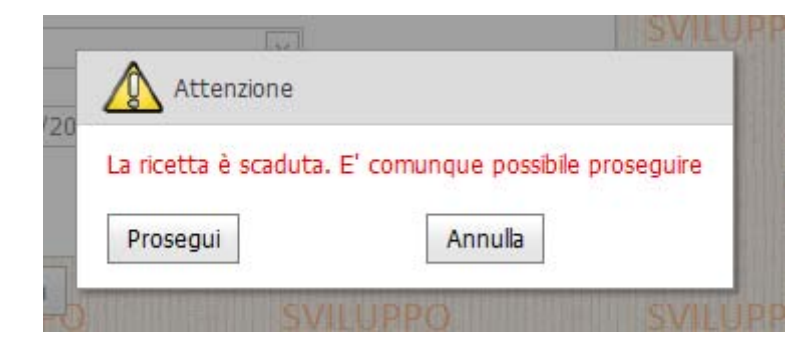

#### 3. Scelta prodotto o quantità errati

studiofarma

Se è stato selezionato il prodotto errato o una quantità errata e non si è ancora premuto ""Inserisci Ricetta e Ordina" è possibile correggere la situazione cliccando il bottone ""Rimuovi" e reinserendo il prodotto giusto con la quantità giusta.

| Prodotto: |           | Quant                | tità:    |                                                                                                    |
|-----------|-----------|----------------------|----------|----------------------------------------------------------------------------------------------------|
|           | MinSan    | Prodotto             | Quantità | Nota AIFA                                                                                                    |
| Rimuovi   | 034318028 | PROMETAX*56CPS 1,5MG | 1        | NOTA 85: CLASSE A PER<br>PATOL CLASSE A<br>LIMITATAMENTE A PAZIENTI<br>CON MALATTIA DI<br>ALZHEIMER DI GRADO LIEVE<br>E MODERATO.<br>PRESCRIZIONE SSN SU<br>DIAGNOSI E PIANO<br>TERAPEUTICO DELLE UNITA'<br>DI VALUTAZIONE ALZHEIMER<br>(UVA) INDIVIDUATE DALLE<br>REGIONI E DALLE PROVINCE<br>AUTONOME DI TRENTO E<br>BOLZANO |

Figura 2.18: In fase di inserimento di una ricetta in WebDPC, cliccare "Rimuovi" per rimuovere un prodotto aggiunto per sbaglio o aggiunto con la quantità errata

Se invece si è già premuto ""Inserisci Ricetta e Ordina" consultare la sezione ""Modifica Ricetta" per sapere come annullare un ordine già inserito.

#### 4. Ricetta con più prodotti

Quando si deve inserire una ricetta con prodotti diversi e si è già inserito uno dei due prodotti, WebDPC si presenta in una situazione simile a quella di questa immagine:

Se si vuole inserire un ulteriore prodotto diverso (nell'esempio dell'immagine, un ulteriore prodotto diverso dal prometax) è sufficiente cliccare sul menu a tendina dei prodotti, scrivere il nome del nuovo prodotto e selezionarlo, indicare la quantità e premere ""Aggiungi Prodotto". A questo punto l'elenco dei prodotti scelti li conterrà entrambi (nell'immagine di esempio i prodotti selezionati sono Prometax e Aranesp) e cliccando ""Inserisci Ricetta e Ordina" verranno ordinati.

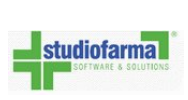

| Prodotto:      |              | Quant                      | tità:    |                                                                                                    |
|----------------|--------------|----------------------------|----------|----------------------------------------------------------------------------------------------------|
| Prodotti Selez | ionati       | Prodotto                   | Ouantità | Nota AIFA                                                                                                    |
| Rimuovi        | 034318028    | PROMETAX*56CPS 1,5MG       | 1        | NOTA 85: CLASSE A PER<br>PATOL CLASSE A<br>LIMITATAMENTE A PAZIENTI<br>CON MALATTIA DI<br>ALZHEIMER DI GRADO LIEVE<br>E MODERATO.<br>PRESCRIZIONE SSN SU<br>DIAGNOSI E PIANO<br>TERAPEUTICO DELLE UNITA'<br>DI VALUTAZZIONE ALZHEIMER<br>(UVA) INDIVIDUATE DALLE<br>REGIONI E DALLE PROVINCE<br>AUTONOME DI TRENTO E<br>BOLZANO |
| Vedi Riparti   | zione Ordini | Inserisci Ricetta e Ordina |          |                                                                                                    |

|         | MinSan    | Prodotto                       | Quantità | Nota AIFA                                                                                                    |
|---------|-----------|--------------------------------|----------|----------------------------------------------------------------------------------------------------|
| Rimuovi | 034318028 | PROMETAX*56CPS 1,5MG           | 1        | NOTA 85: CLASSE A<br>PER PATOL CLASSE<br>A LIMITATAMENTE A<br>PAZIENTI CON<br>MALATTIA DI<br>ALZHEIMER DI<br>GRADO LIEVE E<br>MODERATO.<br>PRESCRIZIONE SSN<br>SU DIAGNOSI E PIANO<br>TERAPEUTICO DELLE<br>UNITA' DI<br>VALUTAZIONE<br>ALZHEIMER (UVA)<br>INDIVIDUATE DALLE<br>REGIONI E DALLE<br>PROVINCE AUTONOME<br>DI TRENTO E<br>BOLZANO |
| Rimuovi | 035691171 | ARANESP*SC EV 1SIR 100MCG 0,5M | 1        | DISTR.STRUT.PUBBL.E<br>PIANO TER<br>CONTINUITA'<br>TERAPEUTICA<br>OSPEDALE-<br>TERRITORIO CON<br>DIAGNOSI E PIANO<br>TERAPEUTICO                                                                                                    |

Figura 2.19: Si sta inserendo una ricetta con 2 prodotti (1 pezzo di Prometax e 1 pezzo di Aranesp). Cliccando ""Inserisci Ricetta e Ordina" verranno ordinati entrambi i prodotti.

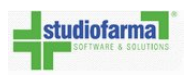

#### 5. Prodotti sostituibili

Se il prodotto indicato sulla ricetta non è disponibile nella filiera dei distributori, ma esiste invece un prodotto sostituibile, allora WebDPC seleziona in automatico l'equivalente. Nell'esempio seguente il farmacista sta selezionando il ""ZYPREXA\*28CPR RIV 5MG" (evidenziato in grigio in Figura 2.20):

| ſ        | Seleziona Prodo | tti                            |                  |
|----------|-----------------|--------------------------------|------------------|
|          | Prodotto:       | Quantit                        |                  |
|          | Minsan          | Descrizione                    | Principio Attivo |
|          | 028752069       | RISPERDAL*60CPR 2MG ARANCIONI  | RISPERIDONE      |
| L        | 027083017       | SANDOSTATINA*INIET 5F0,05MG/ML | OCTREOTIDE       |
| ſ        | 033638127       | ZYPREXA VELOTAB*28CPR 10MG     | OLANZAPINA       |
|          | 033638115       | ZYPREXA VELOTAB*28CPR 5MG      | OLANZAPINA       |
|          | 033638091       | ZYPREXA*28CPR RIV 10MG         | OLANZAPINA       |
|          | 033638026       | ZYPREXA*28CPR RIV 2,5MG        | OLANZAPINA       |
| <u> </u> | 033638038       | ZYPREXA*28CPR RIV 5MG          | OLANZAPINA       |

Figura 2.20: In grigio è indicato il prodotto che si sta per selezionare (ZYPREXA\*28CPR RIV 5MG).

Una volta selezionato e premuto ""Aggiungi prodotti", WebDPC seleziona l'equivalente e avvisa il farmacista tramite un messaggio con sfondo rosso e scritta bianca.

In figura 2.21 il ""ZYPREXA\*28CPR RIV 5MG" (minsan 033638038) inserito è stato sostituito con il ""ZYPREXA\*VELOTAB 28CPR RIV 5MG" (minsan 033638115).

|         | Quantità    | Minsan              | Prodotto                                       |
|---------|-------------|---------------------|------------------------------------------------|
| Rimuovi | 1           | 033638115           | ZYPREXA VELOTAB*28CPR 5MG                      |
|         | DISTR.STR   | UT.PUBBL.E PIANO T  | ER CONTINUITA' TERAPEUTICA OSPEDALE-           |
|         | TERRITORI   | O CON DIAGNOSI E I  | PIANO TERAPEUTICO                              |
|         | Il prodotto | selezionato è stato | o sostituito Prodotto Selezionato: 033638038 - |
|         | ZYPREXA*2   | 28CPR RIV 5MG. Pro  | dotto Ordinabile: 033638115 - ZYPREXA          |

Figura 2.21: Lo Zyprexa con minsan 033638038 è stato sostituito da un equivalente (Zyprexa Velotab con minsan 033638115) in maniera automatica, senza cioè che il farmacista dovesse farlo manualmente.

A questo punto si può ordinare il prodotto sostituibile premendo il pulsante ""Inserisci Ricetta e Ordina".

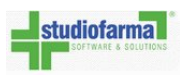

Se il medico ha segnato la clausola di non sostituibilità sulla ricetta e il farmacista ha spuntato la voce ""non sostituibile" di (figura 2.8) e in quel momento il prodotto non era disponibile, allora anche la notifica mancante generata riporterà il fatto che è stata selezionata la clausola di non sostituibilità del prodotto (figura 2.22).

| Minsan    | Descrizione Prodotto       |                    |    |
|-----------|----------------------------|--------------------|----|
| 038494050 | ABSEAMED*1SIR 3000UI 0,3ML | - NON SOSTITUIBILE |    |
|           |                            |                    |    |
|           |                            |                    |    |
|           |                            |                    |    |
| Data      |                            |                    |    |
| Dutu      |                            | Fit                | ma |
| 14/10/201 | 1 12:25:34                 |                    |    |

Figura 2.22: Se è impostata la clausola di non sostituibilità e non c'è disponibilità del prodotto, verrà generata una notifica di prodotto mancante con l'indicazione di non sostiuibilità.

#### 6. Messaggi legati al prodotto

I messaggi legati al prodotto appaiono sotto il prodotto stesso quando questo viene scelto. Tali avvisi sono rappresentati come una scritta bianca su sfondo rosso e possono sia riguardare la disponibilità del prodotto che messaggi di altro tipo (ad esempio messaggi che l'ASL vuole siano visualizzati all'inserimento di un determinato prodotto).

|         | Quantità              | Minsan                       | Prodotto                |
|---------|-----------------------|------------------------------|-------------------------|
| Rimuovi | 1                     | 038218071                    | ADVAGRAF*30CP5 5MG R.P. |
|         | TERRITOR<br>Nota Aifa | IO CON DIAGNOSI E PIAN<br>45 | O TERAPEUTICO           |
|         |                       |                              |                         |

Figura 2.23: Come per gli avvisi sui prodotti sostituibili, così anche gli altri messaggi legati ai prodotti sono scritte bianche su sfondo rosso

#### 7. Ripartizione Ordine

Per visualizzare dove WebDPC inoltrerà l'ordine dei prodotti, cliccare su ""Vedi Ripartizione Ordini" (figura 2.24).

WebDPC cerca sempre di soddisfare la richiesta tramite i magazzini di riferimento della farmacia.

| - Sel | eziona Pro  | odotti                                                  |                                                                                     |                                                                    |                                                                          |                                                               |                                                  |                     |
|-------|-------------|---------------------------------------------------------|-------------------------------------------------------------------------------------|--------------------------------------------------------------------|--------------------------------------------------------------------------|---------------------------------------------------------------|--------------------------------------------------|---------------------|
| Pro   | odotto:     |                                                         |                                                                                     | Quant                                                              | iità:                                                                    |                                                               |                                                  |                     |
| Pro   | odotti Sele | ezionati<br>Quantità                                    | Minsan                                                                              | Pro                                                                | dotto                                                                    |                                                               |                                                  |                     |
|       | Rimuovi     | 2<br>NOTA 85: C<br>MALATTIA<br>DIAGNOSI E<br>INDIVIDUAT | 034318028<br>LASSE A PER PAT<br>DI ALZHEIMER DI<br>PIANO TERAPEU<br>TE DALLE REGION | PRC<br>TOL CLASSE<br>GRADO LIEVE<br>TICO DELLE UN<br>I E DALLE PRO | METAX*56CPS<br>A LIMITATAM<br>E MODERATO<br>NITA' DI VALU<br>VINCE AUTON | 1,5MG<br>IENTE A PA<br>D. PRESCRI<br>TAZIONE AI<br>OME DI TRI | ZIENTI CON<br>ZIONE SSN<br>ZHEIMER<br>ENTO E BOI | SU<br>(UVA)<br>ZANO |
|       | Vedi Ripar  | tizione Ordini                                          | Inserisci Ricetta                                                                   | e Ordina                                                           |                                                                          |                                                               |                                                  |                     |

Figura 2.24: Dopo aver aggiunto un prodotto, cliccare "Vedi Ripartizione Ordini" per vedere a che grossista verrà fatto l'ordine

Se le disponibilità di questi magazzini sono sufficienti per soddisfare la richiesta, allora si effettueranno ordini presso gli stessi, seguendo l'ordine di preferenza indicato al momento della selezione dei grossisti.

| F | Ricetta Prodotti Distrib | uzione Ordini    |                |          |                         |   |
|---|--------------------------|------------------|----------------|----------|-------------------------|---|
|   | Prodotto                 | Grossista        | Tipo Ordine    | Quantità |                         | ] |
|   | PROMETAX*56CPS 1,5MG     | GROSSISTA A - TO | Ordine Diretto | 2        | Modifica Magazzino      |   |
|   |                          |                  |                | Ins      | erisci Ricetta e Ordina | ] |

Se non è possibile procurare il prodotto, allora il sistema cercherà eventuali prodotti sostituibili a quello richiesto.

Nel caso in cui non si abbia disponibilità neppure dell'equivalente, allora potrà essere generata la notifica di mancanza prodotto (vedi ""Notifiche mancanti").

#### 8. Modifica ripartizione ordine

studiofarma

Quando si inserisce un prodotto, WebDPC controlla la disponibilità e cerca di effettuare l'ordine presso i grossisti scelti dalla farmacia secondo le logiche descritte nel paragrafo precedente. Se si desidera impostare manualmente la scelta dei grossisti a cui inoltrare

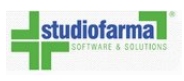

l'ordine, dopo aver aggiunto un prodotto è necessario visualizzare la ripartizione dell'ordine seguendo le indicazioni fornite nel paragrafo precedente.

**NOTA**: La modifica della ripartizione dell'ordine va fatta **dopo** aver inserito tutti i prodotti che si vogliono ordinare ma **prima** di premere ""Inserisci Ricetta e Ordina", cioè prima della conferma d'inserimento della ricetta e della generazione dell'ordine.

| Ricetta | Prodotti  | Distrib | uzione Ordini    |                |          |                         |
|---------|-----------|---------|------------------|----------------|----------|-------------------------|
|         | Prodotto  |         | Grossista        | Tipo Ordine    | Quantità |                         |
| PROME   | TAX*56CPS | 1,5MG   | GROSSISTA A - TO | Ordine Diretto | 2        | Modifica Magazzino      |
|         |           |         |                  |                | Inse     | erisci Ricetta e Ordina |

Cliccando su ""Modifica Magazzino", si aprirà una finestra con i grossisti che hanno disponibilità per quel prodotto (figura 2.25).

| Grossista        | Disponibilità | Quantità<br>Ordinata |   |
|------------------|---------------|----------------------|---|
| GROSSISTA A - TO | 2             | 2                    | 2 |
| GROSSISTA C - TO | 2             | 0                    |   |
| GROSSISTA B - TO | 2             | 0                    |   |

Figura 2.25: Cliccando "Modifica Magazzino" su una riga di prodotto, si fà la finestra per la modifica del grossista destinatario dell'ordine

Nella figura di esempio tutti hanno una disponibilità sufficiente a coprire i 2 pezzi desiderati e nella colonna ""Quantità Ordinata" si vede a chi si sta ordinando e per quanti pezzi.

Nell'esempio, WebDPC ha preselezionato in automatico il grossista ""Grossista A" che è quello con la priorità più alta tra quelli scelti dalla farmacia; siccome questo ha disponibilità sufficiente a coprire la richiesta di 2 pezzi, entrambi i 2 pezzi verranno ordinati a lui.

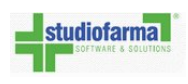

E' però possibile modificare la ripartizione cancellando la quantità predefinita e scegliendo i grossisti e la ridistribuzione dell'ordine tra questi.

Se ad esempio non si vogliono ordinare i 2 pezzi di Prometax a ""Grossista A" ma si vuole ordinare 1 pezzo a ""Grossista B" e 1 a ""Grossista C", allora si deve cancellare il 2 nella riga di ""Grossista A" e mettere 1 nella riga di ""Grossista C" e 1 nella riga di ""Grossista B" (come rappresentato in figura 2.26).

| Tipo     | Ordine Quantità                                                           | _             |                               |                                                   |                                                     |
|----------|---------------------------------------------------------------------------|---------------|-------------------------------|---------------------------------------------------|-----------------------------------------------------|
| TO Ordin | Modificare la<br>ripartizione inserer<br>le quantità in quest<br>colonna. | ndo<br>a Ord  | no A (<br>vu<br>ina pe<br>sci | GROSSIS<br>ole ordina<br>zzo perch<br>ritto 1 nel | TA C si<br>are un solo<br>nè si è<br>la cella della |
|          |                                                                           |               | GF                            | a corrisp<br>ROSSISTA                             | C                                                   |
|          | - Disponibilità                                                           |               | 1                             |                                                   |                                                     |
| VILUPP   | Grossista                                                                 | Disponibilità | Quantità<br>Ordinata          |                                                   |                                                     |
|          | GROSSISTA A - TO                                                          | 2             | 2                             | 이                                                 |                                                     |
|          | GROSSISTA C - TO                                                          | 2             | 0                             |                                                   | REAL PROPERTY IN                                    |
|          | GROSSISTA B - TO                                                          | 2             | 0                             | 1                                                 |                                                     |
| VILUPP   | Conferma                                                                  |               |                               | Annulla                                           | 90                                                  |
|          |                                                                           |               |                               |                                                   |                                                     |

Figura 2.26: Come modificare la ripartizione di un ordine

Premendo ""Conferma" la ripartizione dell'ordine verrà modificata (nell'esempio, cioè, non si ordineranno più i 2 pezzi di Prometax a ""Grossista A" ma si ordinerà un pezzo a ""Grossista C" e uno a ""Grossista B") e verrà visualizzata la nuova ripartizione (figura 2.27).

A questo punto è possibile inserire la ricetta e effettuare l'ordine ai grossisti scelti premendo ""Inserisci Ricetta e Ordina".

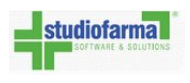

| Ricetta | Prodotti   | Distrib | uzione Ordini    |                |          |                         |
|---------|------------|---------|------------------|----------------|----------|-------------------------|
|         | Prodotto   |         | Grossista        | Tipo Ordine    | Quantità |                         |
| PROME   | TAX*56CPS  | 1,5MG   | GROSSISTA C - TO | Ordine Diretto | 1        | Modifica Magazzino      |
| PROME   | ETAX*56CPS | 1,5MG   | GROSSISTA B - TO | Ordine Diretto | 1        | Modifica Magazzino      |
|         |            |         |                  |                | Ins      | erisci Ricetta e Ordina |

Figura 2.27: In seguito alla modifica della ripartizione dell'ordine, si ordinerà un pezzo a Grossista C e uno a Grossista B

### Modifica ripartizione: disponibilità grossisti e significato dei colori utilizzati da WebDPC

Potrebbe verificarsi il caso che la quantità di pezzi ordinati sia disponibile solo effettuando ordini presso più grossisti. Se ad esempio si ordinano 2 pezzi di Actos ma ""Grossista A" ha in tutto 1 pezzo, ""Grossista B" ha in tutto 1 pezzo e ""Grossista G" non ha pezzi, allora è obbligatorio ordinare 1 pezzo a ""Grossista A" e 1 pezzo a ""Grossista B". WebDPC effettua questa ripartizione in maniera automatica e se si cerca di modificare la ripartizione cliccando ""Modifica magazzino" le righe di grossisti si presentano nel modo descritto in figura 2.28.

| Di | sponibilità | 990           |                      | SVILUPI | 20 |
|----|-------------|---------------|----------------------|---------|----|
|    | Grossista   | Disponibilità | Quantità<br>Ordinata |         |    |
|    | GROSSISTA A | 1             | 1                    | 1       |    |
|    | GROSSISTA B | 1             | 1                    | 1       |    |
|    | GROSSISTA G | 0             | 0                    |         |    |
|    | Conferma    |               |                      | Annulla |    |
|    |             |               |                      |         |    |

Figura 2.28: In arancio i grossisti con una disponibilità parziale del prodotto, in rosso i grossisti che non hanno disponibilità per il prodotto richiesto

Nella modifica di ripartizione dunque gli sfondi hanno il seguente significato:

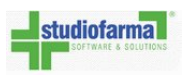

- (a) Prodotto disponibile: il grossista ha la piena disponibilità del prodotto selezionato, appare in verde.
- (b) Prodotto parzialmente disponibile: il grossista ha disponibile il prodotto, ma non in quantità sufficiente a coprire l'intera richiesta della ricetta. In questo caso, il grossista appare in arancione e nella colonna disponibilità è visualizzata la disponibilità massima del prodotto.
- (c) Prodotto Non Disponibile: il grossista non dispone del prodotto, non è possibile effettuare l'ordine sul grossista e la riga appare in rosso.

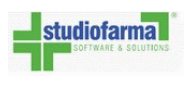

# 2.3 Consegna prodotti

Con l'arrivo dei prodotti in farmacia, è possibile eseguire la consegna degli stessi all'assistito. E' però **NECESSARIO** informare WebDPC dell'avvenuta consegna, tramite l'operazione di spedizione della ricetta; diversamente queste ricette non potranno essere contabilizzate a fine mese. Se una ricetta non è spedibile ma non si sa perchè, è possibile cliccare su ""Perchè non posso spedire ora la ricetta?" (fig. 2.29) e apparirà una finestra (fig. 2.30) che, per ogni ordine presente in ricetta, motiverà lo stato dell'ordine.

| Ordine inoltrato correttame | nte. <u>Perchè non posso</u> | spedire ora la ricetta ? |
|-----------------------------|------------------------------|--------------------------|
| Codice Regionale            | 09013                        | Numero Ricettario        |
| Data Prescrizione           | 01/07/2013                   | Stato della ricetta      |
| Esenzione                   | Altro                        | Codice Assistito         |
| SVILUPPO                    | SVILUPPO                     | Residegza Paziente       |

Figura 2.29: Se la ricetta non risulta spedibile, cliccare su ""Perchè non posso spedire ora la ricetta?" per sapere perchè.

| Ordine : 3 (Ord | dine Diretto) - Sta<br>vasione dell'ordi | to : Ordinato    |                | CNA SPA SESTU  |
|-----------------|------------------------------------------|------------------|----------------|----------------|
| CA)             | vasione den ordin                        | ie ua parte ur t | INTERNET SANDI | LONA STA SESTO |
|                 |                                          |                  |                |                |
|                 |                                          |                  |                |                |

Figura 2.30: Per ogni ordine che non risulta evaso, viene riportata la motivazione che non permette la spedizione della ricetta

Una volta che i prodotti sono in farmacia, si può procedere alla spedizione operando come descritto di seguito.

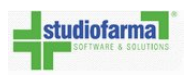

### 2.4 Verifica Erogato

Qualora il farmacista volesse verificare che ciò che si sta erogando al paziente corrisponda al prescritto è disponibile la funzionalità ""Verifica Erogato" accessibile tramite il pulsante che si trova sotto il dettaglio della ricetta oppure sul popup che compare in fase di spedizione della stessa.

|                  |                 |                   |                  | 10324935940593253566633559923 |                  |
|------------------|-----------------|-------------------|------------------|-------------------------------|------------------|
| Nuova Ricetta Sr | pedisci Ricetta | Aggiungi Prodotti | Modifica Ricetta | Torna Consultazione           | Verifica Erogato |
| SVILUP           | PO              | SVILUPPO          | SVILUE           | PU                            | MUEPO            |

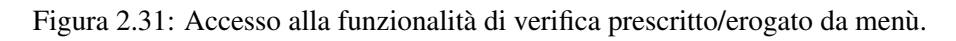

| Ins           | erire la d | lata di sp | edizione |       |
|---------------|------------|------------|----------|-------|
| Data di spedi | zione:     | 07/01/201  | 4        | -     |
| 014           | Lu it      |            |          |       |
| OK            | Verific    | a Erogato  | Ann      | iulia |

Figura 2.32: Accesso alla funzionalità di verifica prescritto/erogato dal popup di spedizione della ricetta.

NOTA: Se la funzionalità non è attiva, i pulsanti ""Verifica erogato" non saranno presenti.

La funzionalità si presenta come segue:

| Minsan     |                                |      |       |                               |    |
|------------|--------------------------------|------|-------|-------------------------------|----|
| Prodotti P | rescritti                      |      |       | Prodotti Erogati              | 18 |
| Minsan     | Descrizione                    | Q.ta | Stato | Minsan Descrizione Q.ta Stato |    |
| 039241082  | BICALUTAMIDE BLU*28CPR RIV150M | 1    | 0     |                               |    |
| 038830143  | BICALUTAMIDE CHI*28CPR RIV150M | 1    | 0     |                               |    |

Figura 2.33: Funzionalità di verifica prescritto/erogato.

permette di verificare che i prodotti prescritti (elencati nella tabella di sinistra) corrispondano ai prodotti che si stanno erogando e che verranno man mano elencati nella tabella di destra.

6

E' possibile rilevare il prodotto sia digitando il codice minsan dello stesso seguito dal tasto ""Invio" sia leggendo il codice a barre tramite lettore ottico.

A fronte del rilevamento di un prodotto, WebDPC può visualizzare una delle seguenti situazioni:

• Il prodotto che si sta erogando è presente tra i prodotti prescritti

| 2<br>2<br>2<br>2<br>2<br>2<br>2<br>2<br>2<br>2<br>2<br>2<br>2<br>2<br>2<br>2<br>2<br>2<br>2 |                                |      |       | C.2. 10.2160 |                                |      |       |
|---------------------------------------------------------------------------------------------|--------------------------------|------|-------|--------------|--------------------------------|------|-------|
| Prodotti Pi                                                                                 | rescritti                      |      |       | Prodotti Er  | rogati                         |      |       |
| Minsan                                                                                      | Descrizione                    | Q.ta | Stato | Minsan       | Descrizione                    | Q.ta | Stato |
| 039241082                                                                                   | BICALUTAMIDE BLU*28CPR RIV150M | 1    | 0     | 039241082    | BICALUTAMIDE BLU*28CPR RIV150M | 1    | 0     |
| 038830143                                                                                   | BICALUTAMIDE CHI-28CPR RIV150M | 1    | 0     |              |                                |      |       |

• Il prodotto che si sta erogando non è presente tra i prodotti prescritti

| Verifica Erogato | , |
|------------------|---|
| Minsan           |   |

| Prodotti P | rescritti                      |      |       | Prodotti E | rogati             |      |       |
|------------|--------------------------------|------|-------|------------|--------------------|------|-------|
| Minsan     | Descrizione                    | Q.ta | Stato | Minsan     | Descrizione        | Q.ta | Stato |
| 039241082  | BICALUTAMIDE BLU*28CPR RIV150M | 1    | 0     | 036582029  | ABILIFY*28CPR 10MG | 1    | 0     |
| 038830143  | BICALUTAMIDE CHI*28CPR RIV150M | 1    | 0     |            |                    |      |       |

Ripeti Verifica

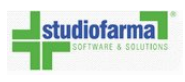

• Il prodotto che si sta erogando è presente tra i prodotti prescritti ma in quantità diversa da quella prescritta

| Minsan [   |                                |      |       |            |                                |      |       |
|------------|--------------------------------|------|-------|------------|--------------------------------|------|-------|
| Prodotti P | rescritti                      |      |       | Prodotti E | rogati                         |      |       |
| Minsan     | Descrizione                    | Q.ta | Stato | Minsan     | Descrizione                    | Q.ta | Stato |
|            |                                | 1    | 0     | 039241082  | BICALUTAMIDE BLU-28CPR RIV150M | 1    | 0     |
| 039241082  | BICALUTAMIDE BLU*28CPR RIV150M |      |       |            |                                |      |       |

• L'elenco dei prodotti erogati corrisponde esattamente con l'elenco dei prodotti prescritti

| Minsan         Descrizione         Q.ta         Stato         Minsan         Descrizione         Q.ta         Stato           039241082         BICALUTAMIDE BLU*28CPR RIV150M         1         Image: Column and Columnation and Columnation and Columnatinand Advancement and Columnated Advancement and Columna                                                                                         | Minsan              |                       |      |       |           |                                |      |       |
|----------------------------------------------------------------------------------------------------|---------------------|-----------------------|------|-------|-----------|--------------------------------|------|-------|
| 039241082         BICALUTAMIDE BLU*28CPR RIV160M         1         Image: Comparison of the comparison of the comparison of |                     | Descrizione           | Q.ta | Stato | Minsan    | Descrizione                    | Q.ta | Stato |
| 038830143 BICALUTAMIDE CHI*28CPR RIV150M 1 3 038830143 BICALUTAMIDE CHI*28CPR RIV150M 1                                                                                                    | 039241082 BICALUTAN | DE BLU-28CPR RIV150M  | 1    | 0     | 039241082 | BICALUTAMIDE BLU-28CPR RIV150M | 1    | 0     |
|                                                                                                    | 038830143 BICALUTAN | IDE CHI*28CPR RIV160M | 1    | 0     | 038830143 | BICALUTAMIDE CHI*28CPR RIV150M | 1    | 0     |
|                                                                                                    |                     |                       |      |       |           |                                |      |       |

A questo punto è possibile chiudere il popup con la ""X" in alto a destra (oppure con il tasto ""ESC") e procedere con la spedizione della ricetta.

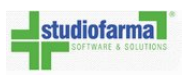

Nel caso venga inserito il codice minsan di un prodotto non presente, WebDPC visualizzerà il seguente errore:

| ennca Erog          | jato                                          |      |              |                     |                     |      |       |
|---------------------|-----------------------------------------------|------|--------------|---------------------|---------------------|------|-------|
| Minsan [            |                                               |      |              |                     |                     |      |       |
| Prodotti P          | rescritti                                     |      | Prodotti Ere | ogati               |                     |      |       |
|                     |                                               |      |              |                     |                     |      |       |
| Minsan              | Descrizione                                   | Q.ta | Stato        | Minsan              | Descrizione         | Q.ta | Stato |
| Minsan<br>039241082 | Descrizione<br>BICALUTAMIDE BLU*28CPR RIV150M | Q.ta | Stato        | Minsan<br>004901056 | Prodatto non in DPC | Q.ta | Stato |

Ripeti Verifica

Figura 2.34: Prodotto non presente nell'elenco prodotti di WebDPC.

Nel caso venga inserito un codice minsan non formalmente corretto, WebDPC visualizzerà il seguente messaggio:

| /linsan | Prodotto non trovato : 0988768767 |
|---------|-----------------------------------|
|         |                                   |

**NOTA**: La verifica sui prodotti prescritti/erogati è facoltativa quindi non blocca la spedizione della ricetta.

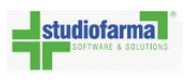

# 2.5 Spedizione Ricetta

Per spedire la ricetta bisogna collegarsi a WebDPC (se non si è già collegati) come già spiegato nel paragrafo ""Primo accesso: autenticazione" e poi si possono inserire codice regionale e codice ricetta nei campi della gestione veloce della ricetta (come già spiegato in ""Gestione veloce della ricetta") e premere il tasto ""Invio" (o ""Enter") sulla tastiera.

Così facendo si accederà direttamente al dettaglio della ricetta (In alternativa si può cercare la ricetta da spedire tramite la funzionalità di consultazione, descritta in ""Consultazione ricette", e poi da lì accedere al suo dettaglio cliccando sul bottone ""Vedi").

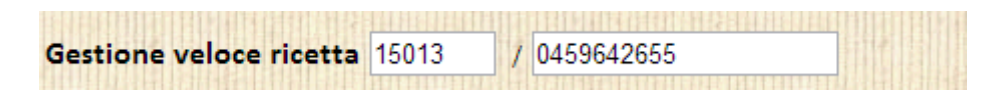

A questo punto cliccare sul bottone ""Spedisci Ricetta" (il bottone cerchiato in rosso nella figura seguente):

| Dettaglio ric | etta      |                     |                  |                     |             |
|---------------|-----------|---------------------|------------------|---------------------|-------------|
| Minsan        | Descrizio | one                 | Qta Ordinata     | Data Ordine         | Numero Ordi |
| 026844225     | GENOTR    | OPIN MINI*7TBF 1MG( | 3UI)+ 1          | 01/02/2010 11:45:41 | 123         |
|               |           |                     |                  |                     |             |
| Nuova R       | icetta    | Spedisci Ricetta    | Aggiungi Prodott | i Modifica Ricet    | ta          |
|               |           |                     |                  |                     |             |

Figura 2.36: Bottone di spedizione della ricetta

WebDPC chiederà la conferma di spedizione e poi chiederà di inserire la data in cui si spedisce la ricetta.

**IMPORTANTE**: la data di spedizione della ricetta <u>deve coincidere</u> con quella del timbro apposto sulla ricetta cartacea.

E' ora possibile consegnare il prodotto al paziente e chiudere WebDPC.

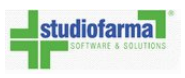

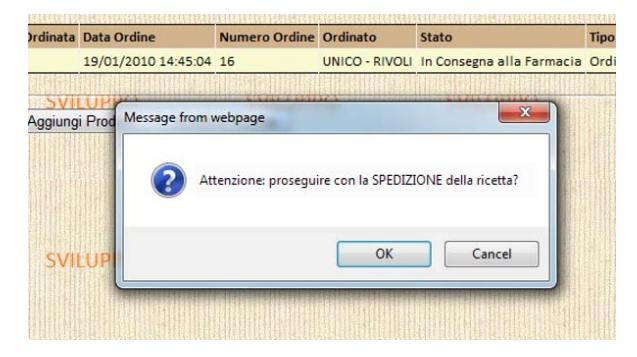

Figura 2.37: WebDPC richiede la conferma della spedizione.

| Spedizione della ricetta             |                                    |                    |
|--------------------------------------|------------------------------------|--------------------|
| La ricetta può<br>procedere, indicar | essere spedita<br>e la data di spe | . Per<br>edizione. |
| Data di spedizione:                  | 26/05/2010                         | -                  |
| ОК                                   | Annulla                            |                    |

Figura 2.38: Dopo la richiesta della conferma si deve inserire la data di spedizione della ricetta e premere ""OK"

# **Capitolo 3**

# **Modifica Ricetta**

### 3.1 Modifica dati testata

Se una ricetta non è ancora stata spedita ne' eliminata, è possibile cambiare la data di prescrizione, il tipo di esenzione e il codice dell'assistito acquisiti.

Per modificare questi dati individuare la ricetta che si vuole modificare cercandola nell'area ""Consultazione ricette" (per maggiori dettagli sulla consultazione vedere ""Consultazione ricette"), andare sul dettaglio della ricetta cliccando sul bottone ""Vedi" presente sulla riga d'interesse e poi cliccare su ""Modifica Ricetta".

| Distribuzione pe<br>SVILUI<br>Area di consultazio      | r Conto<br>PPO<br>one | SVILUPPO          | SVILUPPO                                                     | SVILUP                                             | PO               | Individu<br>si vuole                          | no<br>Iare la rie<br>modific                     | cetta che<br>are e   |
|--------------------------------------------------------|-----------------------|-------------------|--------------------------------------------------------------|----------------------------------------------------|------------------|-----------------------------------------------|--------------------------------------------------|----------------------|
| Codice Regionale:<br>Numero Ricetta:<br>Stato Ricetta: | Aperta                |                   |                                                              |                                                    |                  | acceder<br>cliccano<br>''Vedi'' o<br>corrispo | re al dett<br>do sul bo<br>della riga<br>ondente | aglio<br>ottone<br>a |
| Prodotto: SVILUI                                       | PPC                   |                   | - /ILUPPO                                                    | SVILUP                                             | РО               | SVILUP                                        | PO                                               | SV                   |
| Intervallo data inserime                               | ento:                 | <b>~</b>          | <b>~</b>                                                     |                                                    |                  |                                               |                                                  |                      |
| Intervallo data spedizio                               | ne:                   |                   |                                                              |                                                    |                  |                                               |                                                  |                      |
| Cerca Ricette                                          |                       |                   |                                                              |                                                    |                  |                                               |                                                  |                      |
| Data Inserimento                                       | Data Spedizione       | Numero Ricettario | Prodotti                                                     |                                                    | Ticket Incassato | Stato Ricetta                                 |                                                  |                      |
| 09/02/2010 09:38:10                                    |                       | 01001/0200300005  | (1 pz.) 034078206 - EXELON*3                                 | OCER 9,5MG/24H                                     | 0,00000          | Aperta                                        | Vedi                                             | sv                   |
| 01/02/2010 11:45:41                                    |                       | 01021/0000000011  | (1 pz.) 026844225 - GENOTRO<br>(1 pz.) 026844225 - GENOTRO   | PIN MINI*7TBF 1MG(3UI)+<br>PIN MINI*7TBF 1MG(3UI)+ | 0,00000          | Aperta                                        | Vedi                                             |                      |
| 01/02/2010 11:41:25                                    |                       | 01020/0000300003  | (1 pz.) 035691171 - ARANESP*<br>(1 pz.) 034078206 - EXELON*3 | SC EV 1SIR 100MCG 0,5M<br>OCER 9,5MG/24H           | 0,00000          | Aperta                                        | Vedi                                             |                      |

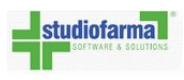

| Codice Reg   | gionale                  | 01            | 001                 | Numero Ricettario   | o                                       | 0200300      |                   |        |
|--------------|--------------------------|---------------|---------------------|---------------------|-----------------------------------------|--------------|-------------------|--------|
| Data Presc   | rizione                  | 09            | /02/2010            | Stato della ricetta |                                         | Aperta       |                   |        |
| La ricetta e | e' stata chiusa il       |               |                     |                     |                                         |              |                   |        |
| Esenzione    |                          | Alt           | tro                 | Codice Assistito    |                                         | acquisit     | to da Tessera San | itaria |
| Ticket Rice  | tta SVILUPPO             | SVIL          | jøp PO              | Residenta Pazien    | e                                       | SVtoUPP      | 0                 | SVIL   |
| Data di cor  | ata di contabilizzazione |               |                     | Periodo Competenza  |                                         |              |                   |        |
| Dettaglio r  | icetta                   | <b>BURNER</b> |                     |                     |                                         |              |                   |        |
| Minsan       | Descrizione              | Qta Ordinata  | Data Ordine         | Numero Ordine       | Ordinato                                | Stato Ordine | Tipo Ordine       |        |
| 03407820     | 6 EXELON*30CER 9,5MG/24H | 1             | 09/02/2010 09:38:10 | 125                 | GROSSISTA B - TO                        | Ordinata     | Ordine Diretto    |        |
|              |                          |               |                     |                     |                                         |              |                   |        |
| CLEWSTON .   | SVILUPPO                 | ULL SVIL      |                     | SVINPP              | U I I I I I I I I I I I I I I I I I I I | SVILUPP      | <b>U</b>          | SVII   |

Figura 3.1: Dalla pagina del dettaglio di una ricetta, premere "Modifica Ricetta" per modificare i dati di una ricetta

| Elimina Pr                           | odotti dalla Ricetta                  | 50        |                                                                                                    |                | JVILOF   |    |                | A NAME OF COMPANY |
|--------------------------------------|---------------------------------------|-----------|----------------------------------------------------------------------------------------------------|----------------|----------|----|----------------|-------------------|
| Codice Ricett                        | a: 000000033                          |           |                                                                                                    |                |          |    |                |                   |
| Codice Regio                         | nale Ricetta: 05010                   |           |                                                                                                    |                |          |    |                |                   |
| Data Inserim                         | ento: 22/09/2010 11                   | :57:17    |                                                                                                    |                |          |    |                |                   |
| Stato Ricetta                        | Aperta                                |           |                                                                                                    |                |          |    |                |                   |
| Data Chiusur<br>Ticket:<br>Farmacia: | a:<br>SVILUP0,00000<br>Farmacia Prova | S۷        | /ILUPPO                                                                                                    |                | SVILUP   | PC | 0 S1           |                   |
| numuciu.                             |                                       |           |                                                                                                    |                |          |    |                |                   |
| Codice Assist                        | Riacquisizione                        | Codice As | SISCICO                                                                                                    |                |          |    |                |                   |
| Esenzione:                           | Altro                                 |           | <ul> <li>Image: A second second s</li></ul> |                |          |    |                |                   |
| Residenza As                         | sistito: 08 - AZIENDA                 | USSL AREZ |                                                                                                    |                |          |    |                |                   |
| Modifica D                           | ati Testata Elimina ricet             | taRia     | pertura ricetta                                                                                                    |                | SVILUP   | Pr | 0 51           | and a second      |
| Minsan                               | Prodotto                              | Quantità  | Data Ordine                                                                                                    | Ordinato       | Stato    |    |                |                   |
| 026736064                            | FRAXIPARINA*6SIR<br>2850UlaXa/0,3     | 2         | 22/09/2010<br>11:57:17                                                                                                    | GROSSISTA<br>A | Ordinata |    | Annulla Ordine |                   |
| Torna Con                            | sultazione ricetta                    |           |                                                                                                    |                |          |    |                |                   |

Figura 3.2: Cliccare "Modifica Dati Testata" per confermare le modifiche riguardanti data prescrizione o esenzione

A questo punto modificare il campo desiderato (se si può e si deve modificare la data prescrizione consultare eventualmente ""Come selezionare una data nei calendari di WebDPC") e cliccare su ""Modifica Dati Testata" per confermare le modifiche.

Se si deve riacquisire il codice dell'assistito premere su ""Riacquisizione Codice Assistito"; verrà visualizzata la seguente finestra in cui sarà possibile digitare il nuovo codice dell'assistito:

| Modifica Codice Assistito         |                                                              |
|-----------------------------------|--------------------------------------------------------------|
| Acquisizione Codice<br>Assistito: | <ul> <li>Da Tessera Sanitaria</li> <li>Da Ricetta</li> </ul> |
| NUOVO COULE ASSEILO.              | Conferma Annulla                                             |
|                                   |                                                              |

Anche in questo caso, verrà effettuato il controllo se il codice è valido, permettendone comunque l'inserimento:

| F  | Errore                                           |
|----|--------------------------------------------------|
| Ac | Il codice fiscale inserito non è valido. Premere |
| As | Prosegui per confermare ugualmente.              |
| NL | OK                                               |

# 3.2 Variazione prodotti

### 3.2.1 Aggiunta nuovi prodotti

Se una ricetta è già stata inserita a sistema e sono già stati effettuati degli ordini (ricordiamo che gli ordini vengono effettuati solo dopo aver cliccato ""Inserisci Ricetta e Ordina") ma si vuole aggiungere a tale ricetta nuovi prodotti, fare quanto segue:

1. Individuare la ricetta a cui si vogliono aggiungere nuovi prodotti (per fare ciò accedere all'area di consultazione ricette e effettuare la ricerca)

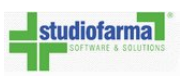

2. Visualizzare il dettaglio della ricetta e individuare il bottone ""Aggiungi prodotti" (se lo stato della ricetta è tale da non permettere l'aggiunta di prodotti, tale bottone è disabilitato).

| Minsan    | Descrizione          | Qta Ordinata | Data Ordine        | Numero Ordine | Ord |
|-----------|----------------------|--------------|--------------------|---------------|-----|
| 034318028 | PROMETAX*56CPS 1,5MG | 1            | 19/01/2010 14:45:0 | 4 16          | UN  |
|           |                      |              |                    |               |     |

3. Cliccando ""Aggiungi prodotti" è possibile aggiungere nuovi prodotti eseguendo le stesse operazioni che si fanno quando si inserisce una nuova ricetta.

### 3.2.2 Annullo ordine

Se si è effettuato un ordine (ricordiamo che gli ordini vengono effettuati solo dopo aver cliccato ""Inserisci Ricetta e Ordina") e lo si vuole annullare prima che il grossista l'abbia consegnato (e emesso la bolla elettronica), allora è sufficiente andare nella sezione di modifica ricetta (vedi Modifica dati testata per sapere come raggiungere tale sezione) e cliccare il bottone ""Annulla Ordine":

| No.          | Minsan    | Prodotto                          | Quantità | Data Ordine            | Ordinato       | Stato    |  | ALL OLISE COLUMN ALL COLUMN |
|--------------|-----------|-----------------------------------|----------|------------------------|----------------|----------|--|-----------------------------|
| COLUMN STORE | 026736064 | FRAXIPARINA*6SIR<br>2850UIaXa/0,3 | 2        | 22/09/2010<br>11:57:17 | GROSSISTA<br>A | Ordinata |  | Annulla Ordine              |

Se si conferma l'eliminazione, allora sarà possibile reinserire la ricetta con gli stessi codice regionale e codice ricettario (perché la ricetta inserita precedentemente è stata eliminata).

| -         |                                         |                                  |  |  |  |  |  |  |  |  |
|-----------|-----------------------------------------|----------------------------------|--|--|--|--|--|--|--|--|
|           | La ricetta non contiene alcun prodotto! |                                  |  |  |  |  |  |  |  |  |
| a Ricetta | Mantieni Ricetta Vuota                  |                                  |  |  |  |  |  |  |  |  |
|           | a Ricetta                               | a Ricetta Mantieni Ricetta Vuota |  |  |  |  |  |  |  |  |

### **3.2.3** Eliminazione prodotti (Reso)

Se si è effettuato un ordine (ricordiamo che gli ordini vengono effettuati solo dopo aver cliccato ""Inserisci Ricetta e Ordina"),

il grossista ha già consegnato il prodotto (e emesso la bolla elettronica) e lo si vuole restituire, allora è sufficiente andare nella sezione di modifica ricetta (vedi Modifica dati testata per sapere come raggiungere tale sezione) e cliccare il bottone ""Elimina":

| Modifica D | ati Testata Elimina ricetta  | Riapert  | ura ricetta         | SVILUE      | PO                  | SVILUPPO   |         |
|------------|------------------------------|----------|---------------------|-------------|---------------------|------------|---------|
| Minsan     | Prodotto                     | Quantità | Data Ordine         | Ordinato    | Stato               |            |         |
| 035606033  | ARIXTRA*SC 10SIR 2,5MG 0,5ML | 1        | 20/09/2010 12:14:55 | GROSSISTA A | Consegnata Paziente | Diminuisci | Elimina |
| Torna Con  | sultazione ricetta           |          |                     |             |                     |            |         |

Dopo aver cliccato ""Elimina", si può scegliere la causale di reso dal menu a tendina, scrivere lotto e scadenza del prodotto che si vuole rendere (facoltativo) e poi cliccare ""Modifica quantità e rendi prodotti".

| Stato Riga                     |                                                       |           |
|--------------------------------|-------------------------------------------------------|-----------|
|                                | Prodotto                                              | Quantità  |
| Riga prima della modifica      | 035606033 - ARIXTRA*SC 10SIR 2,5MG 0,5ML              | 1         |
| Riga dopo la modifica          | 035606033 - ARIXTRA*SC 10SIR 2,5MG 0,5ML              | 0         |
|                                | Attenzione: confermando l'operazione, la riga verrà ( | eliminata |
| ausale: -                      | Seleziona una causale -                               | ~         |
| otto e Scadenza (facoltativo): |                                                       |           |
|                                |                                                       |           |

A questo punto WebDPC chiederà la conferma della modifica che si sta effettuando.

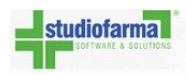

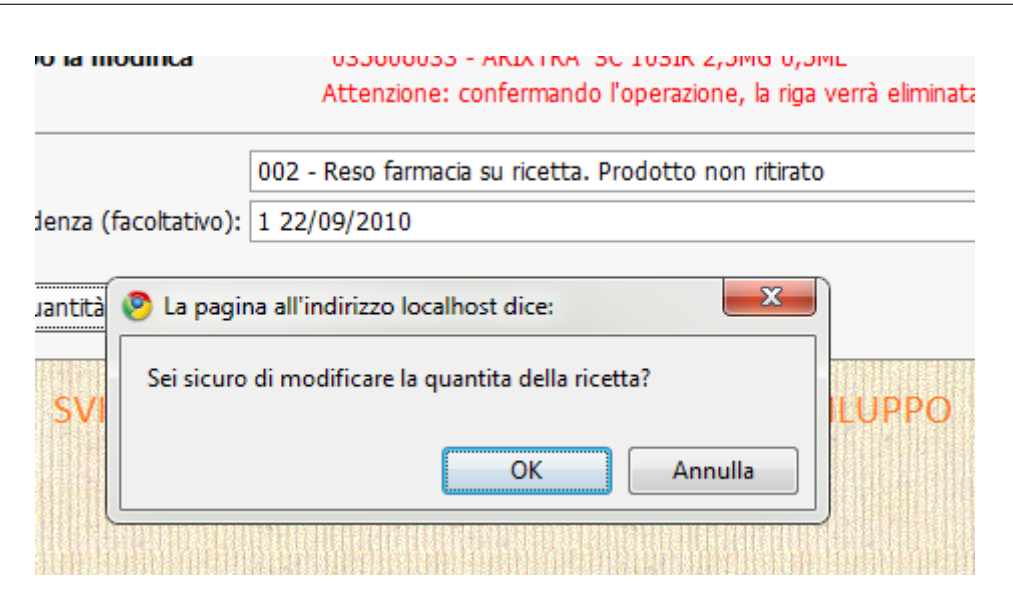

Se si preme ""Annulla", nessuna eliminazione o reso viene effettuato.

Se si preme ""OK" il prodotto apparirà nell'area ""Prodotti da rendere".

Se si è scelto di rendere i prodotti, nella pagina principale il sistema avviserà che ci sono prodotti da rendere: consultare il capitolo ""Gestione resi" per le procedure da seguire nella restituzione del prodotto al grossista

Se si sta eliminando l'unico prodotto della ricetta, WebDPC proporrà l'eliminazione della stessa. Se si conferma l'eliminazione, lo stato della ricetta sarà ""Eliminata" e la ricetta con gli stessi codici potrà essere reinserita in un secondo tempo:

| zione Ricetta                   |                                                                                                    |                                                                                                    | 5111201110                                                                                                    |                                                                                                    |                                                                                                    | JVILO                                                                                                    |                                                                                                    |                                                                                                    | 20                                                                                                    |  |
|---------------------------------|----------------------------------------------------------------------------------------------------|----------------------------------------------------------------------------------------------------|----------------------------------------------------------------------------------------------------|----------------------------------------------------------------------------------------------------|----------------------------------------------------------------------------------------------------|----------------------------------------------------------------------------------------------------|----------------------------------------------------------------------------------------------------|----------------------------------------------------------------------------------------------------|----------------------------------------------------------------------------------------------------|--|
| iminata corretta                | mente!                                                                                                    | SIN DE SIN                                                                                                    | 9832239328332839839<br>98322                                                                                                    | 12512623386                                                                                                    | 13158                                                                                                    |                                                                                                    | 021368885515                                                                                                    | ****************                                                                                                    |                                                                                                    |  |
| nale                            | 05010                                                                                                    | NL                                                                                                    | imero Ricettario                                                                                                    |                                                                                                    | 000                                                                                                    | 0000011                                                                                                    | n n ha                                                                                                    |                                                                                                    |                                                                                                    |  |
| zione                           |                                                                                                    | Sta                                                                                                    | ato della ricetta                                                                                                    |                                                                                                    | Elim                                                                                                    | ninata                                                                                                    |                                                                                                    |                                                                                                    |                                                                                                    |  |
| tata chiusa il                  |                                                                                                    |                                                                                                    |                                                                                                    |                                                                                                    |                                                                                                    |                                                                                                    |                                                                                                    |                                                                                                    |                                                                                                    |  |
| Esenzione<br>Ticket Ricetta     |                                                                                                    | Codice Assistito<br>Residenza Paziente                                                                                                    |                                                                                                    |                                                                                                    | acquis <mark>ito da Tessera S</mark> anitaria<br>AZIENDA USSL AREZZO                                                                                                    |                                                                                                    |                                                                                                    |                                                                                                    |                                                                                                    |  |
| abilizzazione                   |                                                                                                    | Pe                                                                                                    | riodo Competen                                                                                                    | za                                                                                                    |                                                                                                    |                                                                                                    |                                                                                                    |                                                                                                    |                                                                                                    |  |
| etta                            |                                                                                                    |                                                                                                    |                                                                                                    |                                                                                                    |                                                                                                    |                                                                                                    |                                                                                                    |                                                                                                    |                                                                                                    |  |
| Descrizione                     | Qta<br>Ordin                                                                                                    | ata                                                                                                    | Data Ordine                                                                                                    | Nume<br>Ordine                                                                                                    | ro<br>:                                                                                                    | Ordinato                                                                                                    | Stato<br>Ordine                                                                                                    | Tipo Ordine                                                                                                    |                                                                                                    |  |
| ARIXTRA*SC 10SIR<br>2,5MG 0,5ML | 1                                                                                                    |                                                                                                    | 20/09/2010<br>12:14:55                                                                                                    | 24                                                                                                    |                                                                                                    | GROSSISTA<br>A                                                                                                    | Resa                                                                                                    | Ministock<br>Farmacia                                                                                                    | SVI                                                                                                    |  |
|                                 | azione Ricetta<br>iminata corretta<br>inale<br>zione<br>stata chiusa il<br>SVILUPPO<br>a<br>abilizzazione<br>etta<br>Descrizione<br>ARIXTRA*SC 10SIR<br>2,5MG 0,5ML | azione Ricetta<br>iminata correttamente!<br>inale 05010<br>zione<br>stata chiusa il<br>SVILUPPO Altro<br>€ 0,00<br>abilizzazione<br>etta<br>Descrizione Qta<br>Ordin<br>ARIXTRA*SC 10SIR<br>2,5MG 0,5ML 1 | azione Ricetta<br>iminata correttamente!<br>inale 05010 Nu<br>zione Sta<br>stata chiusa il<br>SVILUPPO Altro Co<br>€ 0,00 Re<br>abilizzazione Pe<br>etta<br>Descrizione Qta<br>Ordinata<br>ARIXTRA*SC 10SIR<br>2,5MG 0,5ML 1 | azione Ricetta<br>iminata correttamente!<br>inale 05010 Numero Ricettario<br>Stato della ricetta<br>inale 05010 Numero Ricettario<br>Stato della ricetta<br>Stata chiusa II<br>SVILUPPO Altro Codice Assistito<br>€ 0,00 Residenza Paziente<br>etta<br>Descrizione Qta<br>Ordinata Data Ordine<br>ARIXTRA*SC 10SIR<br>2,5MG 0,5ML 1 20/09/2010<br>12:14:55 | azione Ricetta<br>iminata correttamente!<br>inale 05010 Numero Ricettario<br>zione Stato della ricetta<br>stata chiusa il<br>SVILUPPO Altro Codice Assistito<br>€ 0,00 Residenza Paziente<br>abilizzazione Periodo Competenza<br>etta<br>Descrizione Qta<br>Ordinata Data Ordine Numero<br>ARIXTRA*SC 10SIR 1 20/09/2010<br>12:14:55 24 | azione Ricetta<br>iminata correttamente!<br>inale 05010 Numero Ricettario 000<br>zione Stato della ricetta Elim<br>stata chiusa il<br>SVILUPPO Altro Codice Assistito ac<br>€ 0,00 Residenza Paziente AZIE<br>abilizzazione Periodo Competenza<br>etta<br>Descrizione Qta<br>Ordinata Data Ordine Numero<br>Ordine<br>ARIXTRA*SC 10SIR 1 20/09/2010<br>12:14:55 24 | azione Ricetta<br>iminata correttamente!<br>inale 05010 Numero Ricettario 0000000011<br>zione Stato della ricetta Eliminata<br>stata chiusa il<br>SVILUPPO Altro Codice Assistito acquisito da Te<br>€ 0,00 Residenza Paziente AZIENDA USSL AR<br>abilizzazione Periodo Competenza<br>etta<br>Descrizione Qta<br>Ordinata Data Ordine Numero<br>Ordine Ordinato<br>ARIXTRA*SC 10SIR 1 20/09/2010<br>12:14:55 24 GROSSISTA<br>A | azione Ricetta<br>iminata correttamente!<br>nale 05010 Numero Ricettario 000000011<br>zione Stato della ricetta Eliminata<br>stata chiusa il<br>SVILUPPO Altro Codice Assistito acquisito da Tessera Sar<br>€ 0,00 Residenza Paziente AZIENDA USSL AREZZO<br>abilizzazione Periodo Competenza<br>etta<br>Descrizione Qta Ordinata Data Ordine Numero Ordinato Stato<br>Ordinata 1 20/09/2010 24 GROSSISTA Resa | Azione Ricetta<br>iminata correttamente!<br>nale 05010 Numero Ricettario 0000000011<br>zione Stato della ricetta Eliminata<br>stata chiusa il<br>SVILUPPO Altro Codice Assistito acquisito da Tessera Sanitaria<br>€ 0,00 Residenza Paziente AZIENDA USSL AREZZO<br>abilizzazione Periodo Competenza<br>etta<br>Descrizione Qta Ordinata Data Ordine Numero Ordinato Stato Ordine Tipo Ordine<br>ARIXTRA*SC 10SIR 1 20/09/2010 24 GROSSISTA Resa Ministock<br>Farmacia |  |

Figura 3.3: Se una ricetta è eliminata, accanto alla scritta ""Stato della ricetta" c'è scritto ""Eliminata" in rosso e i prodotti che la costituivano sono elencati in grigio su sfondo grigio.
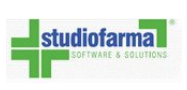

Se non si conferma l'eliminazione la ricetta rimarrà in stato ""Aperta" e sarà possibile aggiungere e ordinare nuovi prodotti seguendo le operazioni descritte in ""Aggiunta nuovi prodotti".

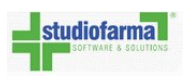

### 3.2.4 Diminuzione quantità

Se i prodotti sono stati ordinati in quantità errata ma non sono ancora stati consegnati dal grossista si può annullare l'ordine e reinserirli con la quantità corretta; per fare ciò consultare ""Annullo ordine". Se invece i prodotti sono già stati consegnati ma in quantità superiore al desiderato allora è possibile diminuire la quantità nel seguente modo:

- 1. Individuare la ricetta tramite la pagina di consultazione e visualizzarne il dettaglio (per sapere come trovare la ricetta vedere ""Consultazione ricette")
- 2. Cliccare sul bottone ""Diminuisci" del prodotto di cui si vuol diminuire la quantità

| Elimina Pi             | rodotti dalla Rid                 | cetta          | SVILUPI                | FU             | 301                             | LUPPU      | 30      |
|------------------------|-----------------------------------|----------------|------------------------|----------------|---------------------------------|------------|---------|
| Codice Ricet           | ta: 00000                         | 000033         |                        |                |                                 |            |         |
| Codice Regio           | onale Ricetta: 05010              | )              |                        |                |                                 |            |         |
| Data Inserim           | nento: 22/09                      | /2010 11:57:   | :17                    |                |                                 |            |         |
| Stato Ricetta          | : Apert                           | a              |                        |                |                                 |            |         |
| Data Chiusu<br>Ticket: | ra:<br>SVILUP8,600                | 00             | SVILUP                 | PO             | SVII                            | LUPPO      | sv      |
| Farmacia:              | Farma                             | icia Prova     |                        |                |                                 |            |         |
| Codice Assis           | itito: Riac                       | quisizione Cod | lice Assistito         |                |                                 |            |         |
| Esenzione:             | Altro                             |                | •                      |                |                                 |            |         |
| Residenza As           | ssistito: 08 -                    | AZIENDA USS    | L AREZZ                |                |                                 |            |         |
| Modifica E             | Dati Testata                      | mina ricetta   | Riapertura             | ricetta        | SVII                            | UPPO       | SV      |
| Minsan                 | Prodotto                          | Quantità       | Data Ordine            | Ordinato       | Stato                           |            |         |
| 026736064              | FRAXIPARINA*6SIR<br>2850UIaXa/0,3 | 2              | 22/09/2010<br>11:57:17 | GROSSISTA<br>A | In Consegna<br>alla<br>Farmacia | Diminuisci | Elimina |
| Torna Con              | sultazione ricetta                |                |                        |                |                                 |            |         |

3. Selezionare la quantità che si vuole rendere usando le frecce indicate in figura 3.4, scegliere poi la causale dal menu a tendina presente alla destra della scritta ""Causale:" e scrivere eventualmente il lotto e scadenza nel campo alla destra della scritta ""Lotto e Scadenza:" (facoltativo).

Se si indica un numero di pezzi da diminuire pari al numero di pezzi della riga, allora tutta la riga verrà eliminata (figura 3.5).

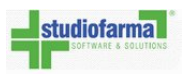

| Stato Riga                                                                        |                                                                                          |                                                                    |
|-----------------------------------------------------------------------------------|------------------------------------------------------------------------------------------|--------------------------------------------------------------------|
|                                                                                   | Prodotto                                                                                 | Quantità                                                           |
| Riga prima della modifica                                                         | 026736064 - FRAXIPARINA*6SIR 2850UIaXa/                                                  | 0,3 2                                                              |
| Riga dopo la modifica                                                             | 026736064 - FRAXIPARINA*6SIR 2850UIaXa/                                                  | 0,3 1                                                              |
| Numero dei pezzi da diminuire: 1<br>Causale: -<br>.otto e Scadenza (facoltativo): | Seleziona una causale - Usard<br>una causale - Usard<br>ber a<br>dimin<br>che s<br>rende | e queste frecce<br>umentare o<br>uire i pezzi<br>i vogliono<br>ere |

Figura 3.4: Diminuzione quantità: cliccando la freccia in alto presente nel cerchio rosso si aumentano i pezzi da rendere, cliccando quella in basso si diminuiscono le quantità

| Stato Riga                      |                                                          |          |
|---------------------------------|----------------------------------------------------------|----------|
|                                 | Prodotto                                                 | Quantità |
| Riga prima della modifica       | 026736064 - FRAXIPARINA*6SIR 2850UIaXa/0,3               | 2        |
| Riga dopo la modifica           | 026736064 - FRAXIPARINA*6SIR 2850UIaXa/0,3               | 0        |
|                                 | Attenzione: confermando l'operazione, la riga verrà elir | minata   |
| Numero dei pezzi da diminuire:  | 2                                                        |          |
| Causale:                        | 002 - Reso farmacia su ricetta. Prodotto non ritirato    | ~        |
| Lotto e Scadenza (facoltativo): | 2 22/09/2010                                             |          |
|                                 |                                                          |          |

Figura 3.5: Diminuzione quantità che comporterà la presenza di zero prodotti in ricetta.

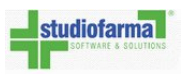

- Cliccare su ""Modifica quantità e rendi prodotti". Anche in questo caso, come accade in ""Eliminazione prodotti (Reso)", WebDPC chiederà la conferma della modifica che si sta effettuando.
- 5. Se si preme ""OK" il prodotto apparirà nell'area ""Prodotti da rendere".
- 6. A questo punto ci saranno dei prodotti da rendere nell'area ""Prodotti da rendere" e quando il grossista verrà a ritirarli si dovrà seguire la procedura descritta nella sezione ""Prodotti da rendere" del capitolo ""Gestione resi".

### 3.3 Riapertura ricetta

Se una ricetta è stata spedita ma si devono modificare alcuni dati della ricetta oppure inserire/modificare prodotti si può riaprire la ricetta spedita precedentemente. Per fare ciò bisogna:

• Individuare la ricetta spedita che si vuole riaprire cercandola nell'area di consultazione ricette, premurandosi di cercare tra le ricette con stato ""Spedita".

Nota: non è possibile riaprire una ricetta ""Contabilizzata" o ""Eliminata"

| Codice Region | ale Ricetta |           |
|---------------|-------------|-----------|
| Stato Ricetta | SVILLIDDO   | Spedita 👻 |
| Prodotto      | SVILOUIC    |           |

- Cliccare sul bottone ""Vedi" sulla riga della ricetta da riaprire
- Cliccare sul bottone ""Riapertura ricetta" visibile in figura:

| Dettaglio rice                               | etta                            |                 |                        |                  |                |                        |                       |
|----------------------------------------------|---------------------------------|-----------------|------------------------|------------------|----------------|------------------------|-----------------------|
| Minsan                                       | Descrizione                     | Qta<br>Ordinata | Data Ordine            | Numero<br>Ordine | Ordinato       | Stato Ordine           | Tipo Ordine           |
| 035606033                                    | ARIXTRA*SC 10SIR<br>2,5MG 0,5ML | 1               | 20/09/2010<br>12:15:31 | 25               | GROSSISTA<br>A | Consegnata<br>Paziente | Ministock<br>Farmacia |
| SVILOPPO SVILOPPO SVILOPPO SVILOPPO SVILOPPO |                                 |                 |                        |                  |                |                        |                       |
| Nuova Rie                                    | cetta Spedisci R                | cetta A         | ggiungi Prodott        | i Riape          | ertura ricetta | Abbina r               | icetta                |

• Cliccare nuovamente sul bottone ""Riapertura ricetta" visibile in figura:

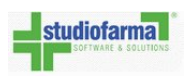

| Codice Assis        | tito:                  | Riacquisizione Cod | ice Assistit  | 0                                  |                         |                              |            |         |
|---------------------|------------------------|--------------------|---------------|------------------------------------|-------------------------|------------------------------|------------|---------|
| Esenzione:          |                        | Altro              | -             |                                    |                         |                              |            |         |
| Residenza As        | sistito:               | 08 - AZIENDA USSI  | L AREZZ 🝷     |                                    |                         |                              |            |         |
| Modifica D          | ati Testata            | Elimina ricetta    | Riapert       | ura ricetta                        | SVILUP                  | PO                           | SVILUPPO   |         |
|                     |                        |                    |               |                                    |                         |                              |            |         |
| Minsan              | Prodotto               |                    | Quantità      | Data Ordine                        | Ordinato                | Stato                        |            |         |
| Minsan<br>035606033 | Prodotto<br>ARIXTRA*SC | 10SIR 2,5MG 0,5ML  | Quantità<br>1 | Data Ordine<br>20/09/2010 12:15:31 | Ordinato<br>GROSSISTA A | Stato<br>Consegnata Paziente | Diminuisci | Elimina |

• WebDPC chiede la conferma sulla riapertura e avvisa che l'operazione potrebbe rendere la ricetta non più contabilizzabile nel mese corrente ma solo a partire dal mese successivo.

Se si preme ""Ok" si possono poi modificare data prescrizione, esenzione (come descritto nelle sezioni ""Modifica dati testata") oppure modificare i prodotti (come descritto nella sezione ""Variazione prodotti").

## **Capitolo 4**

## **Eliminazione ricetta**

Sarà sempre possibile consultare le ricette eliminate. WebDPC permette inoltre di reinserire una ricetta eliminata con gli stessi codici regionale e codice ricettario.

Per eliminare una ricetta è necessario che questa non contenga prodotti, cioè che tutti gli ordini siano stati annullati o i prodotti resi.

• Se si deve eliminare una ricetta i cui prodotti sono tutti ordinati ma non ancora consegnati dal grossista seguire il punto ""Annullo ordine".

Al termine dell'annullo di tutti gli ordini, WebDPC proporrà l'eliminazione tramite la seguente finestra:

| Suggerin                                | iento           |                        |           |  |  |  |
|-----------------------------------------|-----------------|------------------------|-----------|--|--|--|
| La ricetta non contiene alcun prodotto! |                 |                        |           |  |  |  |
|                                         | Elimina Ricetta | Mantieni Ricetta Vuota |           |  |  |  |
|                                         |                 |                        | ARCONSTAN |  |  |  |

Figura 4.1: Finestra di conferma eliminazione ricetta

A questo punto premere ""Elimina" e la ricetta verrà eliminata.

- Se si deve eliminare una ricetta i cui <u>prodotti sono già stati tutti consegnati</u> dal grossista seguire il punto ""Eliminazione prodotti (Reso)". Al termine del reso di tutti i prodotti WebDPC proporrà l'eliminazione tramite la finestra indicata in ""Finestra di conferma eliminazione ricetta". Premendo ""Elimina" la ricetta verrà eliminata.
- Se <u>alcuni prodotti sono già stati consegnati e altri ordinati ma non ancora consegnati</u> e bisogna eliminare la ricetta, fare quanto segue:

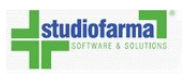

- Annullare (se presenti) i prodotti ordinati ma non ancora consegnati seguendo la procedura ""Annullo ordine"
- Eliminare (se presenti) i prodotti già consegnati e effettuare la procedura di reso seguendo la procedura ""Eliminazione prodotti (Reso)"
- Cliccare ""Elimina" quando WebDPC chiede ""La ricetta non contiene alcun prodotto, eliminarla?".

| Minsan I    | Prodotto                      | Quantità | Data Ordine      | Ordinato            | Stato    |                     |               |              |                |
|-------------|-------------------------------|----------|------------------|---------------------|----------|---------------------|---------------|--------------|----------------|
| 034946018   | ACTOS*28CPR 15MG              | 1        | 21/01/2010 08:51 | .:24 UNICO - RIVOLI | Ordina   | ata                 |               |              | Annulla Ordine |
| 038348177   | MIRCERA*IV SC SIR 30MCG 0,3ML | 1        | 21/01/2010 08:51 | :49 UNICO - RIVOLI  | In Con   | segna alla Farmacia | Diminuisci    | Elimina      |                |
|             |                               |          |                  |                     |          |                     |               |              |                |
|             |                               |          |                  |                     |          |                     |               |              |                |
| Ricetta eli | iminata correttamente!        |          |                  |                     |          |                     |               |              |                |
| Codice Reg  | gionale                       |          | 01002            | Numer               | o Ricet  | tario               | 000000        | 0011         |                |
| Data Pres   | crizione                      |          | 21/01/2010       | Stato o             | lella ri | cetta               | Eliminat      | a            |                |
| La ricetta  | e' stata chiusa il            |          |                  |                     |          |                     |               |              |                |
| Esenzione   | CV/ILUDDO                     |          | Altro            | Codice              | Assist   | ito                 | acquis        | ito da Tesse | ra Sanitaria   |
| Ticket Rice | etta SVILUPPO                 |          | € 0,00           | Reside              | nza Pa   | ziente              | то1 Э         | VILUPP       | U              |
| Data di co  | ntabilizzazione               |          |                  | Period              | o Com    | petenza             |               |              |                |
| Dettaglio I | icetta                        |          |                  |                     |          |                     |               |              |                |
| Minsan      | Descrizione                   |          | Qta Ordinata     | Data Ordine         |          | Numero Ordine       | Ordinato      | Stato        | Tipo Ordine    |
| 03494601    | L8 ACTOS*28CPR 15MG           |          | 1                | 21/01/2010 08       | :51:24   | 36                  | UNICO - RIVOL | l Eliminata  | Ordine Diretto |
| 03834817    | 77 MIRCERA*IV SC SIR 30MC     | CG 0,3ML | 1                | 21/01/2010 08       | :51:49   | 37                  | UNICO - RIVOL | Resa         | Ordine Diretto |
|             |                               |          |                  |                     |          |                     |               |              |                |

Se per qualunque motivo una ricetta non ha più prodotti ordinati, WebDPC propone in automatico la sua eliminazione.

Se si conferma l'eliminazione, allora sarà possibile reinserire la ricetta con gli stessi codice regionale e codice ricettario (perché la ricetta inserita precedentemente è stata eliminata).

## **Capitolo 5**

# **Consultazione ricette**

Per consultare le ricette cliccare sul bottone ""Consultazione" del menù principale (vedere figura 5.1).

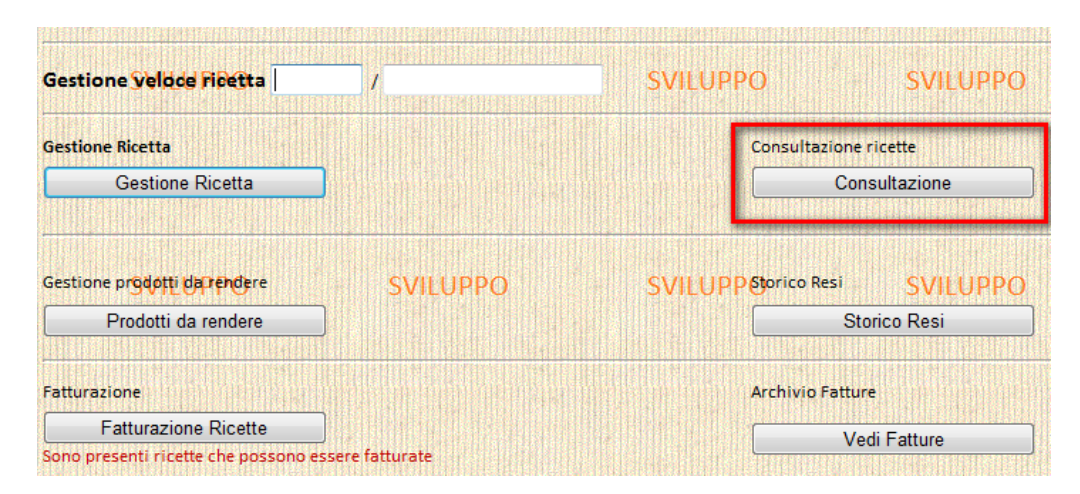

Figura 5.1: Per consultare le ricette, cliccare il bottone ""Consultazione" dalla pagina principale

Dopo aver cliccato su ""Consultazione", WebDPC visualizza la pagina di ricerca ricette. Non appena si accede all'area di consultazione, WebDPC elenca immediatamente le ricette inserite che sono in stato ""Aperta" (vedere ""Stati della ricetta" per maggiori dettagli); l'elenco è ordinato per data di inserimento decrescente.

Ogni riga dell'elenco riporta la data di inserimento della ricetta in WebDPC, la data di spedizione (è la data impostata nell'ultimo passaggio del capitolo ""Consegna prodotti e spedizione ricetta"), il Numero Ricettario (che riporta il Codice Regionale e il Codice Ricettario separati da '/'), i prodotti che compongono la ricetta con le rispettive quantità, lo stato della ricetta.

Cliccando su una di queste intestazioni, si ordina l'elenco per tale colonna; per esempio, cliccando sulla intestazione ""Data Inserimento" si ordina l'elenco per data di inserimento della ricetta

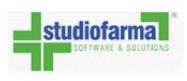

| Area di consultazio        | ne                  |                    |                                                                                            |               |      |
|----------------------------|---------------------|--------------------|--------------------------------------------------------------------------------------------|---------------|------|
| Codice Ricetta:            |                     | 1                  |                                                                                            |               |      |
| Stato Ricetta:             | Aperta              |                    |                                                                                            |               |      |
| Prodotto:                  |                     |                    | x -                                                                                        |               |      |
| Intervallo data inserimer  | ito:                | -                  |                                                                                            |               |      |
| Intervallo data spedizion  | e:                  | <b>.</b>           |                                                                                            |               |      |
| Grossista:                 |                     |                    | X T                                                                                        |               |      |
| Tipo ordine:               | - Seleziona -       | <b>.</b>           |                                                                                            |               |      |
| Cerca Ricette              |                     |                    |                                                                                            |               |      |
| Cliccare sulle icone per e | sportare nell'equiv | alente formato     |                                                                                            |               |      |
|                            | XLSX                |                    |                                                                                            |               |      |
| XLS                        | ) (unlide           | (LSX               |                                                                                            |               |      |
| Download file con          | npresso (valido     | solo per XLS e CSV |                                                                                            |               |      |
| Data Inserimento           | Data Spedizione     | Numero Ricettario  | Prodotti                                                                                   | Stato Ricetta |      |
| 30/07/2013 11:13:09        |                     | 09012/0222245021   | (1 pz.) 032944151 - SEROQUEL*60CPR 400MG RP                                                | Aperta        | Vedi |
| 29/07/2013 16:48:00        |                     | 09013/0432523495   | (2 pz.) 035039229 - KEPPRA*30CPR RIV 1000MG<br>(1 pz.) 035039229 - KEPPRA*30CPR RIV 1000MG | Aperta        | Vedi |
| 26/07/2013 20:05:14        |                     | 09013/0394148103   | (2 pz.) 041796121 - YASNORO*28CPR ORODISP 10MG                                             | Aperta        | Vedi |
| 25/07/2013 09:36:05        |                     | 09012/0285865031   | (2 pz.) 040223101 - OLANZAPINA SUN*28CPR 10MG                                              | Aperta        | Vedi |

Figura 5.2: Pagina di consultazione delle ricette

(ciclicamente, ad ogni click effettuato sulla testata di una stessa colonna, l'elenco verrà ordinato in maniera ascendente o discendente).

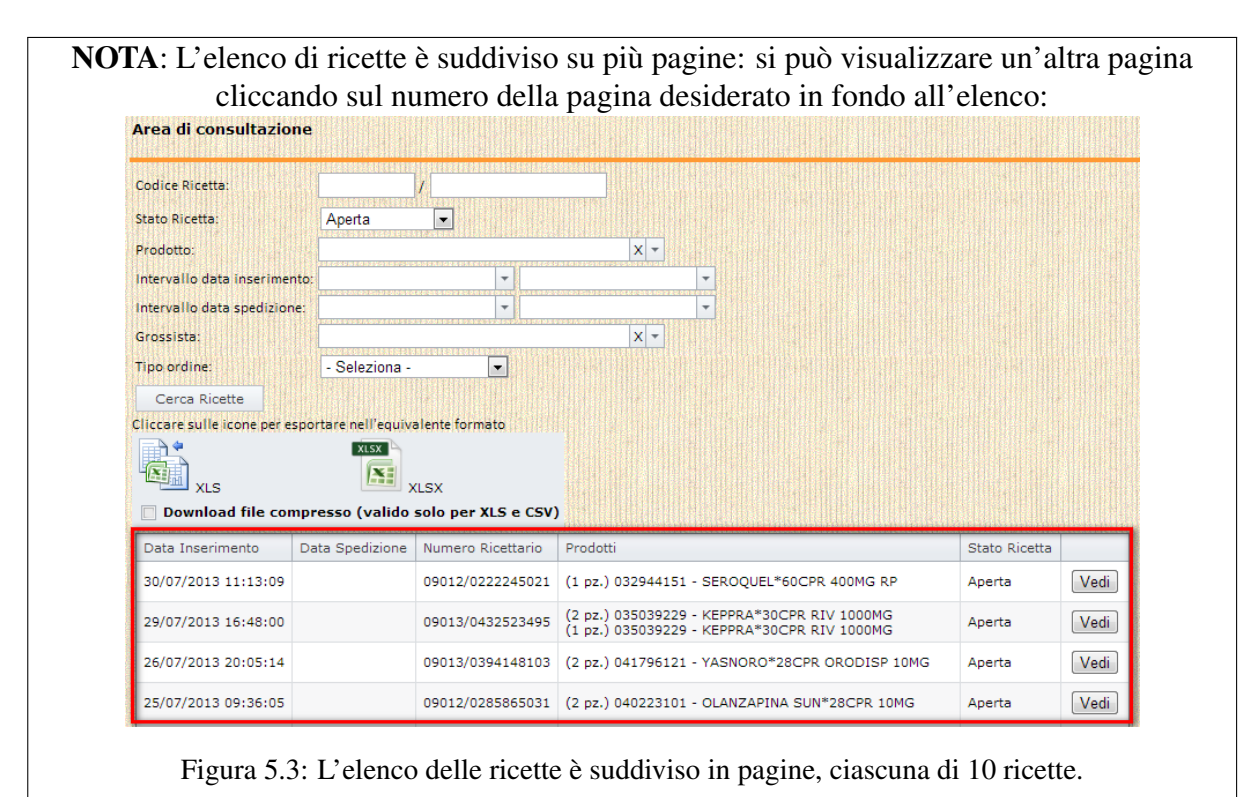

Per effettuare una ricerca mirata si possono inserire i criteri di ricerca nei campi presenti sopra il

| studiofarma          | WebDPC Campania        |                    |
|----------------------|------------------------|--------------------|
| SOFTWARE & SOLUTIONS | Manuale d'uso farmacia | Studiofarma S.r.l. |

bottone ""Cerca Ricette" e poi premere ""Cerca Ricette"

Il risultato dell'estrazione è esportabile in formato Excel (nel formato .xls o nel più moderno .xlsx). Descriviamo qui di seguito i campi di ricerca:

### Campi di ricerca ""Codice Regionale" e ""Codice Ricettario"

Sono i campi di testo rappresentati in figura:

| Ricerca ricette             |                                                  |
|-----------------------------|--------------------------------------------------|
| Codice Regionale<br>Ricetta | Inserire codice regionale qui (5 numeri)         |
| Numero Ricetta              | Inserire numero ricetta qui (10 cifre numeriche) |

Cliccare nel campo desiderato e digitare le cifre numeriche. Il codice regionale è un valore di 5 numeri di cui i primi 3 sono 150. Un codice regionale corretto sarà quindi 150XX (ogni X rappresenta un numero).

#### Campo di ricerca ""Stato Ricetta"

E' il menu a tendina presente accanto alla scritta ""Stato Ricetta". Cliccare sulla freccia evidenziata in figura per aprire il menù a tendina e selezionare uno stato (vedere ""Stati della ricetta"). Se si seleziona ""- Seleziona -"", la ricerca verrà fatta tra le ricette presenti in un qualunque stato.

|    | Codice Regionale<br>Ricetta     |                                                           |            |
|----|---------------------------------|-----------------------------------------------------------|------------|
| PO | Stato Ricetta SV                | Anticipo Ordine 👻                                         | D SVILUPPO |
|    | Prodotto                        | - Seleziona - 🔪                                           |            |
|    | Intervallo data<br>inserimento: | Spedita<br>Contabilizzata<br>Eliminata<br>Anticipo Ordine |            |
| PO | sv                              | ILUPPO                                                    | SVILUPPO   |

#### Campo di ricerca ""Prodotto"

E' il menù a tendina della figura seguente:

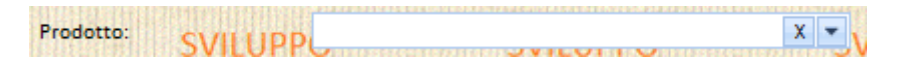

Dopo aver cliccato in un qualunque punto del menù a tendina si può digitare la descrizione del prodotto oppure il numero Minsan oppure il Principio Attivo oppure l'Atc: così facendo, il menù a tendina filtrerà il risultato e si potrà selezionare il prodotto desiderato.

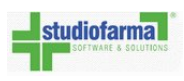

Nella figura 5.4 il farmacista ha cliccato sul menù e ha scritto ""ZY": l'elenco dei prodotti si riduce a quelli che iniziano per ""ZY". A questo punto è sufficiente cliccare sul prodotto desiderato.

| Prodotto:                    | zy             |                            |                        | X -                                |                                              |       |           |      |
|------------------------------|----------------|----------------------------|------------------------|------------------------------------|----------------------------------------------|-------|-----------|------|
| Intervallo data inserimento  | . Descrizione  |                            |                        | Minsan                             | PrincipioAttivo                              |       | Atc       |      |
|                              | ZYPADHERA*     | IM 1FL 210MG+1F 3M         | L                      | 039231016                          | OLANZAPINA PAMOATO MON                       | OIDRA | NOSAHOS   | 3    |
| Intervallo data spedizione:  | ZYPADHERA*     | IM 1FL 300MG+F 3ML         |                        | 039231028                          | OLANZAPINA PAMOATO MON                       | OIDRA | NOSAHOS   | 3    |
| Grossista:                   | ZYPADHERA*     | IM 1FL 405MG+F 3ML         |                        | 039231030                          | OLANZAPINA PAMOATO MON                       | OIDRA | NOSAHOS   | 3    |
| Tipo ordine:                 | ZYPREXA VEL    | OTAB*28CPR ORO 10          | MG                     | 033638127                          | OLANZAPINA                                   |       | N05AH03   | 3    |
| inpo ordine.                 | ZYPREXA VEL    | OTAB*28CPR ORO 5           | 4G                     | 033638115                          | OLANZAPINA                                   |       | N05AH03   | 3    |
| Cerca Ricette                | ZYPREXA*28     | CPR RIV 10MG               |                        | 033638091                          | OLANZAPINA                                   |       | N05AH03   | 3    |
| Cliccare sulle icone per esp | or ZYPREXA*28  | CPR RIV 2,5MG              |                        | 033638026                          | OLANZAPINA                                   |       | N05AH03   | 3    |
| XLS                          | versso (valido | LSX<br>solo per XLS e CSV) |                        |                                    |                                              |       |           |      |
| Data Inserimento E           | ata Spedizione | Numero Ricettario          | Prodotti               |                                    |                                              | State | o Ricetta |      |
| 30/07/2013 11:13:09          |                | 09012/0222245021           | (1 pz.) 0              | 32944151 - SER(                    | DQUEL*60CPR 400MG RP                         | Aper  | ta        | Vedi |
| 29/07/2013 16:48:00          |                | 09013/0432523495           | (2 pz.) 0<br>(1 pz.) 0 | 35039229 - KEPP<br>35039229 - KEPP | PRA*30CPR RIV 1000MG<br>PRA*30CPR RIV 1000MG | Aper  | ta        | Vedi |

Figura 5.4: Per ricercare un prodotto, iniziare a digitare la descrizione del prodotto oppure il numero Minsan oppure il Principio Attivo oppure l'Atc

#### Campi di ricerca ""Intervallo data inserimento" e ""Intervallo data spedizione"

Sono i 4 calendari in figura:

| inserimento:                   |                      |                            |
|--------------------------------|----------------------|----------------------------|
| sv                             | Ricette inserita dal | S Ricette inserite fino al |
| Intervallo data<br>spedizione: |                      |                            |
|                                | Ricette chiuse dal   | Ricette chiuse fino al     |

I 4 calendari determinano:

- 1. la data iniziale dell'intervallo di ricerca per le ricette inserite
- 2. la data finale dell'intervallo di ricerca per le ricette inserite
- 3. la data iniziale dell'intervallo di ricerca per le ricette spedite
- 4. la data finale dell'intervallo di ricerca per le ricette spedite

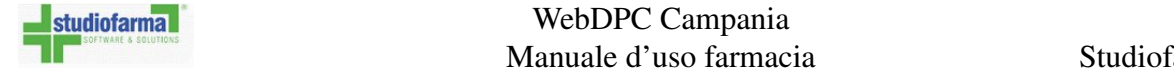

Per maggiori dettagli su come selezionare una data del calendario rimandiamo alla sezione poco più sotto chiamata ""Come selezionare una data nei calendari di WebDPC".

Tutti i campi di ricerca valorizzati verranno utilizzati per la ricerca.

Nella figura 5.5, ad esempio, si cercano tutte le ricette in stato ""Spedita" che hanno come prodotto ""ARIXTRA\*SC 10SIR 2,5MG 0,5ML".

| Area di consultazio                                   | ne                       |                    |                                                  |               |       |
|-------------------------------------------------------|--------------------------|--------------------|--------------------------------------------------|---------------|-------|
| Numero Ricetta:                                       |                          |                    |                                                  |               |       |
| Stato Ricetta:<br>Prodotto:                           | Spedita 035606033 - ARIX | TRA*SC 10SIR 2,5MG |                                                  | 0             | SVILU |
| Intervallo data inserime<br>Intervallo data spedizion | nto:                     |                    |                                                  |               |       |
| Cerca Ricette                                         |                          |                    |                                                  |               |       |
| Data Inserimento                                      | Data Spedizione          | Numero Ricettario  | Prodotti                                         | Stato Ricetta |       |
| 20/09/2010 12:15:31                                   | 13/09/2010 12:15:37      | 05010/000000022    | (1 pz.) 035606033 - ARIXTRA*SC 10SIR 2,5MG 0,5ML | Spedita       | Vedi  |
| 20/09/2010 12:14:55                                   | 20/09/2010 12:15:04      | 05010/0000000011   | (1 pz.) 035606033 - ARIXTRA*SC 10SIR 2,5MG 0,5ML | Spedita       | Vedi  |

Figura 5.5: Esito di una interrogazione per tutte le ricette in stato "Spedita" che contengono ARIXTRA\*SC 10SIR 2,5MG 0,5ML

### Stati della ricetta

Una ricetta può trovarsi in uno solo tra i seguenti stati:

- 1. **Aperta**: una ricetta inserita su WebDPC (indipendentemente dal fatto che i prodotti siano o non siano già stati consegnati) che non è ancora stata spedita.
- 2. **Spedita**: una ricetta i cui prodotti sono tutti stati consegnati e di cui si è confermata la spedizione con la procedura descritta in ""Consegna prodotti e spedisci ricetta"
- 3. **Contabilizzata**: una ricetta che è stata contabilizzata seguendo la procedura descritta in ""Contabilizzazione"
- 4. **Eliminata**: una ricetta che non è contabilizzabile e che è stata eliminata seguendo la procedura descritta in ""Eliminazione ricetta"

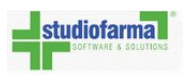

### Come selezionare una data nei calendari di WebDPC

Durante l'utilizzo di WebDPC, quando vi è la necessità di inserire una data, si utilizza lo strumento del calendario visibile nella figura di esempio seguente:

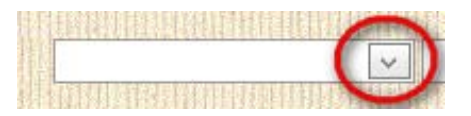

Cliccando la freccia (indicata in rosso nella figura), appare il calendario:

| Ricetta   | Prodotti     |    | Distri | ibuzio | ne On | dini  | 1476 |     |      | 新建议    |
|-----------|--------------|----|--------|--------|-------|-------|------|-----|------|--------|
| Codice R  | legionale:   |    |        |        |       |       |      |     |      |        |
| Codice R  | licettario:  |    |        |        |       |       |      |     |      |        |
| Codice A  | ssistito:    |    |        |        |       |       |      |     |      | Valida |
| Esenzion  | e:           | Ne | ssuna  | 1      |       |       |      |     |      | -      |
| Data Pre  | scrizione:   |    |        |        |       |       |      |     |      |        |
| Data Fre  | Serie Street | «  | <      |        | otto  | bre 2 | 2011 |     | (>)≫ |        |
|           |              |    | lun    | mar    | mer   | gio   | ven  | sab | dom  | Avanti |
| Annulla I | nseriment    | 39 | 26     | 27     | 28    | 29    | 30   | 1   | 2    |        |
|           | 912 ( A      | 40 | 3      | 4      | 5     | 6     | 7    | 8   | 9    |        |
|           |              | 41 | 10     | 11     | 12    | 13    | 14   | 15  | 16   | 14415  |
|           |              | 42 | 17     | 18     | 19    | 20    | 21   | 22  | 23   |        |
|           |              | 43 | 24     | 25     | 26    | 27    | 28   | 29  | 30   |        |
|           |              | 44 | 31     | 1      | 2     | 3     | 4    | 5   | 6    |        |
|           |              |    |        | 0      | Oggi  |       | Res  | et  |      |        |

Figura 5.6: Cliccando sulla freccia cerchiata in rosso appare il calendario per la scelta della data della prescrizione. Se la data di prescrizione sulla ricetta cartacea coincide con il giorno in cui si cerca di effettuare l'inserimento, allora è sufficiente cliccare su ""Oggi".

Nel riquadro rosso è indicato il giorno corrente mentre appena sopra i numeri dei giorni è indicato il mese corrente.

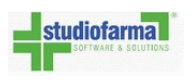

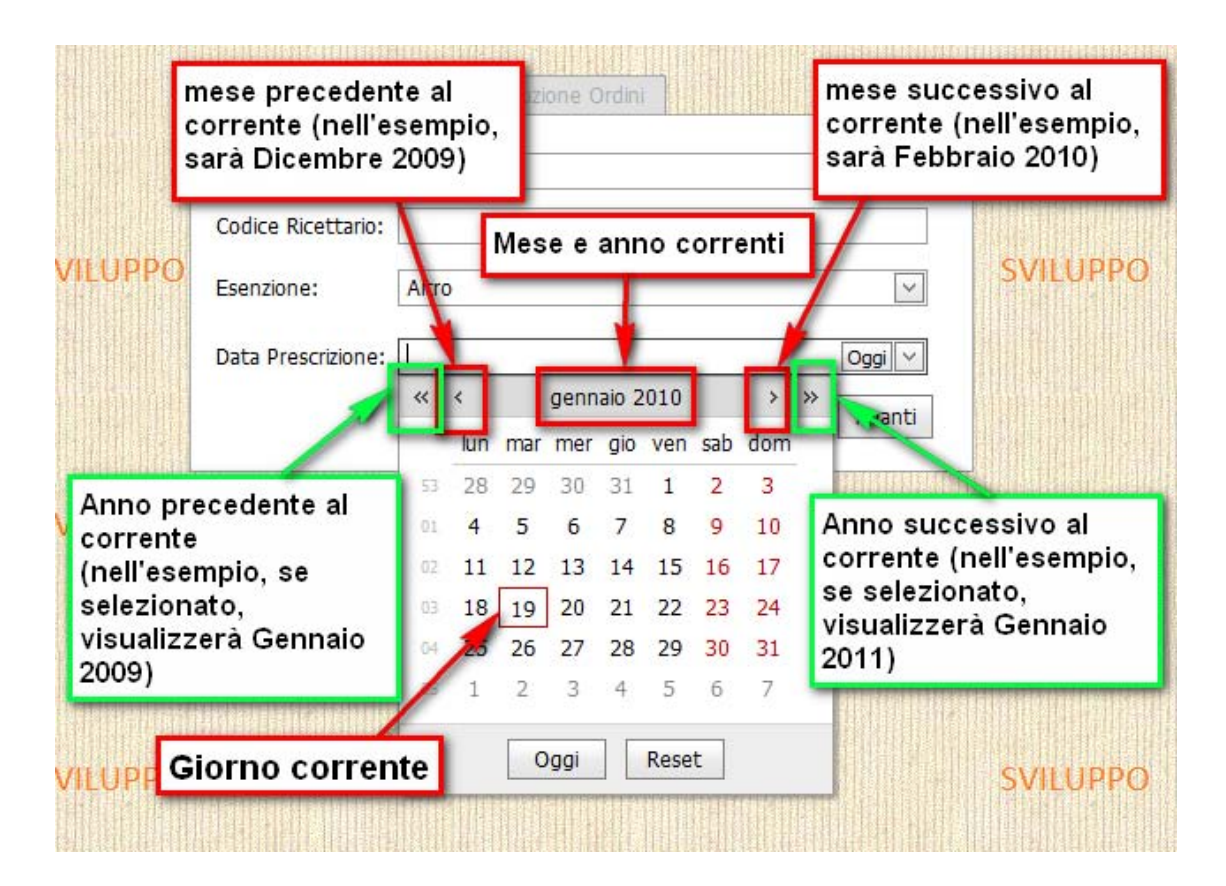

Usando le frecce ""<" e "">" ci si sposta avanti e indietro di **un mese** rispetto al mese corrente; usando le frecce ""«" e ""»"ci si sposta avanti e indietro di **un anno** rispetto all'anno corrente. Una volta individuati il mese e anno è sufficiente cliccare sul giorno desiderato e la data di prescrizione verrà inserita automaticamente.

Se si vuole selezionare la data odierna cliccare il bottone ""Oggi".

In alternativa si può cliccare sul calendario e digitare la data nel formato GG/MM/AAAA (dove GG= giorno rappresentato con 2 cifre, MM = mese rappresentato con 2 cifre, AAAA = anno rappresentato con 4 cifre) come nell'esempio della figura seguente:

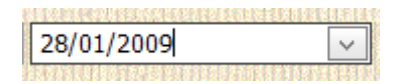

## **Capitolo 6**

## **Gestione resi**

### 6.1 Prodotti da rendere

Quando si diminuisce o si elimina una quantità di prodotti già ricevuti, si attiva la procedura di reso descritta rispettivamente in ""Diminuzione quantità" e ""Eliminazione prodotti (Reso)". A questo punto nella pagina principale sarà visibile il seguente messaggio:

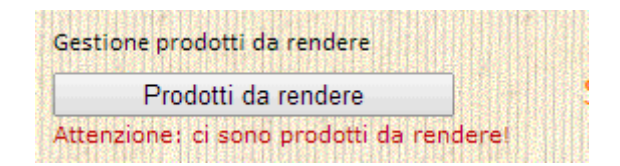

Dopo aver restituito fisicamente i prodotti al grossista, si deve completare la procedura di reso andando nell'area ""Prodotti da rendere", cliccando sul bottone ""Prodotti da rendere" presente nella pagina principale e poi seguendo la procedura descritta qui di seguito.

### 6.2 Reso dei prodotti

Nell'area ""Prodotti da rendere" sono elencati i prodotti da rendere suddivisi per grossista:

| one p   | rodotti da Rer                  | idere              |                     |           | Svilorite     |                  |                                                                |                   | Bottone    | per reso a  |
|---------|---------------------------------|--------------------|---------------------|-----------|---------------|------------------|----------------------------------------------------------------|-------------------|------------|-------------|
| sista t | Prodotto                        | Togliere il seg    | ino di<br>dotti che | Grossista | Numero Ordine | Ricetta          | Causale                                                        | Lotto e scadenza  | 3          |             |
| V       | 0,18140                         | non si vuole re    | endere              |           | 754782        | 08009/0739902262 | Reso farmacia su ricetta. Altro con prodotto riutilizzabile    | Inserisci Lotto ( | e Scadenza |             |
| V       | 034090050 - MIR                 | APEXIN*30CPR 0,7MG | 2                   |           | 753908        | 08009/0255530070 | Reso farmacia su ricetta. Altro con prodotto riutilizzabile    | Inserisci Lotto   | e Scadenza | Selezionati |
| V       | 029111085 - CLE<br>6000UI 0,6ML | XANE T*10FSIR      | 1                   |           | 751796        | 08009/0555122542 | Reso farmacia su ricetta. Altro con prodotto<br>riutilizzabile | Inserisci Lotto   | e Scadenza | $\sim$      |

Figura 6.1: Elenco dei prodotti da rendere suddivisi per grossista

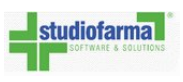

- 1. Togliere il baffo nel riquadro presente alla sinistra del minsan dai prodotti che non si vogliono rendere; lasciare il baffo su quelli che si vogliono rendere.
- Se si desidera, editare i dati di dettaglio dei singoli prodotti da rendere premendo su "Modifica" e compilando i campi (figura 6.2).

| 01000000                            |                                                                                                    | THE CCG                                                                             |                              |
|-------------------------------------|----------------------------------------------------------------------------------------------------|-------------------------------------------------------------------------------------|------------------------------|
| Lotto e                             | e scadenza                                                                                           |                                                                                     | X                            |
| Pro<br>Qu<br>Dd<br>Nu<br>Ric<br>Cat | odotto da rendo<br>antita: 4<br>t grossista:<br>mero ordine:<br>xetta: PROVENIE<br>usale: Reso farma | e <b>re:</b> 032944112 - SEROQUE<br>NZA MINISTOCK<br>acia da ministock. Ministock F | L*30CPR RIV 25MG<br>Revocato |
| Num                                 | n. Lotto                                                                                             |                                                                                     |                              |
| So                                  | adenza                                                                                               | •                                                                                   |                              |
|                                     | Note                                                                                                 |                                                                                     |                              |
| <u>Salva</u>                        | <u>lotto e scadenza</u>                                                                              | Annulla                                                                             |                              |
|                                     |                                                                                                    |                                                                                     |                              |

Figura 6.2: Premendo ""Modifica" è possibile compilare i dati lotto e scadenza dei prodotti da rendere più eventuali note

- 3. Se si vuole rendere i prodotti al grossista che li ha spediti, cliccare sul bottone ""Rendi Prodotti Selezionati" presente a destra dell'elenco dei prodotti del grossista a cui si sta consegnando il prodotto. Se si può completare il reso, verrà visualizzata una pagina simile a quella di figura 6.3:
- Inserire un numero di Documento Di Trasporto nel campo di testo sotto alla scritta ""Numero D.D.T. Farmacia". Tale numero è un numero deciso dalla farmacia e rappresenta il numero di bolla con cui si effettua il reso.
- 5. Inserire la data della bolla del reso usando il calendario presente accanto alla scritta ""Data Bolla".
- Se si desidera, si possono inserire delle note al grossista nel campo sotto la scritta ""Nota" (Tale punto è facoltativo)

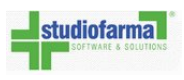

| Inserimen | to Dati DDT   |         |
|-----------|---------------|---------|
| Numero    | DDT Farmacia  |         |
| Data DD   | )T Farmacia   |         |
| Note      |               | •       |
|           | Conforma Roci | Appulla |
|           | Conterna Nesi | Annula  |

Figura 6.3: Una volta premuto ""Rendi Prodotti Selezionati" è possibile compilare i dati del Documento Di Trasporto e premere ""Conferma Resi"

7. Cliccare ""Conferma Resi"

**NOTA**: il numero bolla deve essere univoco all'interno di un anno solare. Se ad esempio si è già inserito un reso 124 con data reso 2010, WebDPC avverte che il numero è già utilizzato e deve essere univoco per l'anno 2010, è necessario quindi cambiare il numero D.D.T. del Reso.

| Message from webpage   |                                                     |
|------------------------|-----------------------------------------------------|
|                        |                                                     |
| Utilizzare un altro nu | umero di DDT. Numero DDT 1 è già stato utilizzato e |
| deve essere univoco    | o per l'anno 2010                                   |
|                        |                                                     |
|                        | ОК                                                  |
|                        |                                                     |

### 6.3 Storico resi

E' possibile visualizzare i resi effettuati cliccando il pulsante ""Storico Resi" disponibile dalla pagina principale di WebDPC: verrà presentata una pagina di ricerca e cliccando il bottone ""Ricerca" verranno elencati tutti i resi effettuati presso qualunque grossista.

Se l'elenco è troppo lungo o non si trova il reso di interesse, è possibile raffinare la ricerca inserendo un intervallo di date nei due calendari presenti accanto alla scritta ""Intervallo Date Reso" e/o

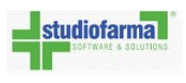

selezionando un magazzino di destinazione dal menu a tendina presente accanto alla scritta ""Magazzino:".

| Storico Resi                                 | SVILOITIO           |             |                 |           |
|----------------------------------------------|---------------------|-------------|-----------------|-----------|
| Intervallo Date Reso                         |                     |             |                 |           |
|                                              |                     |             |                 |           |
| Magazzino: Tutti i Grossisti                 |                     | -           |                 |           |
| Ricerca                                      | CV/II UDDO          |             |                 |           |
| Magazzino Destinazione                       | Data Reso           | Numero Reso | Riferimento DDT | Dettaglio |
| Comifar Distribuzione SpA - Casalecchio (BO) | 23/07/2009 10:58:46 | 5           | 17698           | Dettaglio |
| Comifar Distribuzione SpA - Casalecchio (BO) | 12/05/2009 09:47:09 | 4           | 48              | Dettaglio |
| Comifar Distribuzione SpA - Casalecchio (BO) | 05/03/2009 17:28:35 | 3           | 5022            | Dettaglio |
| Comifar Distribuzione SpA - Casalecchio (BO) | 02/03/2009 11:38:41 | 2           | 19              | Dettaglio |
| Comifar Distribuzione SpA - Casalecchio (BO) | 27/02/2009 19:02:37 | 1           | 18              | Dettaglio |
|                                              |                     |             |                 |           |

Figura 6.4: Elenco dei resi effettuati

Ogni riga del risultato della ricerca riguarda un reso: cliccando sulla scritta ""Dettaglio" della riga del reso che interessa è possibile consultare ed eventualmente stampare il relativo dettaglio. Per tornare alla pagina principale cliccare su ""Home Page".

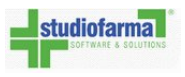

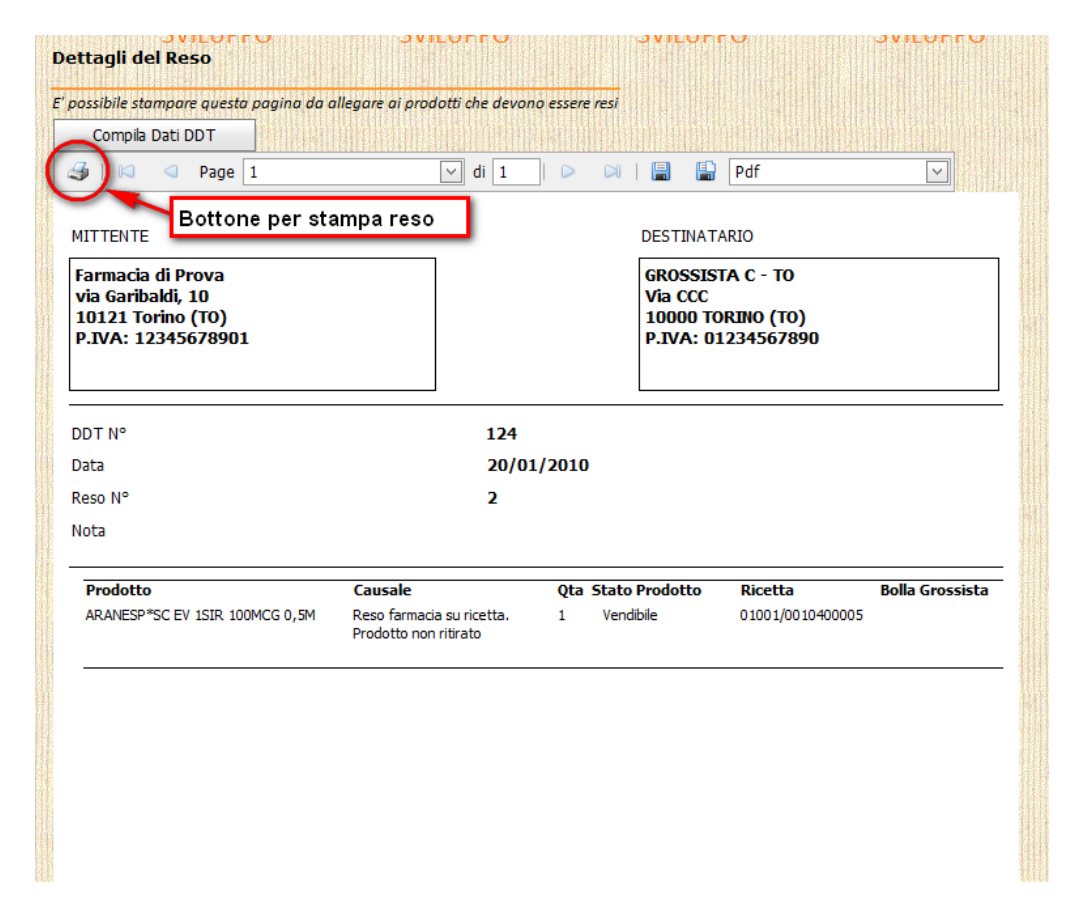

Figura 6.5: E' possibile stampare il reso cliccando sul bottone cerchiato in rosso in figura

# **Capitolo 7**

# Contabilizzazione

La contabilizzazione permette di calcolare l'importo che l'ASL deve rimborsare alla farmacia per le prestazioni svolte e permette di stampare il documento fiscale.

La contabilizzazione è consentita una sola volta al mese, in un intervallo di giorni predefinito, ad esempio dal 1 del mese corrente al 10 del mese successivo (1 e 10 sono valori puramente indicativi e per voi il periodo di contabilizzazione potrebbe essere diverso).

Se la farmacia non ha ancora contabilizzato, ci sono ricette contabilizzabili e siamo nel periodo in cui si può contabilizzare, allora sotto il bottone ""Distinta Contabile" appare la scritta in rosso ""Sono presenti ricette che possono essere contabilizzate".

**Per accedere all'area di contabilizzazione** cliccare sul bottone ""Distinta Contabile" presente nella pagina principale.

Così facendo si accede all'area in cui si selezionano le ricette da contabilizzare e si compilano i dati del documento contabile.

| Documento di Distinta Contabile                         |     |
|---------------------------------------------------------|-----|
| Distinta Contabile                                      |     |
| Sono presenti ricette che possono ess<br>contabilizzate | ere |

Figura 7.1: Se si è nel periodo di contabilizzazione, non si ha ancora contabilizzato e ci sono ricette contabilizzabili, allora sotto il bottone ""Distinta Contabile" appare un avviso in rosso che ricorda al farmacista che può effettuare una contabilizzazione

Una volta cliccato ""Distinta Contabile" si accede alla predistinta (vedere il paragrafo seguente: Predistinta e generazione documento contabile).

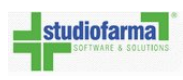

### 7.1 Predistinta e generazione documento contabile

Per predistinta (visibile in figura 7.2) si intende la pagina che elenca tutte le ricette spedite contabilizzabili, con l'anteprima delle informazioni che saranno riportate in distinta contabile (dati anagrafici farmacia, importi economici); oltre a ciò in predistinta si può inserire il numero e la data del documento di contabilizzazione.

Nota: La predistinta non è il documento di contabilizzazione, ma una pagina di anteprima.

Nella pagina di predistinta, WebDPC preseleziona tutte le ricette che possono essere contabilizzate; qualora non si voglia contabilizzare alcune ricette è sufficiente togliere il baffo sulla riga della ricetta da escludere.

Le ricette deselezionate saranno indicate dallo sfondo grigio e saranno contabilizzabili nel periodo di competenza successivo (un esempio di ricetta deselezionata volontariamente dal farmacista è quella cerchiata in giallo in figura 7.9; come si vede in figura le ricette deselezionate hanno sfondo grigio). Può capitare che alcune ricette siano già deselezionate e non si possano selezionare in quanto sono in uno stato che non ne permette la contabilizzazione .

In questo caso lo sfondo è rosso e la ricetta sarà contabilizzabile solo quando verrà risolta la causa che non ne permette la contabilizzabilità (per maggiori dettagli sulle cause di non contabilizzabilità di una ricetta e le possibili soluzioni che la renderanno contabilizzabile, rimandiamo a Casi particolari).

Dopo aver deselezionato alcune ricette, premendo ""**Aggiorna Totali**" (cerchiato in blu in figura 7.9) si ricalcolano i totali del documento di contabilizzazione che si sta per fare in modo che si possa sapere in anticipo il valore che avrà il documento di contabilizzazione deselezionando tali ricette. Se la farmacia ha già precedentemente contabilizzato oppure se la farmacia non ha ancora contabilizzato ma accede alla pagina di predistinta al di fuori del periodo di contabilizzazione allora il bottone ""Esegui Distinta Con Ricette Selezionate" è disabilitato (come indicato in figura 7.4). Se la farmacia è nelle condizioni di poter contabilizzare, allora può premere ""Esegui Distinta Con Ricette Selezionate" e **così facendo avrà contabilizzato**.

A questo punto il documento di contabilizzazione è stato fatto e WebDPC ne mostra il dettaglio. (figura 7.5)

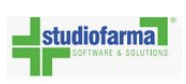

| IMPORTANTE                                                                                                    |                                                                                                    |                  |                             | PPO              | SVILUPPO                             | SVILUPI              |
|----------------------------------------------------------------------------------------------------|----------------------------------------------------------------------------------------------------|------------------|-----------------------------|------------------|--------------------------------------|----------------------|
| ATTENZIONE: PER ESEGUIRE LA DISTINT/                                                                                                    | A CONTABILE, SCOR                                                                                                    | RERE LA PAGIN    | A FINO IN FOND              | 00               |                                      |                      |
| E PREMERE IL PULSANTE "ESEGUI DISTIN                                                                                                    | TA CON RICETTE SE                                                                                                    | LEZIOWATE        |                             |                  |                                      |                      |
|                                                                                                    |                                                                                                    |                  |                             |                  |                                      |                      |
| I otali                                                                                                    | Det                                                                                                    | tagiio Harmacia  |                             | IPPO             | SVILLIPPO                            | SVILUP               |
| A. Periodo di competenza                                                                                                    | 03/2011 F                                                                                                    | Ragione Sociale  | Farmacia di Prova           |                  | STILOTTO                             |                      |
| B. Numero ricette selezionate per contabilizzazione                                                                                                    | 14 ]                                                                                                    | Indirizzo        | via di Prova, 1             |                  |                                      |                      |
| C. Totale prodotti selezionati per contabilizzazione                                                                                                    | 25                                                                                                    | Сар              | 11111                       |                  |                                      |                      |
| D. Importo Lordo Farmaci DPC                                                                                                    | € 1.446,09                                                                                                    | Comune           | localita di prova           |                  |                                      |                      |
| E. Compenso al netto dell'IVA                                                                                                    | € 103,75                                                                                                    | Provincia        | SF                          |                  |                                      |                      |
| C. Ticket Incessed                                                                                                    | E 0,00                                                                                                    | Partita Iva      | 12345678901                 | JPPO             | SVILUPPO                             | SVILUPI              |
| H. Totale Imponibile                                                                                                    | € 0,00 (<br>€ 103.75                                                                                                    | Codice Fiscale   |                             |                  |                                      |                      |
| I. I.V.A. 20% (H * 20%)                                                                                                    | € 20.75                                                                                                    |                  | 24231 88210 834649 LLUX 538 |                  |                                      |                      |
| L. Totale Distinta                                                                                                    | € 124,50                                                                                                    |                  |                             |                  |                                      |                      |
|                                                                                                    |                                                                                                    |                  |                             |                  |                                      |                      |
| Agg                                                                                                    | iorna i otali                                                                                                    | SVILUPPO         | S                           | VILUPPO          | SVILUPPO                             | SVILUPI              |
|                                                                                                    | STREES.                                                                                                    |                  |                             |                  |                                      |                      |
| Export Excel                                                                                                    | Botton                                                                                                    | e per l'espo     | rtazione in                 | formato          |                                      |                      |
| N. Day Chinese Carlin Sinese Dealers                                                                                                    | Exceld                                                                                                    | elle ricette     | della predis                | stinta           |                                      |                      |
| Ni         Data Chiusura         Codice Ricetta         Prodotti           III         1.0/02/2011         08010/0013786593         2.0340900                                                                                                    |                                                                                                    | 0.7MG)           | € 30.04                     | E 60.08          | _                                    |                      |
| ▼ 110/02/2011 00010/0113/003335 2 0340300 ▼ 2 11/02/2011 08009/0548965146 2 0272760                                                                                                    | 43 (FRAGMIN*SC 65IR                                                                                                    | 8 5000UT 0.2ML)  | € 32,91                     | € 65.82          |                                      |                      |
| ✓ 3 11/02/2011 08009/0548965135 2 0272760                                                                                                    | H3 (FRAGMIN*SC 65IR                                                                                                    | R 5000UI 0,2ML)  | € 32,91                     | € 65,82          |                                      |                      |
| 4 12/02/2011 08009/0800429602 1 0262700                                                                                                    | )76 (FLUXUM*SC 6SIR (                                                                                                    | ),3ML 3200UIaxa) | € 18,56                     | € 18,56          |                                      |                      |
| Image: Weight of the second second  | 24 (ENANTONE*IM SC                                                                                                    | CFL+SIR 3,75MG/  | 2) € 177,85                 | € 177,85         |                                      |                      |
| Image: Constraint of the second second sec | 085 (CLEXANE T*10F51F                                                                                                    | R 6000UI 0,6ML)  | € 67,02                     | € 67,02          |                                      |                      |
| √ 7 15/02/2011 08009/0548965394 2 0345060                                                                                                    | 016 (ZEFFIX*28CPR RIV                                                                                                    | 100MG)           | € 89,57                     | € 179,14         |                                      |                      |
| 8 16/02/2011 08009/0801631440 2 0341280                                                                                                    | 013 (PLAVIX*28CPR RIV                                                                                                    | ( 75MG)          | € 23,00                     | € 46,00          |                                      |                      |
| ✓             9               9               16/02/2011               08009/0801626916             2             0311130                                                                                                    | 020 (CASODEX*28CPR I                                                                                                    | RIV 150MG)       | € 215,00                    | € 430,00         |                                      |                      |
|                                                                                                    | 136 (MIRAPEXIN*10CPF                                                                                                    | C 505NG R.P.)    | € 4,28                      | € 4,28 La ricett | a é presente in più farmacie e non p | uó essere fatturata. |
| Image: 10         10         10         10         10         10         10         10         10         10         10         10         10         10         10         10         10         10         10         10         10         10         10         10         10         10         10         10         10         10         10         10         10         10         10         10         10         10         10         10         10         10         10         10         10         10         10         10         10         10         10         10         10         10         10         10         10         10         10         10         10         10         10         10         10         10         10         10         10         10         10         10         10         10         10         10         10         10         10         10         10         10         10         10         10         10         10         10         10         10         10         10         10         10         10         10         10         10         10         10         10                                                                                                            | 136 (MIRAPEXIN*10CP                                                                                                    | 2 0.26MG R.P.)   | € 4.28                      | € 8.56           |                                      |                      |
| I 2 21/02/2011 08009/0548949813 2 0272760                                                                                                    | 31 (FRAGMIN*SC 65IF                                                                                                    | R 2500UI 0,2ML)  | € 18,37                     | € 36,74          |                                      |                      |
| I 3 21/02/2011 08009/0677486182 1 0269660                                                                                                    | 046 (CLEXANE*65IR 400                                                                                                    | 0UI 0,4ML)       | € 32,70                     | € 32,70          |                                      | 1                    |
| Image: Weight of the second second  | 046 (CLEXANE*65IR 400                                                                                                    | 0UI 0,4ML)       | € 32,70                     | € 98,10          |                                      |                      |
| E' possibile selezionare/deselezionare le ricet                                                                                                    | te.                                                                                                    |                  |                             |                  |                                      |                      |
| Suddivisione Scaglioni                                                                                                    |                                                                                                    |                  |                             |                  |                                      |                      |
| Numero Pezzi Importo                                                                                                    |                                                                                                    |                  |                             |                  |                                      |                      |
| 4 € 5,20                                                                                                    |                                                                                                    |                  |                             |                  |                                      | 2                    |
| 21 € 3,95                                                                                                    |                                                                                                    |                  |                             |                  |                                      |                      |
|                                                                                                    |                                                                                                    | Bottone          | ner ecoqui                  |                  |                                      |                      |
|                                                                                                    |                                                                                                    | la fattura       | per esegui<br>izione        | e                |                                      |                      |
| Esenui Distinta Con Ricette Selevionate                                                                                                    | Contraction of the local division of the local division of the loc | ia rattara       |                             | 1 million        |                                      |                      |
| SVILLIPPO SVI                                                                                                    | ILUPPO                                                                                                    | SVILUPPO         | S                           | VILUPPO          | SVILUPPO                             | SVILUP               |

Figura 7.2: Pagina di predistinta. Per contabilizzare, selezionare le ricette e poi premere ""Esegui Distinta Con Ricette Selezionate".

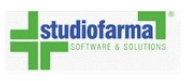

**Nota:** Nella pagina della predistinta è possibile deselezionare alcune ricette e rimandare la contabilizzazione in un altro momento (la contabilizzazione andrà comunque sempre effettuata nel periodo previsto). Per deselezionare le ricette togliere il segno di spunta e poi premere ""Aggiorna Totali": WebDPC memorizzerà la deselezione. A questo punto se si torna alla pagina principale e poi si rientra nella pagina della predistinta, si troveranno già deselezionate le ricette escluse in precedenza.

E' possibile inoltre selezionare o deselezionare tutte le ricette contabilizzabili col pulsante di figura 7.3 e esportare le ricette della predistinta in formato Excel (il bottone per effettuare l'esportazione è quello evidenziato in figura 7.2).

|     | Export Excel    | 14 |           |      | A second second se |                |      |  |  |
|-----|-----------------|----|-----------|------|----------------------------------------------------------------------------------------------------|----------------|------|--|--|
|     | Seleziona tutte | Ν. | Data Chiu | sura | Codice Ricetta                                                                                                    | Prodotti       |      |  |  |
| PPL | V               | 1  | 01/08/20  | P    | ulsante per se                                                                                                    | lezionare o    | (N   |  |  |
|     |                 | 2  | 02/08/20  | de   | deselezionare tutte le 🛛 🛛                                                                                                    |                |      |  |  |
|     |                 | 3  | 02/08/20  | ri   | cette contabili                                                                                                    | zzabili        | E    |  |  |
|     |                 | 4  | 02/08/201 | 2    | 08010/07979492                                                                                                    | 46 2 027015179 | I (F |  |  |

Figura 7.3: Per facilitare la selezione delle ricette da inserire nel documento contabile è disponibile un pulsante di selezione/deselezione di tutte le ricette contabilizzabili.

| Data Fattura:                         |                |
|---------------------------------------|----------------|
| L'intervallo per la contabilizzazione | va dal 1 al 10 |

Figura 7.4: Se la farmacia ha già contabilizzato oppure non ha ancora contabilizzato il bottone per la contabilizzato e disabilitato. (attenzione: il periodo di contabilizzazione indicato in figura è solo simbolico e potrebbe non coincidere col periodo di contabilizzazione reale)

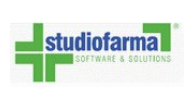

| 163                                 | Page 1                                                             | 🗹 di 8 🕞 🖓 🔛 🔛 Pdf 🔍                                                                                         |
|-------------------------------------|--------------------------------------------------------------------|----------------------------------------------------------------------------------------------------|
|                                     |                                                                    | Distinta                                                                                                    |
| Farma<br>via di<br>11111<br>P.I.: 1 | icia di Prova<br>Prova, 1<br>-localita di prova (SF)<br>2345678901 |                                                                                                    |
| Codice                              | Farmacia: 12345                                                    | AZIENDA USSL PROVA<br>via aslprova<br>12345 localita di prova(SF)<br>P.IVA: 12345678901<br>Codice ASL: 11111 |
| Docume                              | ento del: 20/10/2010                                               |                                                                                                    |
| Distin                              | nta contabile periodo: 10/                                         |                                                                                                    |
| LUCIUS                              | e eventuali ficette non contabili                                  | 42                                                                                                    |
| Totale                              | prodotti contabilizzati:                                           | 67                                                                                                    |
| Prog.                               | Data Spedizione                                                    | Numero Ricetta                                                                                               |
|                                     | 01/10/2010                                                         | 00010/0502252001                                                                                             |
| 1                                   | 1 032310219 (MIZOLLEN*BLIST 20CPR 10MG R.                          | M)                                                                                                    |
| 2                                   | 01/10/2010<br>1 037225099 (COMPETACT*SECPR RIV 15MG+8              | 09010/0593035525<br>50M5)                                                                                    |
| 3                                   | 02/10/2010<br>2 026966046 (CLEXANE*651R 4000UI 0,4ML)              | 09010/0593005770                                                                                             |
| 4                                   | 02/10/2010<br>1 037736028 (CERCH10*OS GTT 20ML 10MG/M              | 09009/0602836997                                                                                             |
| 5                                   | 03/10/2010<br>1 029503024 (ZELITREX*21CPR RIV 1000MG)              | 09010/0470359888                                                                                             |
| 6                                   | 03/10/2010<br>1 035606060 (ARIXTRA*SC 75IR 1,5MS 0,3ML)            | 09009/0622304010                                                                                             |
| 7                                   | 03/10/2010<br>1 035201096 (AERIUS*20CPR RIV 5MG)                   | 09010/0590339204                                                                                             |
| 8                                   | 04/10/2010<br>2 027807080 (LAMILCTAL*SECPR DISPERS 50MG            | 09010/0465953095                                                                                             |
| 9                                   | 04/10/2010<br>1 035681081 (EBIXA*SECPR RIV 10MG)                   | 09008/0501368253                                                                                             |
| 10                                  | 04/10/2010<br>2 035201096 (AERIUS*20CPR RIV SMG)                   | 09009/0604854336                                                                                             |
| 11                                  | 04/10/2010<br>2 036476188 (LYRIC4*56CP5 150MG)                     | 09009/0604854358                                                                                             |
| 12                                  | 05/10/2010<br>1 034668018 (SELEDIE*25IR 11400UI aXa/0,6            | 09010/0603325135                                                                                             |
| 13                                  | 05/10/2010                                                         | 09010/0603518984                                                                                             |
|                                     |                                                                    |                                                                                                    |

Pag. 95

Il documento contabile può essere stampato cliccando sul bottone in alto a sinistra indicato in figura 7.6.

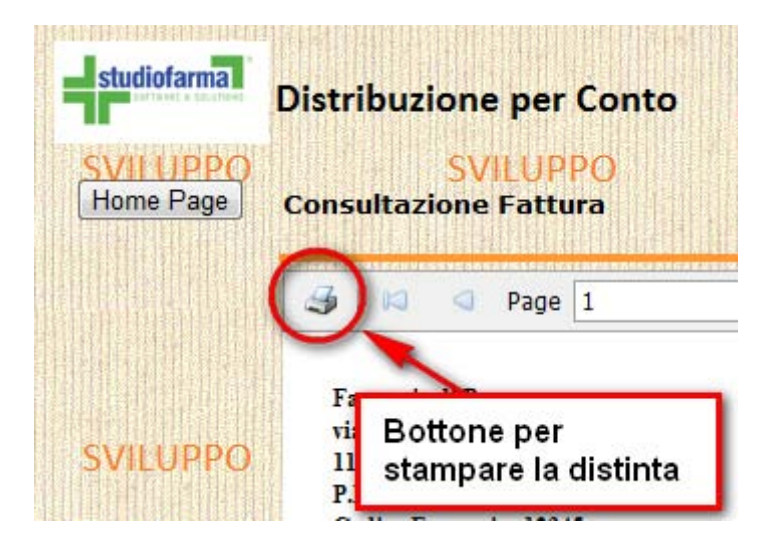

Figura 7.6: Per stampare il documento di contabilizzazione premere il pulsante cerchiato in rosso in figura

E' comunque possibile consultare e stampare anche in un secondo tempo la contabilizzazione. Per fare ciò, dalla pagina principale fare quanto segue:

• Cliccare sul bottone ""Vedi Distinte"

| Archivio Distinte |           |
|-------------------|-----------|
| Vedi D            | istinte ] |
|                   |           |

Figura 7.7: Dalla pagina principale, cliccare su ""Vedi Distinte" per consultare e eventualmente stampare i documenti di contabilizzazione dei mesi precedenti

• Verrà visualizzato l'archivio delle contabilizzazioni (figura 7.8).

| Archivio Fatture      |                          |                              |                 |                   |                          |                   |  |
|-----------------------|--------------------------|------------------------------|-----------------|-------------------|--------------------------|-------------------|--|
| Destinatario          | Periodo di<br>Competenza | Data di<br>Contabilizzazione | Data<br>Fattura | Numero<br>Fattura | Modifica Dati<br>Fattura | Vedi<br>Documento |  |
| AZIENDA USSL<br>PROVA | 10/2010                  | 07/10/2010<br>17:22:08       | 07/10/2010      | 2                 | Modifica                 | Vedi              |  |
| AZIENDA USSL<br>PROVA | 09/2010                  | 05/09/2010<br>17:03:25       | 05/09/2010      |                   | Modifica                 | Vedi              |  |

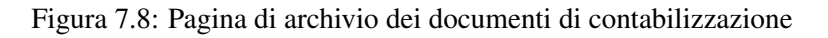

• Una volta individuato il documento di contabilizzazione che si vuole stampare, cliccare sul bottone ""Vedi" della riga corrispondente: così facendo verrà visualizzato il dettaglio e tornerà disponibile il bottone per la stampa.

Nel caso in cui sia già stata creata una contabilizzazione nello stesso periodo di rendicontazione, il sistema permette di visualizzare la predistinta, ma non consente la contabilizzazione.

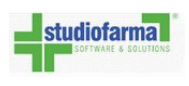

### 7.2 Casi particolari

Nella pagina di predistinta le ricette possono essere selezionate, deselezionate (perchè il farmacista non le vuole contabilizzare e quindi le deseleziona) oppure non contabilizzabili nel periodo di competenza corrente (vedere figura 7.9).

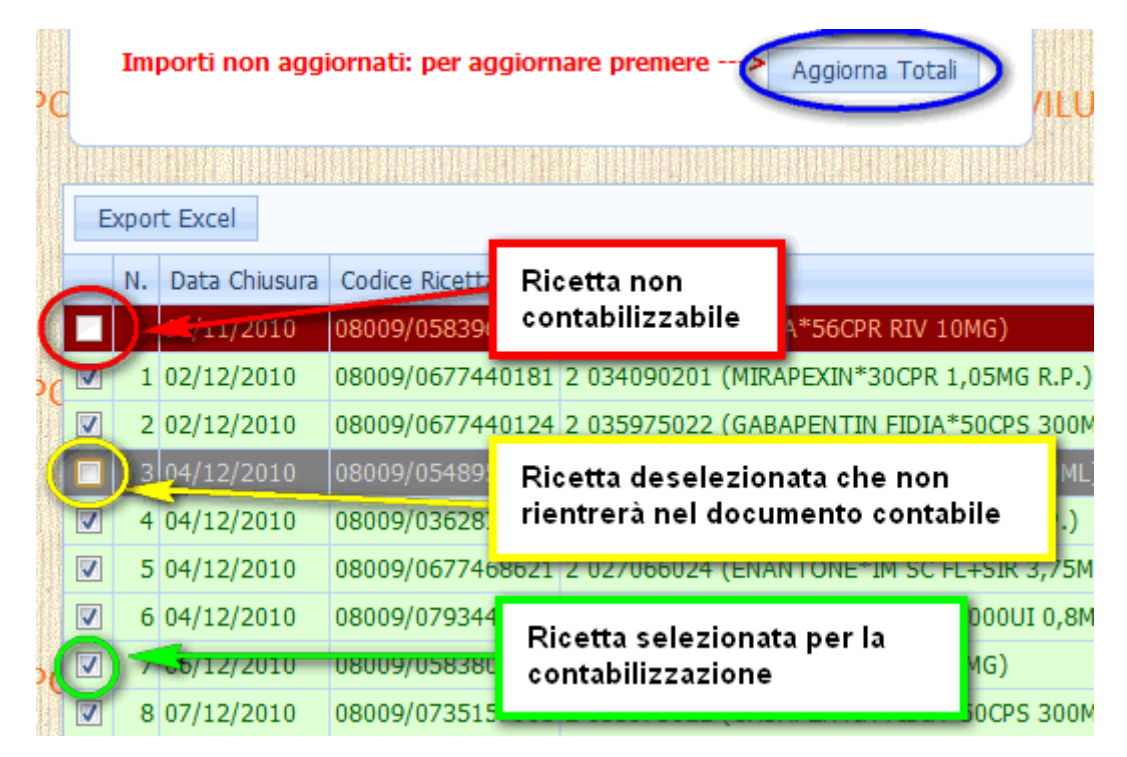

Figura 7.9: Ricette selezionate per la contabilizzazione, ricette deselezionate che non verranno contabilizzate e ricette non contabilizzabili

I motivi per cui una ricetta non è contabilizzabile possono essere i seguenti:

- Ricetta aperta nel mese corrente: Il sistema permette di contabilizzare solamente le ricette aperte nel mese precedente: le ricette aperte nel mese corrente, saranno contabilizzabili nel mese successivo;
- Ricetta inserita da 2 farmacie: Se la stessa ricetta è stata inserita da 2 farmacie, non è possibile contabilizzarla, dunque una delle due farmacie la deve eliminare e rendere i prodotti.
   Per segnalare la problematica rivolgersi alla segreteria della propria associazione che contatterà l'helpdesk.
- Ricetta della quale non si è effettuato il reso dei prodotti

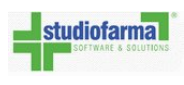

### 7.3 Annullo documento contabile

Se il periodo si è già concluso, le ricette potranno essere contabilizzate solo nel periodo di contabilizzazione successivo. Se si è già generato il documento di contabilizzazione eseguendo tutti i passi descritti in ""Predistinta e generazione documento contabile" ma ci si accorge che si è compiuto un errore, allora è possibile richiederne l'eliminazione rivolgendosi alla struttura di helpdesk. Una volta eliminata è possibile riemetterla (seguire i passaggi descritti in ""Predistinta e generazione documento contabile") solamente se si è ancora nel periodo di contabilizzazione definito.

Se si è ancora nel periodo di contabilizzazione e si vuole eliminare il documento di contabilizzazione, rivolgersi alla segreteria della propria associazione che contatterà l'helpdesk per provvedere alla eliminazione.

# Notifiche mancanti

Le notifiche mancanti sono dei report che certificano che non si può recuperare il prodotto secondo quanto disposto nella convenzione.

Per individuare e stampare la notifica di prodotto mancante fare quanto segue:

- Se non si è già collegati, accedere a WebDPC seguendo le indicazioni del capitolo ""Primo accesso: autenticazione"
- Dalla pagina principale di WebDPC cliccare sul bottone ""Notifiche Mancanti":

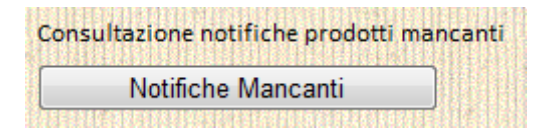

• Verrà visualizzata la pagina di figura 7.10

In questa pagina si può inserire un intervallo di date in cui si è generato il mancante selezionando una data iniziale nel calendario accanto alla scritta ""Data Iniziale:" e una data finale nel calendario accanto alla scritta ""Data finale:" (per maggiori dettagli sull'uso del calendario consultare ""Come selezionare una data nei calendari di WebDPC" in ""Consultazione ricette").

La ricerca può essere raffinata indicando un prodotto nel menu a tendina presente accanto alla scritta ""Prodotto:". Per cercare un prodotto specifico cliccare nel menu a tendina e iniziare a scrivere la descrizione del prodotto oppure il minsan oppure il principio attivo oppure l'atc; così facendo l'elenco dei prodotti visibili diminuirà e sarà poi possibile cliccare sul prodotto desiderato.

La ricerca può anche essere effettuata per Codice Regionale e/o Codice Ricetta inserendo uno dei codici (o entrambi) nei campi a destra della scritta ""Codice Ricettario".

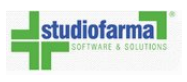

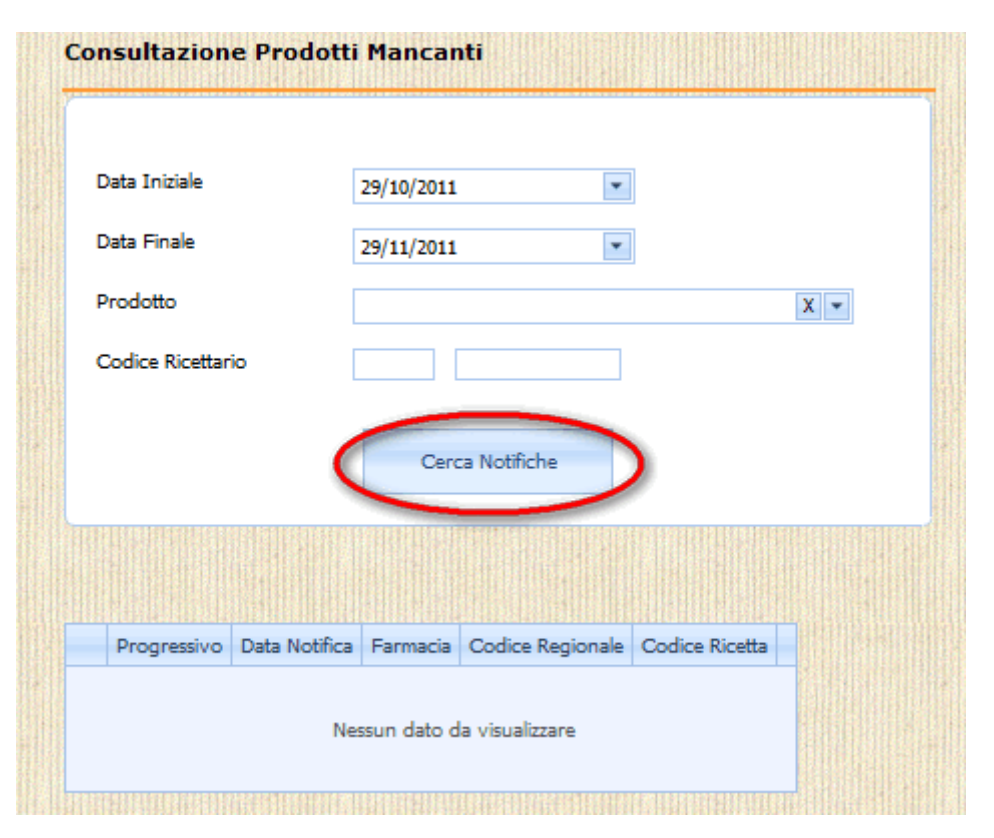

Figura 7.10: Pagina di consultazione notifiche mancanti

**NOTA**: La ricerca avviene considerando TUTTI i filtri impostati: per esempio, se si inserisce un codice ricetta e un intervallo che va dal 1° Marzo al 28 Marzo ma il mancante per quella ricetta è stato effettuato il 15 Febbraio, allora la ricerca non ritornerà nessun risultato! Inserendo invece il numero ricetta e un intervallo che va dal 1° Febbraio al 28 Marzo, allora verrà elencato il prodotto mancante per quella ricetta.

- Confermare la ricerca cliccando ""Cerca Notifiche".
- Verrà visualizzato l'elenco dei prodotti mancanti che rispettano i criteri di ricerca impostati.

Se si clicca sull'icona ""+" della riga di interesse, si possono vedere i dati del prodotto mancante legato a quella ricetta, come da figura 7.11.

Ogni riga riporta, tra gli altri dati, il codice regionale e il codice ricetta della prescrizione con mancante.

Per visualizzare ed eventualmente stampare la notifica interessata, cliccare sulla scritta ""Vedi Notifica" (figura 7.12), quindi stampare cliccando sul bottone posizionato come da figura 7.13. Se in fase di inserimento del prodotto è stata impostata la clausola di non sostituibilità (figura

2.8) e in quel momento il prodotto non era disponibile, allora anche la notifica mancante

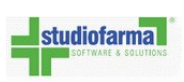

#### Studiofarma S.r.l.

| on          | sultazion       | e Prodotti Mar     | canti                                         |                  |                |               |
|-------------|-----------------|--------------------|-----------------------------------------------|------------------|----------------|---------------|
| D           | ata Iniziale    | 14/06/             | 2011                                          |                  |                |               |
| Data Finale |                 | 29/11/             | 2011                                          |                  |                |               |
| P           | rodotto         |                    | X                                             |                  |                |               |
| С           | odice Ricettari | io                 |                                               |                  |                |               |
|             |                 |                    | Cerca Notifiche                               |                  |                |               |
|             | e<br>Esp        | orta dettaglio     |                                               |                  |                |               |
|             | Progressivo     | Data Notifica      | Farmacia                                      | Codice Regionale | Codice Ricetta |               |
|             | 1518            | 14/06/2011 9.11.32 | FARMACIA A CARITA' SAS DEL DR. MAZZOCATO & C. | 05010            | 0229145984     | Vedi Notifica |
| 1           |                 |                    |                                               |                  |                |               |

Figura 7.11: Cliccando ""+" sulla riga di interesse si espande il dettaglio della notifica mancante

| D   | ata Iniziale)               |                                                    | 14/06/                                           | /2011                                                                       |                                        |                          |                                    |                                            |                              |
|-----|-----------------------------|----------------------------------------------------|--------------------------------------------------|-----------------------------------------------------------------------------|----------------------------------------|--------------------------|------------------------------------|--------------------------------------------|------------------------------|
| D   | ata Finale                  |                                                    | 29/11/                                           | 29/11/2011                                                                  |                                        |                          |                                    |                                            |                              |
| P   | rodotto                     |                                                    |                                                  |                                                                             | X                                      | •                        |                                    |                                            |                              |
| С   | Codice Ricettar             | rio                                                |                                                  |                                                                             |                                        |                          |                                    |                                            |                              |
|     |                             |                                                    |                                                  |                                                                             |                                        |                          |                                    |                                            |                              |
|     |                             |                                                    |                                                  |                                                                             |                                        |                          |                                    |                                            |                              |
|     |                             |                                                    |                                                  | Cerca Notifiche                                                             |                                        |                          |                                    |                                            |                              |
| 111 |                             |                                                    |                                                  | Cerca Notifiche                                                             |                                        |                          |                                    |                                            |                              |
| 9   | 1                           |                                                    |                                                  | Cerca Notifiche                                                             |                                        |                          |                                    |                                            |                              |
|     | Esp                         | iorta dettag                                       | glio                                             | Cerca Notifiche                                                             |                                        |                          |                                    |                                            |                              |
|     | Progressivo                 | iorta dettag<br>Data Noti                          | glio                                             | Cerca Notifiche                                                             |                                        |                          | Codice Regionale                   | Codice Ricetta                             |                              |
| •   | Progressivo<br>1518         | iorta dettag<br>Data Noti<br>14/06/201             | glio<br>ifica<br>11 9.11.32                      | Cerca Notifiche<br>Farmacia<br>FARMACIA A CARITA' S                         | SAS DEL DR. MAZZO                      | DCATO & C.               | Codice Regionale<br>05010          | Codice Ricetta<br>0229145984               | Vedi Notific                 |
|     | Progressivo<br>1518<br>1517 | orta dettag<br>Data Noti<br>14/06/201<br>14/06/201 | <b>glio</b><br>ifica<br>11 9.11.32<br>11 8.48.16 | Cerca Notifiche<br>Farmacia<br>FARMACIA A CARITA' S<br>FARMACIA A CARITA' S | SAS DEL DR. MAZZO<br>SAS DEL DR. MAZZO | DCATO & C.<br>DCATO & C. | Codice Regionale<br>05010<br>05010 | Codice Ricetta<br>0229145984<br>0229145984 | Vedi Notific<br>Vedi Notific |
| •   | Progressivo<br>1518<br>1517 | Data Noti<br>14/06/201<br>14/06/201                | glio<br>ifica<br>11 9.11.32<br>11 8.48.16        | Cerca Notifiche<br>Farmacia<br>FARMACIA A CARITA' S<br>FARMACIA A CARITA' S | SAS DEL DR. MAZZO                      | DCATO & C.<br>DCATO & C. | Codice Regionale<br>05010<br>05010 | Codice Ricetta<br>0229145984<br>0229145984 | Vedi Notific<br>Vedi Notific |

Figura 7.12: Cliccando ""Vedi Notifica" sulla riga della notifica mancante si può vedere e stampare la notifica

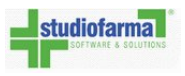

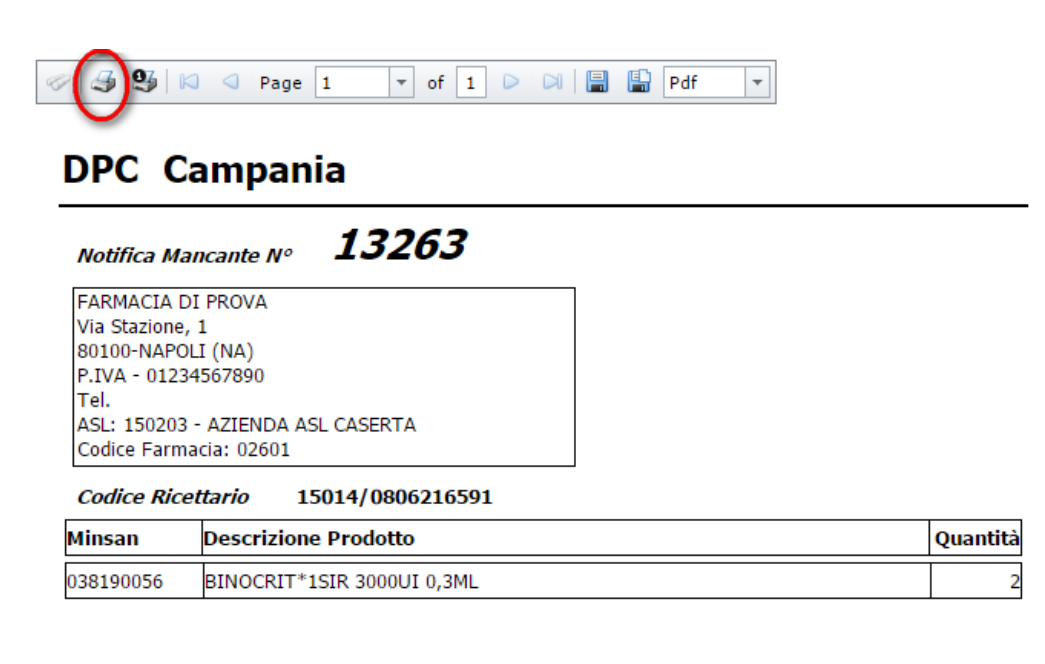

1. Creazione notifica 16/01/2017 16:13:34

Data

Firma

16/01/2017 16:13:34

Figura 7.13: Per stampare la notifica cliccare sul bottone evidenziato

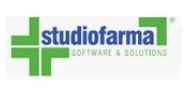

generata, riporterà il fatto che è stata selezionata la clausola di non sostituibilità del prodotto (figura 7.14).

| Minsan    | Descrizione Prodotto       |                    |    |
|-----------|----------------------------|--------------------|----|
| 038494050 | ABSEAMED*1SIR 3000UI 0,3ML | - NON SOSTITUIBILE |    |
|           |                            |                    |    |
|           |                            |                    |    |
|           |                            |                    |    |
| Data      |                            | Fir                | ma |
| 14/10/201 | 1 12:25:34                 |                    |    |

Figura 7.14: Se è impostata la clausola di non sostituibilità e non c'è disponibilità del prodotto, verrà generata una notifica di prodotto mancante con l'indicazione di non sostiuibilità.

# **Capitolo 8**

# **Anagrafica Farmacia**

I dati completi della farmacia possono essere consultati o modificati accedendo all'anagrafica della farmacia cliccando sul bottone ""Anagrafica e Dispensari" disponibile nella pagina principale di WebDPC.

Se sono assegnati dispensari alla farmacia, i loro dati sono riportati sotto il bottone ""Aggiorna Scheda". Dei dispensari è riportato il nome, l'indirizzo, il cap e la località.

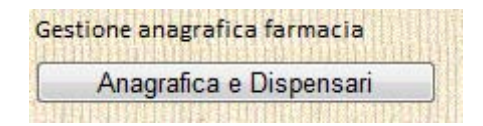

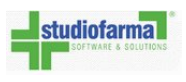

| a bara barang kana ini kana ang kana dan kana da manang kana kana kana kana kana kana kana |                            |
|--------------------------------------------------------------------------------------------|----------------------------|
| Farmacia Indirizzi farmacia Profilo farm                                                   | lacia                      |
| Codice targatura                                                                           | 1234                       |
| Ragione sociale                                                                            | Farmacia di Prova          |
| Partita Iva                                                                                | 12345678901                |
| Codice Fiscale                                                                             |                            |
| Ufficio Registro Imprese                                                                   |                            |
| Numero Iscrizione Ufficio Registro Imprese                                                 |                            |
| Codice Iban                                                                                | 0                          |
| Telefono                                                                                   |                            |
| Fax                                                                                        |                            |
| Email                                                                                      |                            |
| Asl di appartenenza                                                                        | AZIENDA USSL PROVA (11111) |
| Categoria Farmacia                                                                         | Farmacia                   |
| Codice Regionale Farmacia                                                                  | 12345                      |
|                                                                                            |                            |
| Il centro di tariffazione attualmente selezionato                                          | ) è:                       |
| Nessun centro di tariffazione attualmente                                                  | e selezionato              |
| Modifica Centro Tariffazione                                                               | SVILUPPO                   |
|                                                                                            |                            |
| Aggiorna Scheda                                                                            |                            |
|                                                                                            |                            |
| elenco D <mark>ispensari</mark> Farmacia F                                                 | armacia di Prova SVILUPPO  |
|                                                                                            |                            |

Dopo aver cliccato su tale bottone, WebDPC presenta una pagina simile alla seguente:

Figura 8.1: Scheda della farmacia coi relativi dispensari (se presenti e censiti in WebDPC)

Nell'inserimento del codice Iban, WebDPC ne verificherà la correttezza segnalando se è

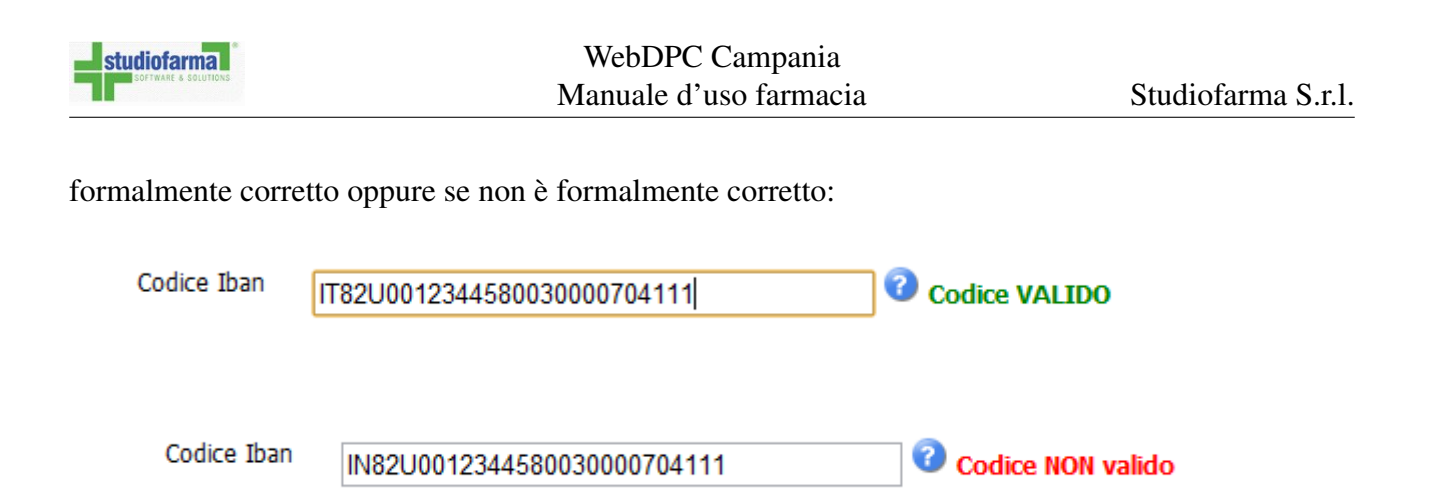

Cliccando l'icona del punto di domanda su sfondo blu, appare una finestra descrittiva dei campi del codice Iban:

| ľ | Interes VII 11                                                                                                    | PPULaterateration                                                                                                    | SVIII                                                                                                    | UPP                                                                               | C. And Street a                                                                              | *********                                                                     | ZAH UBBU                                                                                                    | ****                                                                                      |   |
|---|----------------------------------------------------------------------------------------------------|----------------------------------------------------------------------------------------------------|----------------------------------------------------------------------------------------------------|-----------------------------------------------------------------------------------|----------------------------------------------------------------------------------------------|-------------------------------------------------------------------------------|----------------------------------------------------------------------------------------------------|-------------------------------------------------------------------------------------------|---|
| Ŀ | Regole di compo                                                                                                    | osizione del codice IBA                                                                                                    | N                                                                                                    |                                                                                   |                                                                                              |                                                                               |                                                                                                    |                                                                                           | × |
|   | L' <i>Internatio</i><br>internazional<br>Europeo per<br>adottato dall                                                                                 | o <b>nal Bank Account</b><br>e utilizzato per identif<br>gli Standard Bancari (<br>'ISO come standard <b>I</b>                                                                                                    | <i>Number</i> , p<br>icare un'ute<br><i>European C</i><br>50 13616                                                                 | più not<br>enza b<br>Commit<br>: 1997.                                            | to nella fo<br>ancaria. I<br><i>ttee for B</i>                                               | orma abbi<br>Fu origina<br><i>Banking St</i>                                  | reviata <b>IBAN</b> , è uno<br>riamente ideato dal (<br><i>tandards</i> ) e successiv                                                                         | standard<br>Comitato<br>vamente fu                                                        |   |
| L | Il codice IBAN (International Bank Account Number) è definito a livello internazionale e consiste in:                                                 |                                                                                                    |                                                                                                    |                                                                                   |                                                                                              |                                                                               |                                                                                                    |                                                                                           |   |
|   | <ul><li> 2 letti</li><li> 2 cifre</li><li> il codi</li></ul>                                                                                          | ere rappresentanti la<br>e di <i>controllo</i><br>ice <b>BBAN</b> nazionale.                                                                                                    | Nazione (IT                                                                                                    | i per l'                                                                          | Italia)                                                                                      |                                                                               |                                                                                                    |                                                                                           |   |
| l |                                                                                                    |                                                                                                    |                                                                                                    | IB                                                                                | AN                                                                                           |                                                                               |                                                                                                    |                                                                                           |   |
| l |                                                                                                    | Sigla internazionale                                                                                                    | Numeri                                                                                                    |                                                                                   | В                                                                                            | BAN (ita                                                                      | aliano)                                                                                                    |                                                                                           |   |
| l |                                                                                                    | secondo lo standard<br>ISO 3166                                                                                                    | di controllo                                                                                                    | CIN                                                                               | ABI                                                                                          | CAB                                                                           | Numero di conto<br>corrente                                                                                                    |                                                                                           |   |
|   |                                                                                                    | Π                                                                                                    | 12                                                                                                    | L                                                                                 | 12345                                                                                        | 12345                                                                         | 123456789012                                                                                                    |                                                                                           |   |
|   | Spetta alle ba<br>di mantenere<br>stessa lungha<br>per il CIN, 5 (<br>portando qui<br>codice per ida<br>Ecco un esen<br>Dal 1º genna<br>coordinate ba | anche nazionali defini<br>e una lunghezza fissa<br>ezza, per l'Italia il BBA<br>(numeri) per l'ABI, 5 (<br>ndi l'IBAN ad un totale<br>entificare la banca.<br>npio di codice IBAN va<br>io 2008 l'uso dell'IBAN<br>ancarie ABI, CAB e nu | re la formula<br>per ogni sin<br>N è stato fi<br>numeri) per<br>e di 27 cara<br>Nido : <b>IT82</b><br>N è diventat<br>umero di cor | azione<br>gola n<br>ssato<br>il CAB<br>tteri) e<br><b>U001</b><br>n obbl<br>nto). | del BBAN<br>azione (B<br>a 23 cara<br>e 12 cifr<br>e di conte<br><b>234458</b><br>igatorio p | V dello sta<br>BAN della<br>atteri prev<br>e (alfanu<br>enere in u<br>0030000 | ito di appartenenza d<br>stessa nazione devi<br>vedendo un carattere<br>meriche) per il conto<br>na ben determinata p<br>0704431<br>ici nazionali (in sostitu | con l'obbligo<br>ono avere la<br>e (lettera)<br>corrente,<br>posizione un<br>uzione delle |   |
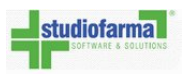

Cliccando sulle etichette in alto è possibile visualizzare ulteriori dati e eventualmente modificarli.

| Scheda f | armacia <sup>PO</sup> SVILUPP       | Cliccare sulle etichette per |
|----------|-------------------------------------|------------------------------|
| Farmacia | Indirizzi farmacia Profilo farmacia | visualizzare ulteriori dati  |
|          |                                     |                              |

Cliccando ad esempio su ""Indirizzi Farmacia" è possibile accedere ai dati riguardanti la sede della farmacia.

Nel caso in cui la sede legale della farmacia sia diversa dalla sede operativa è possibile spuntare ""Inserisci Sede Legale se diverso da Sede Operativa" e poi inserire un indirizzo diverso per la sede legale.

|                                                  | dirizzi farmacia Profilo farmacia                                                                                             |  |
|--------------------------------------------------|----------------------------------------------------------------------------------------------------|--|
|                                                  |                                                                                                    |  |
| Sede Operativa                                   |                                                                                                    |  |
|                                                  |                                                                                                    |  |
| Indirizzo                                        | via di Prova, 1                                                                                                    |  |
| CAP                                              | 11111                                                                                                    |  |
| Comune                                           | localita di prova                                                                                                    |  |
| Provincia                                        | SF                                                                                                    |  |
|                                                  |                                                                                                    |  |
|                                                  |                                                                                                    |  |
|                                                  |                                                                                                    |  |
| nserisci Sede                                    | e Legale se diverso da Sede Operativa                                                                                         |  |
| nserisci Sede<br>Sede legale                     | e Legale se diverso da Sede Operativa                                                                                         |  |
| )<br>serisci Sede<br>Sede legale                 | e Legale se diverso da Sede Operativa                                                                                         |  |
| nserisci Sede<br>Sede legale<br>Indirizzo        | e Legale se diverso da Sede Operativa<br>Indirizzo Sede Legale diverso da sede Operativa, 1                                   |  |
| nserisci Sede<br>Sede legale<br>Indirizzo<br>CAP | e Legale se diverso da Sede Operativa<br>Indirizzo Sede Legale diverso da sede Operativa, 1<br>11123                          |  |
| Indirizzo<br>CAP<br>Comune                       | e Legale se diverso da Sede Operativa<br>Indirizzo Sede Legale diverso da sede Operativa, 1<br>11123<br>localita legale       |  |
| Indirizzo<br>CAP<br>Provincia                    | e Legale se diverso da Sede Operativa<br>Indirizzo Sede Legale diverso da sede Operativa, 1<br>11123<br>Iocalita legale<br>SF |  |

Nota: Se si modificano dei dati presenti <u>in una o più etichette</u>, premere ""Aggiorna Scheda" per salvare tutte le modifiche effettuate.

|   | studiofarma          |
|---|----------------------|
| ٦ | SOFTWARE & SOLUTIONS |

Nel pannello di figura 8.2 è possibile leggere il centro di tariffazione di riferimento della farmacia.

| Centro tariffazione                                   |
|-------------------------------------------------------|
| Il centro di tariffazione attualmente selezionato è:  |
| Nessun centro di tariffazione attualmente selezionato |
| Modifica Centro Tariffazione                          |
|                                                       |

Figura 8.2: La farmacia non ha nessun centro di tariffazione selezionato. E' possibile selezionare un centro di tariffazione premendo ""Modifica Centro Tariffazione"

E' possibile modificarlo in qualunque momento premendo ""Modifica Centro Tariffazione" e poi selezionando una voce tra quelle presenti (figura 8.3) e premere ""OK". Selezionare ""Nessun centro di tariffazione" se non si desidera usufruire dei servizi forniti dai centri di tariffazione.

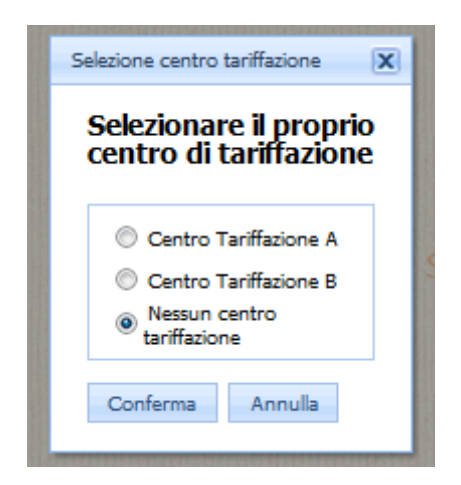

Figura 8.3: Per modificare/selezionare il centro di tariffazione desiderato selezionarne uno e poi premere ""Conferma".

| s  | udiofarma            |
|----|----------------------|
| ٦٢ | SOFTWARE & SOLUTIONS |

Nel caso si prema ""Home Page" <u>dopo aver effettuato delle modifiche non salvate</u> allora WebDPC mostrerà una finestra con 3 opzioni:

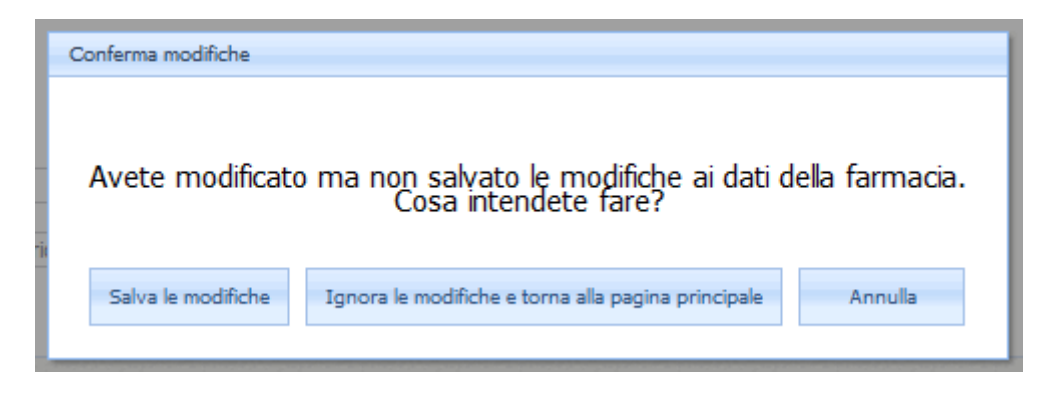

- ""Salva le modifiche" : premendo questo bottone si salvano le modifiche. Dopo averlo premuto, se si preme nuovamente ""Home Page" si tornerà alla pagina principale.
- ""Ignora le modifiche e torna alla pagina principale" : premendo questo bottone le modifiche non salvate verranno perse e si tornerà alla pagina principale.
- ""Annulla" : le modifiche non vengono salvate, ma si rimane sulla pagina dell'anagrafica per poter consultare nuovamente i dati e salvarli.

#### 8.0.1 Articolo 50

Appena sotto l'elenco dei dispensari della farmacia è presente il bottone ""Modifica PIN" che permette di modificare il codice PIN necessario per il File Unico di Rendicontazione. Cliccando tale bottone apparirà una finestra con tre campi di testo (figura 8.4): nel campo più in alto digitare la propria password (quella usata per l'accesso a WebDPC, descritto in ""Primo accesso: autenticazione" e modificabile nella maniera descritta in ""Profilo utente"), nel secondo campo digitare il nuovo PIN e ripeterlo identico nel terzo campo; poi premere ""OK".

WebDPC effettuerà dei controlli sui valori digitati e, se trova degli errori che non permettono la modifica del PIN, avvisa il farmacista (in figura 8.5 ad esempio il PIN digitato nel secondo campo non coincide col PIN digitato nel terzo).

Se i dati digitati non presentano errori, apparirà un messaggio nella pagina che avverte che il PIN è stato modificato correttamente (figura 8.6).

Nel caso in cui il gestionale della farmacia non acquisisca i dati automaticamente, questi sono comunque scaricabili in ogni momento in formato xml. Per scaricare l'xml cliccare sul bottone ""Articolo 50" dalla pagina principale, selezionare un periodo di competenza e premere ""Download File".

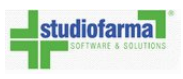

| Modifica PIN  | x       |
|---------------|---------|
| Password:     |         |
| Nuovo PIN:    |         |
| Conferma PIN: |         |
| OK            | Annulla |
|               |         |

Figura 8.4: Finestra di modifica PIN

| Modifica                | PIN                                          |
|-------------------------|----------------------------------------------|
| <i>Attenz</i><br>Passwo | ione: I PIN inseriti non sono uguali<br>ord: |
| Nuovo                   | PIN:                                         |
| Confer                  | ma PIN:                                      |
|                         | OK Annulla                                   |

Figura 8.5: I dati digitati non permettono la modifica del PIN. Riprovare a digitarli in maniera corretta.

| Scheda ( | farmacia           | SVII             |
|----------|--------------------|------------------|
| PIN mod  | lificato corre     | ttamente         |
| Farmacia | Indirizzi farmacia | Profilo farmacia |

Figura 8.6: Il PIN è stato modificato correttamente

#### Bolle

Dalla pagina principale di WebDPC premere il pulsante ""Area D.D.T." per ricercare i Documenti Di Trasporto (D.D.T.) che sono stati emessi nei confronti della farmacia.

| D.D.T. |                                        |
|--------|----------------------------------------|
|        | Area D.D.T.                            |
|        | 172592H2984949465463726725549662442394 |

Cliccando ""Area D.D.T" sarà aperta la pagina di figura 9.1.

#### **Consultazione bolle**

Nel primo campo (quello alla destra della scritta ""Numero Bolla" e sotto ""Dati Mittente") si può digitare il numero della bolla completo o solo parziale; sulla stessa riga, a destra della barra ""/", si può selezionare dal menu a tendina l'anno di emissione della bolla: per fare ciò cliccare sulla freccia in giù (nell'immagine di esempio è la freccia alla destra di ""2011") e poi cliccare sull'anno di emissione desiderato.

Si può poi restringere ulteriormente la ricerca indicando il grossista che ha emesso la bolla (per inserirlo, cliccare nel menù a tendina alla destra di ""Grossista" e iniziare a digitare il nome del grossista).

Coi due calendari a destra della scritta ""Data Bolla" si può cercare una bolla emessa nell'intervallo specificato: il calendario più in alto determina la data di inizio dell'intervallo di ricerca, il calendario più in basso determina la data di fine dell'intervallo di ricerca.

Tramite ""Stato Bolla" si può indicare se la ricerca deve riguardare solo le bolle non ancora confermate dalla farmacia, solo quelle confermate oppure entrambe (la voce predefinita ""Tutte" indica riguarda quest'ultima opzione).

Si può poi restringere ulteriormente la ricerca inserendo un prodotto di quelli presenti in bolla (per inserirlo, cliccare nel menù a tendina alla destra della scritta ""Prodotto" e iniziare a digitare il nome del prodotto).

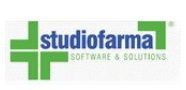

|                    |            |            | Dati Mittente | •        |              |   |
|--------------------|------------|------------|---------------|----------|--------------|---|
| Numero Bolla       |            |            | / 2011 👻      |          |              |   |
| Grossista          |            |            |               |          | Х 🕶          |   |
| Data Bolla         |            |            |               |          |              | • |
| Stato Bolla        | Tutte      |            | -             |          |              |   |
| Data Conferma Boll | a          |            |               |          |              |   |
| Prodotto           |            |            |               |          | Х 🖛          |   |
|                    | Ricer      | са         |               |          |              |   |
| тас                |            |            |               |          |              |   |
| Tipo Destinatario  | Num. Bolla | Data Bolla | Data Conferma | Mittente | Destinatario |   |
|                    |            |            |               |          |              |   |

Figura 9.1: Pagina di consultazione bolle

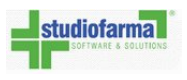

- Cliccare ""Ricerca" per effettuare la ricerca in base ai campi compilati nel punto precedente
- Se WebDPC trova delle bolle, allora queste verranno elencate nella griglia presente appena sotto la scritta ""DDT".

|                                                  |                                                                                            |                                                      |                                                         |                                                                                                    |                                                                                                    | _                                   |  |  |  |  |
|--------------------------------------------------|--------------------------------------------------------------------------------------------|------------------------------------------------------|---------------------------------------------------------|----------------------------------------------------------------------------------------------------|----------------------------------------------------------------------------------------------------|-------------------------------------|--|--|--|--|
|                                                  |                                                                                            | D                                                    | ati Mittente                                            |                                                                                                    |                                                                                                    |                                     |  |  |  |  |
| Numero Bolla                                     |                                                                                            |                                                      | / 2011 👻                                                |                                                                                                    |                                                                                                    |                                     |  |  |  |  |
| Grossista                                        |                                                                                            |                                                      |                                                         |                                                                                                    | X 🖛                                                                                                    |                                     |  |  |  |  |
| Data Bolla                                       | 04/01/2011                                                                                 | • 06/01/2011                                         |                                                         |                                                                                                    | ]                                                                                                    |                                     |  |  |  |  |
| Stato Bolla                                      | Tutte                                                                                      |                                                      |                                                         |                                                                                                    |                                                                                                    |                                     |  |  |  |  |
| Data Conferma Bol                                | la                                                                                         |                                                      | -                                                       |                                                                                                    | -                                                                                                    |                                     |  |  |  |  |
| Prodotto                                         |                                                                                            |                                                      |                                                         | 3                                                                                                    |                                                                                                    |                                     |  |  |  |  |
|                                                  |                                                                                            | x •                                                  |                                                         |                                                                                                    |                                                                                                    |                                     |  |  |  |  |
|                                                  | Ricerca                                                                                    |                                                      |                                                         |                                                                                                    |                                                                                                    |                                     |  |  |  |  |
| DDT                                              | Ricerca                                                                                    |                                                      |                                                         | 2                                                                                                    |                                                                                                    |                                     |  |  |  |  |
| <b>DDT</b><br>Tipo Destinatario                  | Ricerca Num. Bolla                                                                         | Data Bolla                                           | Data Conferma                                           | Mittente                                                                                                    | Destinatario                                                                                                    |                                     |  |  |  |  |
| <b>DDT</b><br>Tipo Destinatario<br>Farmacia      | Ricerca<br>Num. Bolla<br>0600000120/2011                                                   | Data Bolla<br>04/01/2011                             | Data Conferma<br>07/01/2011                             | Mittente<br>000207 -<br>Grossista<br>di Prova                                                                           | Destinatario<br>16736 -<br>Farmacia di<br>Prova                                                                       | Dettaglio                           |  |  |  |  |
| DDT<br>Tipo Destinatario<br>Farmacia<br>Farmacia | Ricerca       Num. Bolla       0600000120/2011       0600000234/2011                       | Data Bolla<br>04/01/2011<br>05/01/2011               | Data Conferma<br>07/01/2011<br>11/01/2011               | Mittente<br>000207 -<br>Grossista<br>di Prova<br>000207 -<br>Grossista<br>di Prova                                      | Destinatario<br>16736 -<br>Farmacia di<br>Prova<br>16736 -<br>Farmacia di<br>Prova                                    | Dettaglio                           |  |  |  |  |
| DDT<br>Tipo Destinatario<br>Farmacia<br>Farmacia | Ricerca       Num. Bolla       0600000120/2011       0600000234/2011       0600000312/2011 | Data Bolla<br>04/01/2011<br>05/01/2011<br>07/01/2011 | Data Conferma<br>07/01/2011<br>11/01/2011<br>08/01/2011 | Mittente<br>000207 -<br>Grossista<br>di Prova<br>000207 -<br>Grossista<br>di Prova<br>000207 -<br>Grossista<br>di Prova | Destinatario<br>16736 -<br>Farmacia di<br>Prova<br>16736 -<br>Farmacia di<br>Prova<br>16736 -<br>Farmacia di<br>Prova | Dettaglio<br>Dettaglio<br>Dettaglio |  |  |  |  |

Figura 9.2: Dopo aver compilato i campi, premere ""Ricerca" per effettuare la consultazione secondo i parametri impostati.

• Cliccare su ""Dettaglio" per visualizzare la composizione della bolla della riga corrispondente. Verrà visualizzata una pagina simile a quella di figura 9.3.

| iofarma Wa<br>Man              |                         |                       |                    | DPC Camp<br>ale d'uso fa | pania<br>Irmacia              |                     |              | Studiofarma |
|--------------------------------|-------------------------|-----------------------|--------------------|--------------------------|-------------------------------|---------------------|--------------|-------------|
| Dettaglio<br>Numero<br>Data Ri | DDT<br>DDT:<br>cezione: | 06000003<br>07/01/201 | 18<br>11 19:29:33  | Data<br>Data             | DDT: 07/01<br>Conferma: 08/01 | /2011<br>/2011 10:1 | .1:52        |             |
| Magazz                         | ino Mittente:           | 000207 - G            | irossista di Prova | Farm                     | acia: 16736                   | - Farmacia          | di Prova     | JF          |
|                                | Prodotto                |                       | Principio Attivo   | Quantita in Bolla        | Quantita Confermata           | NºOrdine 189        | Destinazione | Ricetta     |
| Minsan                         |                         |                       |                    |                          |                               |                     |              |             |

Figura 9.3: Dettaglio DDT

In tale pagina si possono visualizzare i dati della bolla e la composizione della stessa (la composizione della bolla consiste nell'elenco di prodotti che la costituiscono più informazioni sul prodotto, sulla quantità, sul numero d'ordine e sulla ricetta in cui è inserito il prodotto). Se si clicca su ""Torna" si torna alla pagina di ricerca bolle, se si clicca su ""Home Page" si torna alla schermata principale di WebDPC.

#### Lista prodotti

Per visualizzare l'elenco dei prodotti dispensabili tramite WebDPC effettuare le seguenti operazioni:

• Dalla pagina principale premere il pulsante ""Lista prodotti"

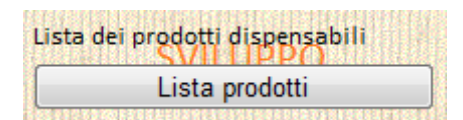

 Verrà presentato un elenco di prodotti in forma tabellare: le colonne riportano Minsan del prodotto, eventuali codici alternativi al codice ministeriale (se presenti), descrizione commerciale del prodotto, Inizio/Fine distribuzione del prodotto, Principio Attivo, Atc, Nota AIFA, unità posologiche, forma farmaceutica, massimo numero di pezzi consentiti per ricetta, prezzo al pubblico del prodotto, se anticipabile e per quale quantità, eventuali messaggi legati al prodotto.

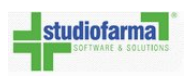

| Elenco Pr             | odotti Dispensabili                                  |                           |                    |                         |         |                                                                                                    |                   |                          |                   |           |
|-----------------------|------------------------------------------------------|---------------------------|--------------------|-------------------------|---------|----------------------------------------------------------------------------------------------------|-------------------|--------------------------|-------------------|-----------|
| Applicazion           | e:<br>porta in Excel                                 |                           |                    |                         |         |                                                                                                    |                   |                          |                   |           |
| Drag a colu<br>Minsan | mn header here to group by that colum<br>Descrizione | n<br>Inizio Distribuzione | Fine Distribuzione | Principio Attivo        | Atc     | Nota AIFA                                                                                                    | Unita Posologiche | Forma Farmaceutica       | Pezzi Max Ricetta | Messaggio |
|                       |                                                      |                           | -                  |                         |         |                                                                                                    |                   |                          |                   |           |
| 034946018             | ACTOS*28CPR 15MG                                     |                           |                    | PIOGLITAZONE CLORIDRATO | A10BG03 | DISTR.DIR.ANCHE DA<br>STRUT.PUBBL -<br>CONTINUITA'<br>TERAPEUTICA<br>OSPEDALE-TERRITORIO                                                                                                    | 28                | COMPRESSE                | 2                 |           |
| 035691171             | ARANESP*SC EV 15IR 100MCG 0,5M                       |                           |                    | DARBEPOETINA ALFA       | B03XA02 | DISTR.STRUT.PUBBL.E<br>PIANO TER<br>CONTINUITA'<br>TERAPEUTICA<br>OSPEDALE-TERRITORIO<br>CON DIAGNOSI E PIANO<br>TERAPEUTICO                                                                                                    | 1                 | PREPARAZIONE INIETTABILE | 2                 |           |
| 034078206             | EXELON*30CER 9,5MG/24H                               |                           |                    | RIVASTIGMINA            | N06DA03 | NOTA 85 CLASER A PER<br>DIMITATAMENTE A<br>DIMITATAMENTE A<br>DAZIENT CON<br>MALATITA DI<br>AZIENT CON<br>HALATITA DI<br>ALZHEIMER DI GRADO<br>LIEVE E MODERATO,<br>PRESCRIZIONE SSN SU<br>DIAGNOSI E PIANO<br>TERAPEUTICO DELLE<br>UNITÀ DI VALUTAZIONE<br>ALZHEIMER (UNA)<br>INDIVIDUATE DALLE<br>PROVINCE AUTONOME<br>DI TRENTO E BOLZANO | 30                | CEROTTI                  | 2                 |           |

Figura 10.1: Elenco prodotti dispensabili

• Si può filtrare l'elenco iniziando a scrivere i criteri di filtraggio nei campi della prima riga della griglia nella colonna per cui si vuole filtrare; nell' immagine seguente riportiamo un esempio in cui il criterio di filtraggio è ""Cercare tutti i prodotti la cui descrizione commerciale inizia per 'ZY'.

| der here to | group by that column    |     |
|-------------|-------------------------|-----|
| Minsan 🔺    | Descrizione             | Ini |
| S           | zy                      |     |
| 033638026   | ZYPREXA*28CPR RIV 2,5MG |     |

Cliccando sul titolo di una colonna si può ordinare l'elenco in maniera ascendente o discendente per tale colonna: ad esempio, cliccando sulla scritta ""Minsan" si ordina alternativamente in maniera ascendente e discendente sulla base del minsan.

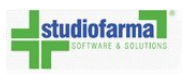

Il risultato visualizzato dalla griglia può essere aperto o salvato in formato Excel cliccando sulla scritta ""Esporta in Excel":

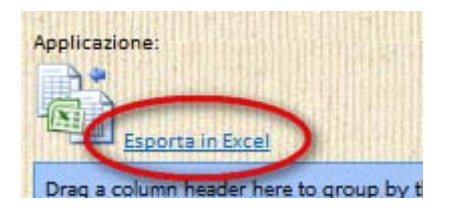

A quel punto si aprirà una finestra che chiederà se si vuole aprire o salvare il foglio excel esportato:

| 90.0010   |                                                                                                    |
|-----------|----------------------------------------------------------------------------------------------------|
| File Down | load                                                                                                    |
| Do you    | want to open or save this file?                                                                                                    |
| X         | Name: Lista_Prodotti_Dispensabili_DPC_PROVA.xls<br>Type: Microsoft Excel 97-2003 Worksheet<br>From: localhost<br>Open Save Cancel                                           |
| 0         | While files from the Internet can be useful, some files can potentially harm your computer. If you do not trust the source, do not open or save this file. What's the risk? |
| -         |                                                                                                    |

Cliccare ""Open" (o ""Apri") per aprirlo oppure cliccare ""Save" (o ""Salva") per salvare il file.

#### 10.1 Lotti invendibili

WebDPC recupera dalla banca dati del farmaco le segnalazioni di lotti di farmaci invendibili e visualizza quelle racchiuse in un intervallo predefinito (solitamente -3 mesi e +4 mesi). Tra le informazioni recuperate ci sono:

- Motivo di invendibilità
- Data fine invendibilità
- Data rivendibilità (se prevista)
- Se la segnalazione di invendibilità è vincolante

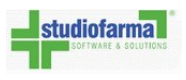

- Descrizione di lotti vendibili
- Descrizione di lotti invendibili

**NOTA:** spetta al farmacista verificare la segnalazione e decidere come operare; WebDPC si limita a rendere visibili le segnalazioni fornendo i dettagli delle stesse.

La lettura o la mancata lettura delle segnalazioni di lotti invendibili **non influenza** la chiudibilità della ricetta.

Le segnalazioni, se presenti, sono visibili nell'area ""Lista prodotti" (fig. 10.4) dei farmaci dispensabili, nell'area giacenze in farmacia e nel dettaglio delle ricette (fig. 10.2).

Una volta cliccato il bottone ""Lotti invendibili" si vedono i dettagli delle segnalazioni relative al prodotto in questione e si possono marcare come lette.

Una volta marcate come lette tutte le segnalazioni per quel farmaco, il bottone passerà da rosso a grigio (fig. 10.3).

| Ordine i                    | noltrato correttamente. Per  | rchè non po            | sso chiudere ora  | a la ricetta 7                           |               |                           |                                    |
|-----------------------------|------------------------------|------------------------|-------------------|------------------------------------------|---------------|---------------------------|------------------------------------|
| Codice Regi<br>Data Prescri | onale<br>Izione              | 20012<br>31/10/2012    |                   | Numero Ricettario<br>Stato della ricetta |               | 0000000011<br>Aperta      |                                    |
| Esenzione                   | SVILUPPO                     | Non esente<br>SVILUPPO | - sv              | Codice Assistito<br>Residenza Paziente   | SVILUE        | PO AZIENDA USL 2          | IOOX acquisito da rice<br>DE OLBIA |
| Dettaglio ri                | icetta                       |                        |                   |                                          |               |                           |                                    |
| Minsan                      | Descrizione                  | Qta Ordinata           | Lotti invendibili | Data Ordine                              | Numero Ordine | Ordinato                  | Stato Ordine                       |
|                             | BICALLITANINE TEVARORO DIVIS | 0 1                    | Lotti Invendibili | 31/10/2012 11:51:46                      | 3             | UNIFARM SARDEGNA SPA SEST | U (CA) Ordinato                    |

Figura 10.2: Lotti invendibili in dettaglio ricetta

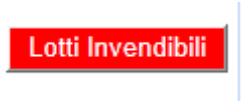

Figura 10.3: Se ci sono segnalazioni non ancora marcate come lette il bottone delle segnalazioni è di colore rosso.

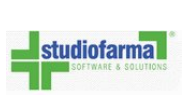

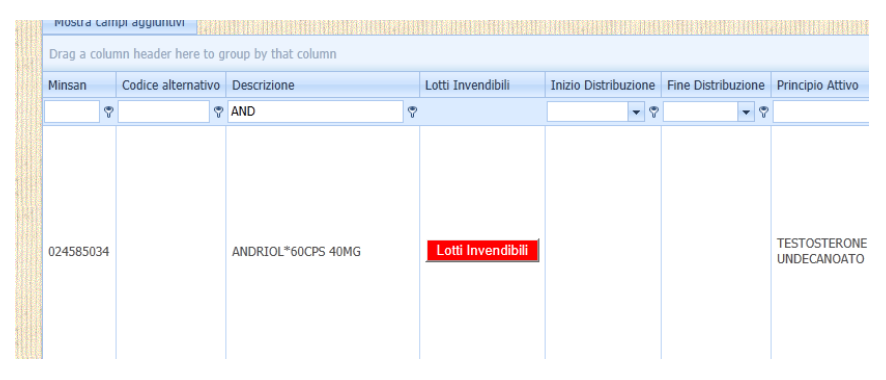

Figura 10.4: Lotti invendibili in pagina ""Lista prodotti"

| Fine Vendibilita | Ricommerciabilita | Descrizione Invendibilita                                                          |     |                              |                                                                               |
|------------------|-------------------|------------------------------------------------------------------------------------|-----|------------------------------|-------------------------------------------------------------------------------|
| 12/01/2013       |                   | CON STAMPATI NON AGGIORNA<br>GU83 17/7/2012II                                      | ATI | Vincolante                   | Non avvisarmi più per questa segnalazione                                     |
| 18/09/2012       |                   | CON STAMPATI NON AGGIORN<br>DET.FV n.102/2012 19/4/2012<br>S.O.102 GU117 21/5/2012 | ATI | Vincolante                   | Non avvisarmi più per questa segnalazione                                     |
| CON STAMPATI     | NON AGGIORNATI    | GU83 17/7/2012II                                                                   | ^   | CON STAMPATI<br>CORSISPONDEN | AGGIORNATI (PARAGRAFO 4.2 DEL RCP E<br>TE SEZIONE DEL FOGLIETTO ILLUSTRATIVO) |

Figura 10.5: Premendo il bottone ""Lotti invendibili" si vedono i dettagli delle segnalazioni relative al prodotto in questione e si possono marcare gli avvisi come letti.

## Giacenza Prodotti in Farmacia

Per visualizzare le giacenze dei prodotti nella farmacia, cliccare sul relativo bottone presente in home page.

| Giacenze in farmacia |
|----------------------|
| Giacenze Farmacia    |
|                      |

Figura 11.1: Pulsante ""Giacenze Farmacia"

La pagina si compone di diverse griglie:

- Giacenza in Farmacia (panoramica delle giacenze dei prodotti)
- Prodotti in Farmacia da Ricette (prodotti arrivati a seguito di conferma di un DDT)
- Prodotti in Farmacia da Rendere (prodotti che devono essere resi)

Le griglie possono essere nascoste togliendo la spunta al relativo riquadro nel pannello presente all'inizio della pagina.

| Giacenze Fai | rmacia                            |
|--------------|-----------------------------------|
|              | 🗹 Giacenze in Farmacia            |
| Informazioni | 🗹 Prodotti in Farmacia da Ricette |
|              | 🗹 Prodotti in Farmacia da Rendere |
|              | Ricerca                           |
|              |                                   |

Figura 11.2: Pulsante ""Giacenze Farmacia - Pannello superiore"

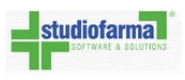

Cliccando sul bottone ""Ricerca" all'interno del pannello sarà possibile visualizzare i dati aggiornati delle giacenze in farmacia.

I dati visualizzati possono essere salvati sul proprio PC in diversi formati: XLS (Excel 97-2003), XLSX (Excel 2007 e successivi) o CSV.

| liccare sulle icon | e per espo | rtare nell'equivalent | e formato |
|--------------------|------------|-----------------------|-----------|
| XLS CSV            | ;a;        | XLSX                  |           |

Figura 11.3: Giacenze Farmacia: salvataggio estrazione

#### Spedizione al dispensario

Se il titolare della farmacia ha in affidamento un dispensario, allora è possibile ordinare i prodotti e farli pervenire direttamente all'indirizzo del dispensario.

Se esiste un dispensario e un utente collegato al dispensario, la pagina principale di WebDPC si differenzia da quella descritta in ""Primo accesso: descrizione pagina principale" per un piccolo particolare.

Distribuzione per Conto Stente 1800901 Farmacia di Prova Attenzione: ci sono prodotti da rendere Accedere all'area 'Prodotti da Rendere' Gestione veloce ricetta 1 Gestione Ricetta Consultazione ricette Gestione Ricetta Consultazione **SVILUPPO** Gestione prodotti da rendere Vstorico Resi Prodotti da rendere Storico Resi Archivio Fatture Fatturazione Fatturazione Ricette Vedi Fatture Lista dei prodotti dispensabili Area messaggi Farmacia Messaggi Lista prodotti Gestione anagrafica farmacia D.D.T. Area D.D.T. Anagrafica e Dispensari

In alto a destra nella schermata è presente il seguente menù a tendina:

Figura 12.1: Se sono associati dispensari alla farmacia e ci si collega a WebDPC con le credenziali della farmacia si possono fare spedizioni al dispensario selezionandolo dal menu a tendina indicato in rosso e poi inserendo la ricetta.

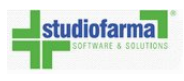

Cliccandoci sopra si può selezionare la farmacia o il dispensario ad essa collegato:

|     | Cambia Password       | ſ |    |   |
|-----|-----------------------|---|----|---|
|     | Farmacia di Prova 🗸 🗸 |   |    |   |
|     | Farmacia di Prova     |   |    |   |
|     | Dispensario di prova  |   | H. | k |
| ЬŤ. |                       |   | 64 | Ы |

**Nota**: perché il menù a tendina sia visibile deve esserci un utente dispensario e si deve entrare in WebDPC come utente farmacia. Si può chiedere la creazione di un dispensario e del relativo utente dispensario contattando la segreteria della propria associazione.

Quando in questo menù è visibile la ragione sociale della farmacia, vuol dire che le operazioni che si stanno compiendo, si stanno compiendo dalla sede della farmacia e quindi se si ordina un prodotto il prodotto verrà consegnato in farmacia.

Se in questo menù si seleziona il dispensario, l'indirizzo di destinazione dei prodotti è quello del dispensario e i grossisti spediranno il pezzo all'indirizzo del dispensario e non a quello della farmacia.

Se si accede a WebDPC (seguendo le indicazioni descritta in ""Primo accesso: autenticazione") usando le credenziali del dispensario, allora gli ordini potranno essere effettuati solo per conto del dispensario e i prodotti verranno dunque spediti all'indirizzo di questo.

In fase di contabilizzazione, verranno elencate sia le ricette contabilizzabili inserite dal dispensario che quelle inserite dalla farmacia ma creando sempre un unico documento contabile con i dati fiscali della farmacia di riferimento.

#### Statistiche

WebDPC permette di consultare delle statistiche riguardanti le ricette inserite sul sito. Per consultare le statistiche, accedere alla pagina apposita cliccando sul bottone ""Statistiche" accessibile dalla pagina principale (se non ci si è ancora collegati a WebDPC seguire le direttive del paragrafo ""Primo accesso: autenticazione").

|   | Lista dei prodotti dispensabili         |
|---|-----------------------------------------|
|   | Lista prodotti                          |
| B | *************************************** |

Verrà visualizzata la seguente pagina:

| Statistiche                     |                                               |           |               |          |           |          |
|---------------------------------|-----------------------------------------------|-----------|---------------|----------|-----------|----------|
| Grossista:                      |                                               | X -       |               |          |           |          |
| Intervallo data di Inserimento  |                                               |           |               |          |           |          |
| SVILUPPC<br>Stato della Ricetta | Aperta Spedita Contabilizzata Anticipo Ordine | SV.       | ILUPPO        | SI       | /ILUPPO   | SVI      |
| Minsan                          |                                               | X 🕶       |               |          |           |          |
| Erogato Per Periodo Ero         | ogato Per Grossista                           |           |               |          |           |          |
| SVILUPPO<br>Esporta in Excel    | ) SVILUPPO                                    | SV        | ILUPPO        | SN       | /ILUPPO   | SVI      |
| N. Prodotti Tot. Prodotto       |                                               |           | Grossista 🔺 💌 | - Anno 🔺 | Mese 🔺 💌  | ASL 🔺 💌  |
|                                 |                                               |           |               | Grane    |           |          |
| - Prodotto 🔺 💌 Minsa            | n 🔺 🔍 😑 Cod. Farmacia 🔺 🔍 🛛 Farr              | macia 🔺 💌 | N. Prodo      | tti      | Tot. Prod | otto     |
| Grand Total                     |                                               |           |               | 0        |           | € 0,00 / |
|                                 |                                               |           |               |          |           |          |

Figura 13.1: Pagina delle statistiche

Nel menù a tendina accanto alla scritta ""Grossista:" si può inserire un grossista; così facendo le statistiche riguarderanno solo le ricette ordinate a quel grossista.

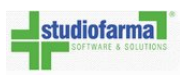

Nei due calendari presenti appena sotto (alla destra della scritta ""Intervallo data di Inserimento") si possono restringere le statistiche alle ricette inserite in un preciso intervallo; per fare ciò inserire la data limite inferiore di inserimento nel calendario più in alto e la data limite superiore di inserimento nel calendario più in basso.

Selezionando o deselezionando i quadrati alla sinistra di ""Aperta", ""Spedita", ""Contabilizzata" e ""Anticipo Ordine" si possono includere o escludere le ricette che sono in un preciso stato. Nel menù a tendina accanto alla scritta ""Minsan" si può inserire un prodotto; così facendo le

statistiche riguarderanno solo le ricette contenenti il prodotto indicato.

Cliccare su ""Erogato Per Periodo" o ""Erogato Per Grossista" per visualizzare nella griglia grigia il risultato della ricerca in funzione dei campi impostati nel punto precedente.

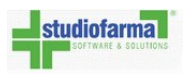

Nella figura seguente si è effettuata una ricerca per le sole ricette aperte e spedite, inserite in un qualsiasi periodo, per ordini presso un qualsiasi grossista di un qualsiasi prodotto.

Il risultato è visualizzato in maniera suddivisa per periodo (cioè è stato cliccato il bottone ""Erogato Per Periodo").

| Statistiche                     |                         |             |             |               |             |               |              |                 |  |  |
|---------------------------------|-------------------------|-------------|-------------|---------------|-------------|---------------|--------------|-----------------|--|--|
| Grossista:                      | Grossista:              |             |             |               |             |               |              |                 |  |  |
| Intervallo data di Inserimento  |                         |             |             |               |             |               |              |                 |  |  |
| SVILUPPO<br>Stato della Ricetta | SVILUP<br>zata<br>rdine | PO SVILUPPO |             |               |             | SVILUPPO      |              |                 |  |  |
| Minsan                          |                         |             |             | Χ 🕶           |             |               |              |                 |  |  |
| Erogato Per Periodo Eroga       | ato Per Gro             | ssista      |             |               |             |               |              |                 |  |  |
| SVILUPPO<br>Esporta in Excel    |                         | SVILUP      | PO          | SVII          | LUPPO       |               | SVILUPF      | <mark>20</mark> |  |  |
| N. Prodotti Tot. Prodotto       |                         |             | 🖃 Anno 🔺    | Mese 🔺        | . 💌         |               |              |                 |  |  |
|                                 |                         |             | 2011        |               |             |               |              |                 |  |  |
| Prodotto                        | <b>A</b>                | Minsan 🔺 💌  | m           | iarzo         | aprile      |               | - 2011 Total |                 |  |  |
|                                 |                         |             | N. Prodotti | Tot. Prodotto | N. Prodotti | Tot. Prodotto | N. Prodotti  | Tot. Prodotto   |  |  |
| ABILIFY*OS FL 150ML 1MG/I       | ML                      | 036582183   |             |               | 1           | € 131,70      | 1            | € 131,70        |  |  |
| ACTOS*28CPR 15MG                |                         | 034946018   |             |               | 2           | € 77,58       | 2            | € 77,58         |  |  |
| ACTOS*28CPR 30MG                |                         | 034946044   |             |               | 2           | € 118,40      | 2            | € 118,40        |  |  |
| AERIUS*20CPR RIV 5MG            |                         | 035201096   |             |               | 13          | € 112,97      | 13           | € 112,97        |  |  |
| ALDARA*CREMA 5% 12BUST          | T 250MG                 | 034405011   |             |               | 2           | € 153,12      | 2            | € 153,12        |  |  |
| ARANESP*SC EV 1SIR 20MC         | G 0,5ML                 | 035691056   | 2           | € 129,22      |             |               | 2            | € 129,22        |  |  |
| ARANESP*SC EV 1SIR 30MC         | G 0,3ML                 | 035691070   |             |               | 4           | € 387,68      | 4            | € 387,68        |  |  |
| -                               |                         |             |             |               |             |               |              |                 |  |  |

Figura 13.2: Il risultato della consultazione può essere esportato in Excel

Se si desidera, esportare il risultato dell'interrogazione cliccando ""Esporta in Excel" e nella finestra che apparirà di seguito premere ""Save" (o ""Salva").

#### Area Messaggi

La piattaforma WebDPC mette a disposizione dei suoi utenti un'area in cui è possibile comunicare informazioni agli altri utenti. Per poter accedere all'area, bisogna cliccare sul relativo bottone:

| Area | messaggi Farmacia |  |
|------|-------------------|--|
|      | Messaggi          |  |

Figura 14.1: Ingresso nell'area messaggi

La pagina principale dell'area messaggi si compone di tre zone: in alto dei bottoni per inviare un nuovo messaggio e verificare la presenza di nuovi messaggi, a sinistra un menu a tendina col quale navigare fra le tre cartelle che l'area mette a disposizione (in arrivo, inviati, archiviati) e a destra una griglia che elenca i messaggi i messaggi contenuti nella cartella selezionata (vedi figura 14.2).

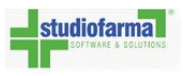

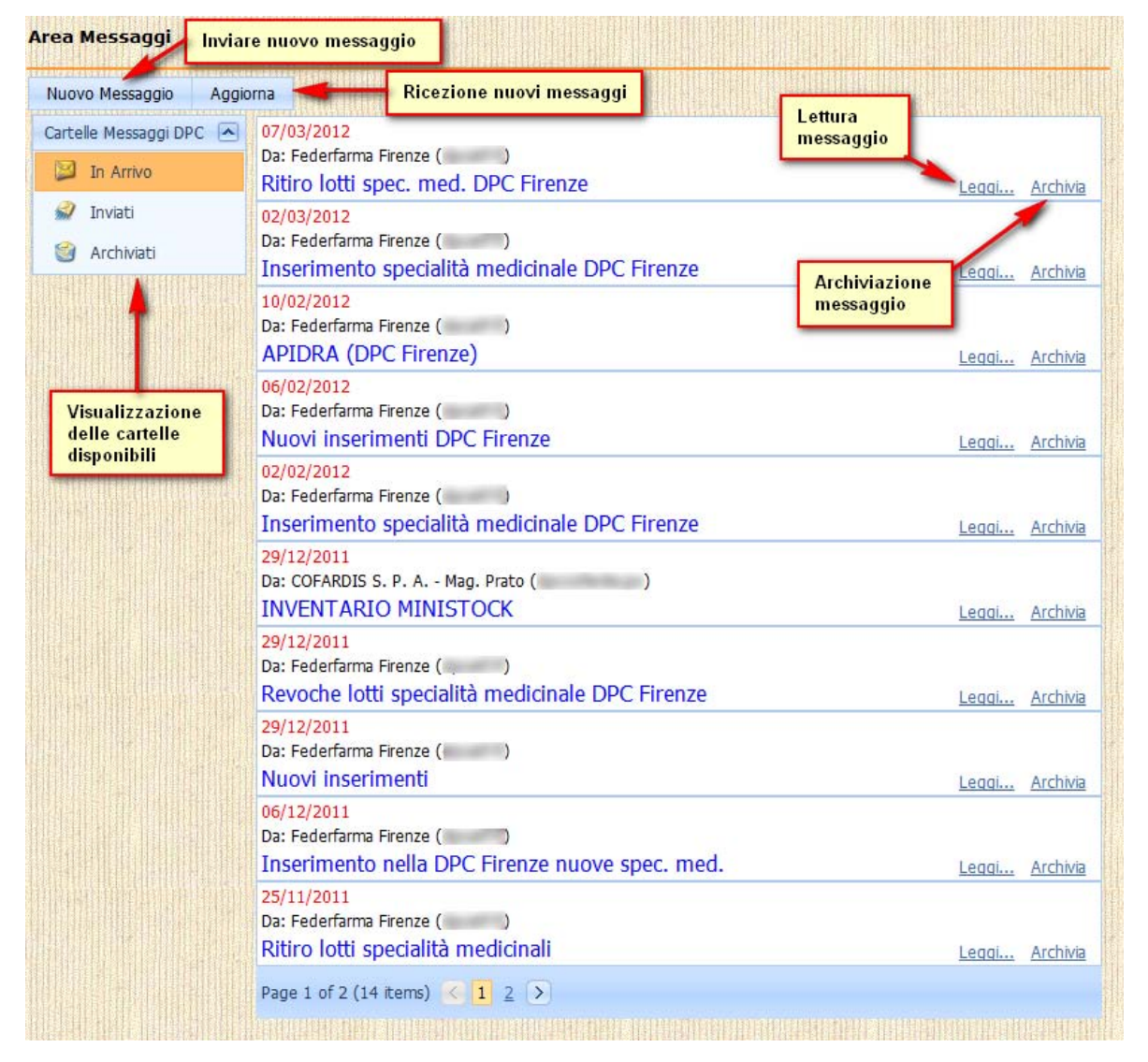

Figura 14.2: Pagina principale dell'area messaggi

|--|

La griglia dei messaggi indica, per ogni messaggio, il mittente, l'oggetto del messaggio e la data di invio dello stesso. La griglia, inoltre, dà evidenza della mancata lettura del messaggio, evidenziando la riga in giallo.

| Cartelle Messaggi DPC 🔺 | 24/09/2011                                                                               |
|-------------------------|------------------------------------------------------------------------------------------|
| 📔 In Arrivo (1)         | Da: Alleanza Salute Distribuzione ( )<br>IVOR- MODIFICA STAMPATI Leggi Archivia          |
| 🞣 Inviati               | 12/09/2011                                                                               |
| iii Archiviati          | Da: Alleanza Salute Distribuzione ( )<br>CONTROLLO SCADENZE MENSILE E CONTROLLO GIACENZA |
|                         | MINISTOCK <u>Leggi</u> <u>Archivia</u>                                                   |

Figura 14.3: Lettura dei messaggi

Per leggere il corpo del messaggio, bisogna cliccare sulla scritta ""Leggi...", per archiviare un messaggio (e quindi spostarlo nella cartella ""Archiviati"), bisogna cliccare sulla scritta ""Archivia". Entrambe le scritte si trovano nella parte in basso a destra dell'area che individua un messaggio. Una volta cliccato sulla scritta ""Leggi...", si aprirà una finestrella che mostra il mittente del messaggio, il suo oggetto ed il contenuto del messaggio stesso.

| saggio                                     |          |          |                     |
|--------------------------------------------|----------|----------|---------------------|
| ittente:<br>mministratore                  |          |          |                     |
| ggetto:<br>envenuto nell'area messaggi     |          |          |                     |
|                                            |          |          | Brescia, 01/01/2012 |
| esta è l'area messaggi della piattaforma W | ebDPC.   |          |                     |
|                                            |          | -        |                     |
| Chiudi                                     | Archivia | Rispondi | Stampa              |
|                                            |          |          |                     |
|                                            |          |          |                     |
|                                            |          |          |                     |
|                                            |          |          |                     |
|                                            |          |          |                     |
|                                            |          |          |                     |
|                                            |          |          |                     |
|                                            |          |          |                     |
|                                            |          |          |                     |
|                                            |          |          |                     |
|                                            |          |          |                     |
|                                            |          |          |                     |
|                                            |          |          |                     |
|                                            |          |          |                     |
|                                            |          |          |                     |

Figura 14.4: Finestra di lettura messaggio

L'utente potrà intraprendere diverse azioni:

• Chiudere la finestra (bottone ""Chiudi")

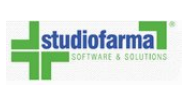

- Archiviare il messaggio (bottone ""Archivia")
- Rispondere al messaggio (bottone ""Rispondi", vedere il paragrafo 14.1)
- Stampare il messaggio (bottone ""Stampa")

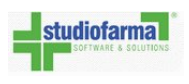

#### 14.1 Nuovo Messaggio

Una volta premuto il bottone ""Nuovo messaggio", si aprirà una finestra che consente la composizione di un nuovo messaggio.

| Nuovo messaggio       |                                 |                                                                                                    |      |                   |    |         |                   |              |   | X |
|-----------------------|---------------------------------|----------------------------------------------------------------------------------------------------|------|-------------------|----|---------|-------------------|--------------|---|---|
| Applicazione          | FIRENZE                         |                                                                                                    |      |                   |    | _       |                   |              | - | * |
| Farmacie              | Selezione ASL destinataria      |                                                                                                    |      |                   |    |         | $\sim$            |              |   |   |
| ASL                   |                                 |                                                                                                    |      |                   |    |         |                   |              |   |   |
| Associazione/HelpDesk |                                 | -                                                                                                    |      |                   | _  | Selezio | ne Al⊢ de         | estinataria  | ~ |   |
| Grossisti             | Selezione grossisti destinatari |                                                                                                    |      |                   |    |         | ~                 |              |   |   |
| Destinatari           |                                 |                                                                                                    | 5    |                   |    |         |                   |              | ^ |   |
|                       |                                 |                                                                                                    |      |                   |    |         |                   |              | Ŧ |   |
| Oggetto               |                                 |                                                                                                    |      |                   |    |         |                   |              |   |   |
| X 🗅 🖬 🖷               | 7 6 5                           | $X^2 X_2 \stackrel{1}{\underset{3}{\overset{2}{\overset{1}{\overset{1}{\overset{1}{\overset{1}{\overset{1}{\overset{1}{1$ | 8= 1 | 9                 | GP | •       |                   |              |   |   |
|                       |                                 | <b>v</b>                                                                                                    | ▼ B  | <i>Ι</i> <u>U</u> | S  | ΞΞ      | ≣ <sup>ab</sup> ∕ | • <u>A</u> • |   |   |
| T                     |                                 |                                                                                                    |      |                   |    |         |                   |              |   |   |
|                       |                                 |                                                                                                    |      |                   |    |         |                   |              |   |   |
|                       |                                 |                                                                                                    |      |                   |    |         |                   |              |   |   |
|                       |                                 |                                                                                                    |      |                   |    |         |                   |              |   |   |
|                       |                                 |                                                                                                    |      |                   |    |         |                   |              |   |   |
|                       |                                 |                                                                                                    |      |                   |    |         |                   |              |   |   |
|                       |                                 |                                                                                                    |      |                   |    |         |                   |              |   |   |
|                       |                                 |                                                                                                    |      |                   |    |         |                   |              |   |   |
| Invia messaggio       |                                 | Annulla                                                                                                    |      |                   |    | Chiudi  |                   |              |   | - |
| 4                     |                                 |                                                                                                    |      |                   |    |         |                   |              | 1 | • |

Figura 14.5: Composizione di un nuovo messaggio

I campi che devono essere compilati al fine di inviare un messaggio sono i campi dei destinatari, l'oggetto del messaggio ed il corpo del messaggio stesso.

Per la farmacia, i destinatari possono essere la propria ASL di riferimento (solo se abilitata), la propria associazione/HelpDesk di riferimento ed i propri grossisti.

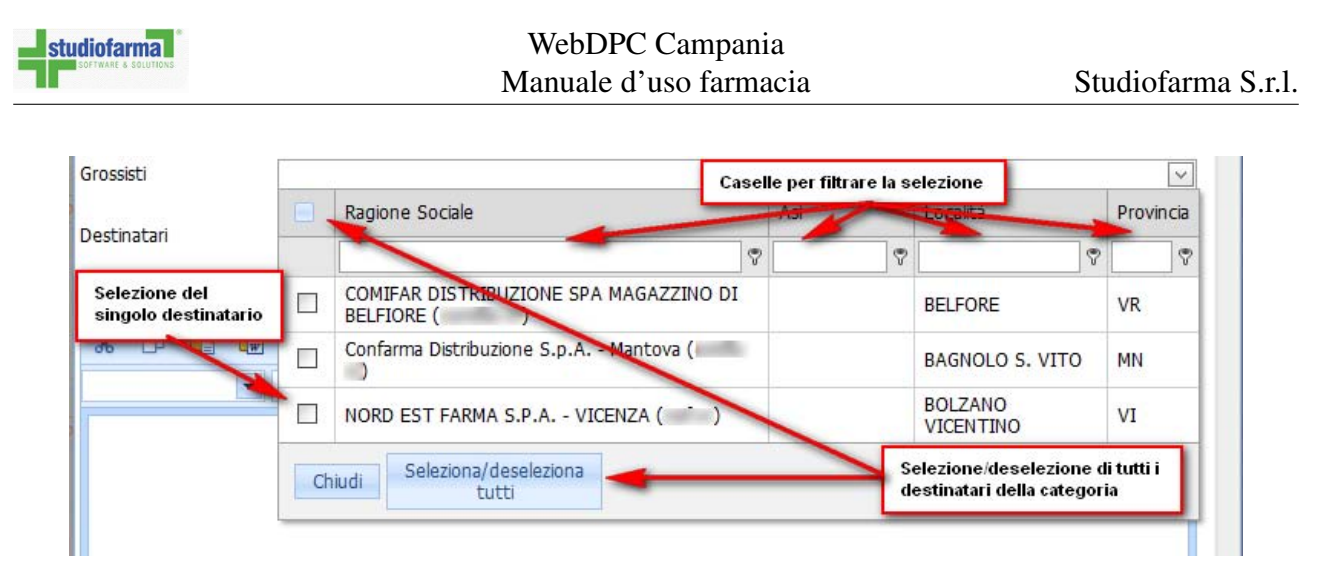

Figura 14.6: Selezione dei destinatari

Per selezionare i destinatari, bisogna cliccare a destra del menu a tendina di una delle categorie disponibili, in corrispondenza della freccia verso il basso. Si aprirà una finestrella che elencherà tutti i destinatari che è possibile selezionare. Per selezionare un destinatario bisogna spuntare il riquadro a destra, per selezionare tutti i destinatari bisogna spuntare il riquadro in altro, a fianco della dicitura ""Ragione Sociale" oppure premere l'apposito bottone.

Per rimuovere uno o più destinatario bisogna eseguire la stessa operazione.

Qualora i destinatari fossero molti, è possibile filtrarli utilizzando le caselle di testo che si trovano in testa alla tabella.

Una volta selezionati il o i destinatari, per chiudere la finestra premere il bottone ""Chiudi". A mo' di riepilogo, verranno elencati tutti i destinatari selezionati nella sezione denominata ""Destinatari".

Gli altri campi da compilare sono l'oggetto del messaggio ed il contenuto del messaggio stesso. Il messaggio può essere opportunamente formattato in maniera simila ad un qualsiasi documento redatto con un elaboratore di testi: è possibile, quindi, colorare il testo, cambiare il carattere e la sua dimensione, aggiungere tabelle, creare elenchi puntati e numerati, introdurre link a pagine internet. Una volta compilato correttamente, il messaggio può essere inviato cliccando sul bottone ""Invia messaggio". Se, invece, si rende necessario riscrivere totalmente il messaggio e resettare tutti i destinatari, il bottone ""Annulla" svolge questo compito: cancella l'oggetto e il corpo del messaggio e deseleziona tutti i destinatari.